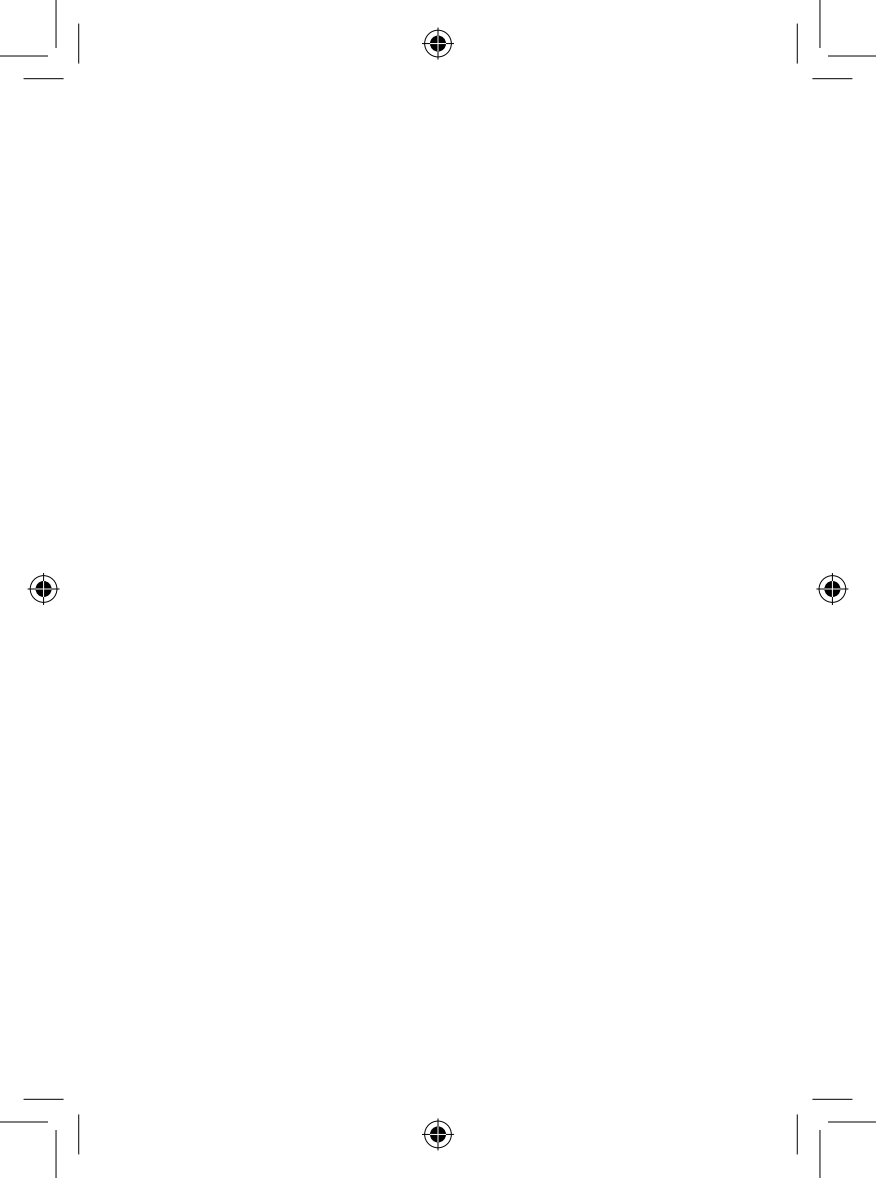

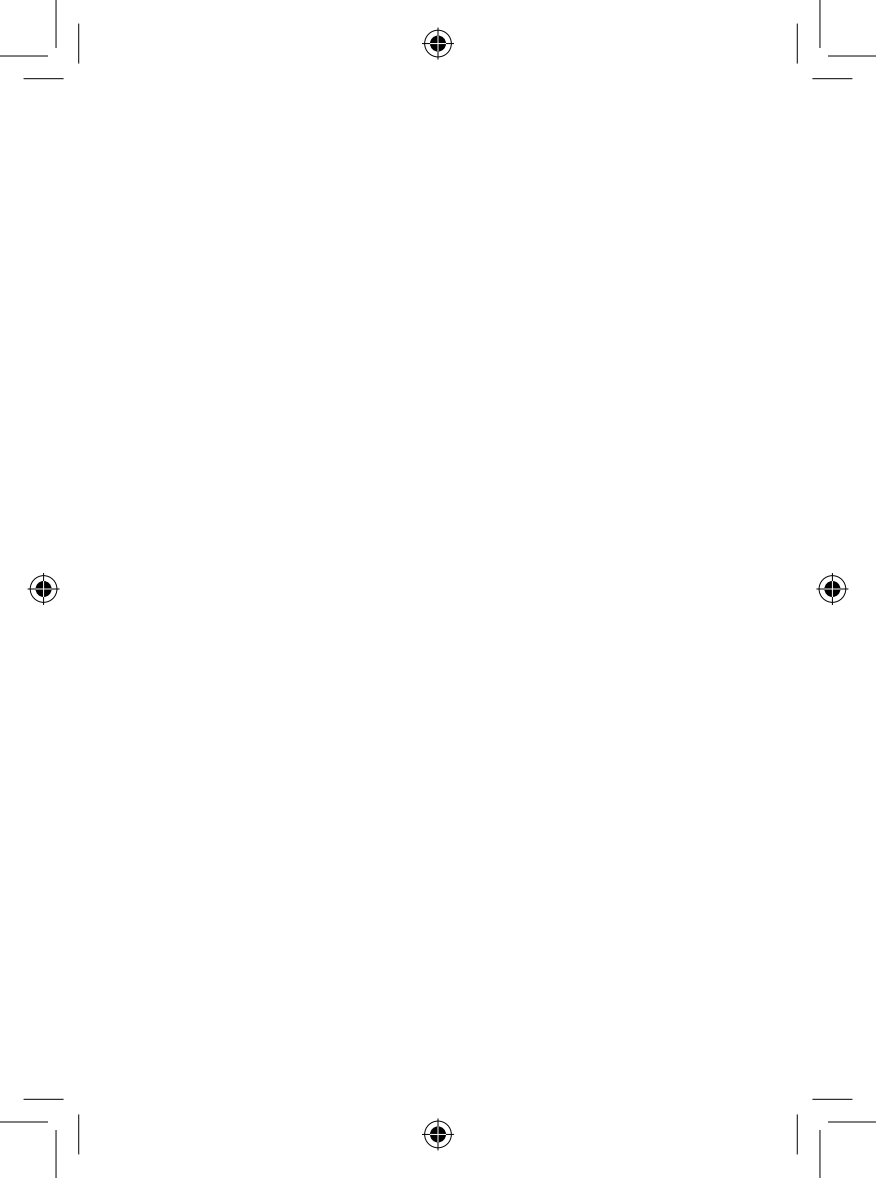

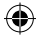

## Hinweis:

Dies ist ein gemeinsames Benutzerhandbuch für ONE TOUCH 7040D und ONE TOUCH 7041D.

## Inhaltsverzeichnis

| Sic | herh | eit und Gebrauch                        |    |
|-----|------|-----------------------------------------|----|
| All | geme | eine Informationen                      |    |
| Ľ.  | Tele |                                         |    |
|     | 1.1  | Tasten und Anschlüsse                   |    |
|     | 1.2  | Erste Schritte                          |    |
|     | 1.3  | Startbildschirm                         | 21 |
| 2   | Tex  | teingabe                                |    |
|     | 2.1  | Bildschirmtastatur verwenden            |    |
|     | 2.2  | Text bearbeiten                         |    |
| 3   | Tele | efongespräche, Anruflisten und Kontakte |    |
|     | 3.1  | Telefon                                 |    |
|     | 3.2  | Anrufliste                              |    |
|     | 3.3  | Kontakte                                |    |
| 4   | Mit  | teilungen, E-Mail                       |    |
|     | 4.1  | Mitteilungen                            | 51 |
|     | 4.2  | Gmail, E-Mail                           |    |
|     | 4.3  | Hangouts                                | 65 |
| 5   | Kale | ender und Uhrzeit                       |    |
|     | 5.1  | Kalender                                |    |
|     | 5.2  | Uhrzeit                                 |    |
| 6   | Inte | ernetverbindung                         |    |
|     | 6.I  | Internetverbindung herstellen           | 72 |
|     | 6.2  | Browser                                 | 75 |
|     | 6.3  | Mit Bluetooth-Geräten verbinden         | 83 |
|     | 6.4  | An einen Computer anschließen           |    |

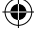

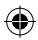

|    | 6.5  | Datenverbindung übertragen                                      | 86  |
|----|------|-----------------------------------------------------------------|-----|
|    | 6.6  | Mit Virtual Private Networks verbinden                          | 87  |
|    | 6.7  | Internettelefonie (SIP) einrichten                              | 89  |
| 7  | Goo  | gle Play Store                                                  | 91  |
|    | 7.1  | Anwendung zum Herunterladen und Installieren suchen             | 91  |
|    | 7.2  | Herunterladen und installieren                                  | 92  |
|    | 7.3  | Downloads verwalten                                             | 94  |
| 8  | Mult | imedia-Anwendungen                                              | 96  |
|    | 8.1  | Kamera                                                          | 96  |
|    | 8.2  | Galerie                                                         |     |
|    | 8.3  | YouTube                                                         |     |
|    | 8.4  | Musik                                                           |     |
|    | 8.5  | Videoplayer                                                     |     |
| 9  | Goo  | gle Maps                                                        | 105 |
|    | 9.1  | Standort bestimmen                                              | 105 |
|    | 9.2  | Standort suchen                                                 |     |
|    | 9.3  | Standort markieren                                              | 107 |
|    | 9.4  | Wegbeschreibungen für das Auto, öffentliche Verkehrsmittel oder |     |
|    |      | zu Fuß abrufen                                                  | 108 |
|    | 9.5  | Ebenen anordnen                                                 | 109 |
| 10 | Wei  | tere Funktionen                                                 | 110 |
|    | 10.1 | Rechner                                                         |     |
|    | 10.2 | Datei-Manager                                                   |     |
|    | 10.3 | Sprachrekorder                                                  |     |
|    | 10.4 | ,<br>Radio                                                      |     |
|    | 10.5 | Einrichtungs-Assistent                                          |     |
|    | 10.6 | Alcatel-Hilfe                                                   |     |
|    | 10.7 | Weitere Anwendungen                                             |     |
| н  | Eins | tellungen                                                       | 115 |
|    | 11.1 | Drahtlos und Netzwerke                                          |     |
|    | 11.2 | Gerät                                                           |     |
|    | 11.3 | Nutzer                                                          | 120 |
|    |      |                                                                 |     |

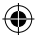

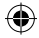

|               | 11.4                  | Konten                              |                   |
|---------------|-----------------------|-------------------------------------|-------------------|
|               | 11.5                  | System                              |                   |
| 12            | Telef                 | fon optimal nutzen                  |                   |
|               | 12.1                  | ONE TOUCH Center                    | 135               |
|               | 12.2                  | Aktualisierung                      | 136               |
|               |                       |                                     |                   |
| 13            | Telef                 | fongarantie                         | 138               |
| 13<br>14      | Telef<br>Zube         | fongarantie<br>ehör                 | 138<br>140        |
| 3<br> 4<br> 5 | Telef<br>Zube<br>Prob | fongarantie<br>ehör<br>elembehebung | 138<br>140<br>141 |

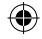

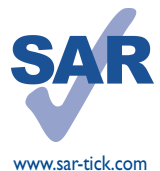

Dieses Produkt erfüllt die geltenden nationalen SAR-Grenzwerte von 2,0 W/kg. Die spezifischen SAR-Maximalwerte finden Sie auf Seite 8 dieser Bedienungsanleitung.

Einhaltung der Grenzwerte für die Hochfrequenzbelastung: Halten Sie mit dem Gerät 10 mm Abstand zum Körper ein oder verwenden Sie empfohlenes Zubehör wie beispielsweise eine Tasche, die am Gürtel befestigt werden kann. Das Produkt sendet möglicherweise auch, wenn Sie gerade nicht telefonieren.

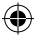

## Sicherheit und Gebrauch .....

Lesen Sie dieses Kapitel sorgfältig, bevor Sie das Telefon verwenden. Der Hersteller lehnt jegliche Haftung für Schäden ab, die möglicherweise durch unangemessene Verwendung oder Verwendung entgegen der hierin enthaltenen Anweisungen entstehen.

#### • VERKEHRSSICHERHEIT:

Studien zeigen, dass die Verwendung eines Mobiltelefons während des Führens eines Fahrzeugs ein echtes Risiko darstellt, selbst wenn die Freisprecheinrichtung verwendet wird (Kfz-Kit oder Kopfhörer). Das Mobiltelefon sollte beim Führen eines Fahrzeugs nicht verwendet werden.

Verwenden Sie das Telefon und den Kopfhörer nicht während der Fahrt, um Musik oder Radio zu hören. Die Verwendung eines Kopfhörers kann gefährlich sein und ist in einigen Regionen sogar verboten.

Ist das Telefon eingeschaltet, sendet es elektromagnetische Strahlen aus, die die elektronischen Systeme des Fahrzeugs wie ABS oder Airbag stören können. So stellen Sie sicher, dass keine Probleme auftreten:

- Legen Sie Ihr Telefon nicht auf das Armaturenbrett oder in den Wirkungsbereich eines Airbags.
- Erkundigen Sie sich beim Fahrzeughändler oder -hersteller, ob das Armaturenbrett ausreichend gegen Hochfrequenzstrahlung abgeschirmt ist.

#### • NUTZUNGSBEDINGUNGEN:

Wir empfehlen, das Telefon zeitweise auszuschalten, um die Leistung zu optimieren.

Schalten Sie das Telefon aus, bevor Sie ein Flugzeug betreten.

Schalten Sie das Telefon in Krankenhäusern aus. Speziell für die Nutzung von Telefonen vorgesehene Bereiche stellen dabei eine Ausnahme dar. Wie viele andere, mittlerweile allgemein gebräuchliche Geräte können Mobiltelefone Störungen von anderen elektrischen oder elektronischen Geräten oder von Geräten bewirken, die Funkfrequenzen verwenden.

Schalten Sie das Telefon aus, wenn Sie sich in der Nähe von Benzin oder brennbaren Flüssigkeiten befinden. Beachten Sie strengstens sämtliche Hinweisschilder und Anweisungen in Treibstofflagern, an Tankstellen oder in Chemiefabriken sowie in möglicherweise explosiven Umgebungen.

Bei eingeschaltetem Telefon muss ein Mindestabstand von 15 cm zu medizinischen Geräten, wie Herzschrittmachern, Hörgeräten oder Insulinpumpen eingehalten werden. Halten Sie beim Telefonieren das Telefon möglichst nicht an das Ohr, das sich auf der gleichen Seite wie das medizinische Gerät befindet.

Nehmen Sie Anrufe entgegen, bevor Sie das Telefon ans Ohr halten, um eine Schädigung des Gehörs zu vermeiden. Halten Sie das Gerät nicht direkt ans Ohr, wenn Sie die Freisprecheinrichtung verwenden, da die erhöhte Lautstärke Hörschäden zur Folge haben kann.

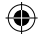

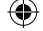

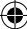

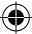

Vermeiden Sie, dass Kinder das Telefon verwenden, und lassen Sie sie nicht ohne Aufsicht mit dem Telefon oder Zubehör spielen.

Beachten Sie beim Austauschen der Abdeckung, dass das Telefon möglicherweise Substanzen enthält, die eine allergische Reaktion hervorrufen können.

Gehen Sie stets sorgfältig mit dem Telefon um und bewahren Sie es an einem sauberen und staubfreien Ort auf.

Setzen Sie das Telefon keinen widrigen Wetter- oder Umgebungsbedingungen aus (Nässe, Luftfeuchtigkeit, Regen, Eindringen von Flüssigkeiten, Staub, Seeluft usw.). Die empfohlene Betriebstemperatur des Herstellers liegt zwischen -10 °C und +55 °C.

Bei mehr als 55 °C wird möglicherweise die Lesbarkeit des Displays beeinträchtigt. Dies ist jedoch nur vorübergehend und nicht bedenklich.

Notrufnummern sind möglicherweise nicht über alle Mobilfunknetze erreichbar. Verlassen Sie sich in Notfällen nie ausschließlich auf das Mobiltelefon.

Öffnen und zerlegen Sie das Mobiltelefon nicht und reparieren es nicht selbst.

Lassen Sie das Mobiltelefon nicht fallen. Werfen und biegen Sie es nicht.

Verwenden Sie das Telefon nicht, wenn das Display beschädigt, gesprungen oder zerbrochen ist, um Verletzungen zu vermeiden.

Bemalen Sie es nicht.

Verwenden Sie nur Akkus, Akkuladegeräte und Zubehörteile, die von TCT Mobile Limited und seinen Geschäftspartnern empfohlen werden und mit Ihrem Telefonmodell kompatibel sind. TCT Mobile Limited und seine Geschäftspartner schließen jegliche Haftung bei Schäden aus, die durch die Verwendung anderer Ladegeräte oder Akkus entstanden sind.

Erstellen Sie Sicherungskopien oder halten Sie sämtliche wichtigen Informationen, die auf Ihrem Telefon gespeichert sind, schriftlich fest.

Bestimmte Personen erleiden unter Umständen epileptische Anfälle oder verlieren das Bewusstsein, wenn sie Funktionen verwenden, bei denen die Anzeige des Telefons blinkt, oder Videospiele spielen. Diese Anfälle oder Ohnmachten treten möglicherweise selbst dann auf, wenn eine Person nie zuvor einen Anfall oder eine Ohnmacht erlitten hat. Falls Sie schon einmal Anfälle oder Ohnmachten erlitten haben oder derartige Fälle in Ihrer Familie aufgetreten sind, wenden Sie sich an einen Arzt, bevor Sie Videospiele auf dem Telefon spielen oder Funktionen mit blinkender Anzeige auf dem Telefon aktivieren.

Kinder müssen bei der Nutzung von Videospielen oder anderen Funktionen mit blinkender Anzeige von ihren Ettern beaufsichtigt werden. Bei Auftreten eines der folgenden Symptome darf das Gerät nicht weiter verwendet werden und es muss ein Arzt aufgesucht werden: Augenoder Muskelzucken, Bewusstlosigkeit oder unwillkürliche Bewegungen. Beachten Sie folgende Vorsichtsmaßnahmen, um die Wahrscheinlichkeit solcher Symptome zu verringern:

- Verwenden Sie bei Müdigkeit keine Funktionen, bei denen die Anzeige des Telefons blinkt, und keine Spiele.

- Machen Sie jede Stunde mindestens 15 Minuten Pause.

- Spielen Sie in ausreichend beleuchteten Räumen.

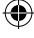

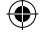

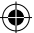

- Spielen Sie in der größtmöglichen Entfernung vom Bildschirm.
- Falls Ihre Hände, Handgelenke oder Arme während des Spielens ermüden oder schmerzen, unterbrechen Sie das Spiel und ruhen sich mehrere Stunden aus, bevor Sie erneut spielen.
- Falls Hände, Handgelenke oder Arme weiterhin während des Spielens oder nach dem Spielen schmerzen, hören Sie auf zu spielen und suchen einen Arzt auf.

Beim Spielen auf dem Telefon treten unter Umständen Beschwerden an Händen, Armen, Schultern, Nacken oder anderen Körperteilen auf. Befolgen Sie die Anweisungen, um Probleme wie Sehnenentzündungen, Karpaltunnelsyndrom oder andere Muskel-Skelett-Erkrankungen zu vermeiden.

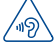

#### SCHÜTZEN SIE IHR GEHÖR

Stellen Sie zum Schutz vor Gehörschädigungen die Lautstärke nicht über einen längeren Zeitraum hoch ein. Seien Sie vorsichtig, wenn Sie das Gerät bei eingeschaltetem Lautsprecher nah an Ihr Ohr halten.

#### • DATENSCHUTZ:

Halten Sie sich an die Gesetze und Bestimmungen hinsichtlich des Fotografierens und Aufzeichnens von Audiodateien, die in Ihrer Region oder in anderen Regionen gelten, in denen Sie das Mobiltelefon verwenden. Diesen Gesetzen und Bestimmungen zufolge ist es unter Umständen strengstens verboten, andere Personen zu fotografieren und/oder ihre Stimmen oder persönlichen Merkmale aufzuzeichnen und zu duplizieren oder zu verteilen, da dies als Verletzung der Privatsphäre gelten kann. Es liegt in der alleinigen Verantwortung des Nutzers, ggf. im Voraus eine Genehmigung einzuholen, um private oder vertrauliche Gespräche anderer Personen aufzeichnen oder Personen fotografieren zu dürfen. Der Hersteller,Verkäufer oder Händler Ihres Mobiltelefons (einschließlich des Netzbetreibers) schließt jegliche Haftung für Schäden aus, die durch die unangemessene Verwendung des Mobiltelefons entstehen.

#### • AKKU:

Beachten Sie bei der Verwendung des Akkus folgende Anweisungen:

- Versuchen Sie nicht, den Akku zu öffnen, da giftige Dämpfe austreten und Verätzungen auftreten können.
- Durchbohren Sie den Akku nicht, zerlegen Sie ihn nicht und verursachen Sie keinen Kurzschluss.
- Verbrennen Sie den verbrauchten Akku nicht und entsorgen Sie ihn nicht im Hausmüll. Bewahren Sie ihn außerdem nicht bei Temperaturen über 60 °C auf.

Akkus müssen gemäß den vor Ort geltenden Umweltbestimmungen entsorgt werden. Verwenden Sie den Akku nur für den Zweck, für den er entwickelt wurde. Verwenden Sie keine beschädigten Akkus oder Akkus, die nicht von TCT Mobile Limited und/oder seinen Geschäftspartnern empfohlen wurden.

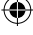

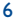

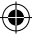

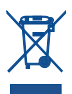

Dieses Symbol auf dem Telefon, dem Akku und dem Zubehör bedeutet, dass die Produkte nach Ende der Nutzung zu einer der folgenden Sammelstellen gebracht werden müssen:

- Kommunale Abfallentsorgungsstellen mit Behältern für Elektromüll
- Sammelbehälter in den Verkaufsstellen

Sie werden anschließend wiederverwertet. Dadurch wird verhindert, dass bestimmte Substanzen in die Umwelt gelangen, und die Komponenten können erneut verwendet werden.

#### In EU-Ländern gilt:

Die Sammelstellen sind kostenlos.

Alle Produkte mit diesem Zeichen müssen zu solchen Sammelstellen gebracht werden.

#### In Ländern außerhalb der EU gilt:

Gegenstände mit diesem Symbol dürfen nicht im normalen Abfall entsorgt werden, wenn Ihre Region über entsprechende Recycling- und Sammelstellen verfügt. Stattdessen müssen sie zu diesen Sammelstellen gebracht werden, damit sie wiederverwertet werden können.

ACHTUNG: WIRD DER AKKU DURCH EINEN FALSCHEN TYP ERSETZT, BESTEHT EXPLOSIONSGEFAHR. ENTSORGEN SIE VERWENDETE AKKUS DEN GENANNTEN ANWEISUNGEN ENTSPRECHEND.

#### • LADEGERÄTE:

Über das Stromnetz versorgte Ladegeräte können in folgendem Temperaturbereich verwendet werden: 0 °C bis 40 °C.

Das Ladegerät für das Mobiltelefon entspricht den Sicherheitsstandards für die Verwendung von IT- und Bürogeräten. Es entspricht zudem der Ökodesign-Richtlinie 2009/125/EG. Aufgrund unterschiedlicher elektrischer Spezifikationen funktioniert ein in einer bestimmten Region erworbenes Ladegerät unter Umständen in einer anderen Region nicht. Verwenden Sie Ladegeräte ausschließlich gemäß ihrer Bestimmung.

#### • FUNKWELLEN:

Für alle Mobiltelefonmodelle muss vor der Markteinführung ein Nachweis über die Einhaltung internationaler Standards (ICNIRP) bzw. der EU-Richtlinie 1999/5/EG (R&TTE) erbracht werden. Der Schutz von Gesundheit und Sicherheit des Nutzers und anderer Personen ist eine grundlegende Voraussetzung dieser Standards bzw. dieser Richtlinie.

DIESES GERÄT ERFÜLLT DIE INTERNATIONALEN RICHTLINIEN HINSICHTLICH DER BELASTUNG DURCH FUNKWELLEN.

Dieses Mobilgerät sendet und empfängt Funkwellen. Bei der Entwicklung wurde darauf geachtet, dass die durch internationale Richtlinien empfohlenen Grenzwerte für die Belastung durch Funkwellen (elektromagnetische Hochfrequenzfelder) nicht überschritten werden. Die Richtlinien wurden von einer unabhängigen wissenschaftlichen Organisation (ICNIRP) erarbeitet und weisen eine großzügige Sicherheitsmarge auf, um die Sicherheit aller Personen unabhängig von Alter und Gesundheitszustand zu gewährleisten.

In den Richtlinien zur Belastung durch Funkwellen wird die Maßeinheit SAR (spezifische Absorptionsrate) verwendet. Der SAR-Grenzwert für Mobilgeräte beträgt 2 W/kg.

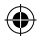

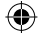

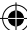

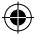

Bei der Durchführung der SAR-Tests werden die Standardbetriebspositionen des Geräts verwendet, das dabei auf der höchstzugelassenen Leistungsstufe auf allen getesteten Frequenzbändern sendet. Für dieses Gerät gelten gemäß ICNIRP-Richtlinie folgende Höchstwerte: **7040D**:

| Angaben zum maximalen SAR-Wert für dieses Modell und zu den<br>Testbedingungen |                            |            |  |
|--------------------------------------------------------------------------------|----------------------------|------------|--|
| SAR (beim Telefonieren am Ohr)                                                 | GSM 900 + Bluetooth + WLAN | 0,287 W/kg |  |
| SAR (beim Tragen am Körper)                                                    | GSM 900 + Bluetooth + WLAN | 0,406 W/kg |  |

7041D:

| Angaben zum maximalen SAR-Wert für dieses Modell und zu den<br>Testbedingungen |                              |            |  |
|--------------------------------------------------------------------------------|------------------------------|------------|--|
| SAR (beim Telefonieren am Ohr)                                                 | GSM 900 + Bluetooth + WLAN   | 0,337 W/kg |  |
| SAR (beim Tragen am Körper)                                                    | UMTS 2100 + Bluetooth + WLAN | 0,517W/kg  |  |

Die tatsächlichen SAR-Werte bei der Verwendung des Geräts liegen üblicherweise deutlich unter den hier angegebenen Werten. Aus Effizienzgründen sowie zur Verringerung von Interferenzen im Netzwerk wird die Betriebsleistung des Mobilgeräts automatisch verringert, wenn für einen Anruf nicht die maximale Leistung benötigt wird. Je niedriger die Ausgangsleistung des Geräts, desto niedriger der SAR-Wert.

SAR-Tests bei am Körper getragenem Gerät wurden mit einem Abstand von 10 mm ausgeführt. Zur Einhaltung der Grenzwerte für die Belastung durch Funkwellen beim Betrieb des Geräts am Körper muss sich das Gerät mindestens in diesem Abstand zum Körper befinden. Bei Verwendung von Zubehör, das nicht explizit empfohlen wurde, darf das verwendete Produkt kein Metall enthalten und der angegebene Mindestabstand zwischen Telefon und Körper muss eingehalten werden.

Organisationen wie die Weltgesundheitsorganisation und die amerikanische Food and Drug Administration schlagen vor, zum Verringern der Strahlungsbelastung Freisprecheinrichtungen zu verwenden, wodurch sich das Telefon bei der Nutzung in angemessener Entfernung zu Kopf und Körper befindet. Schränken Sie alternativ die Verwendung des Telefons ein.

Weitere Informationen finden Sie auf www.alcatelonetouch.com.

Auf der Webseite http://www.who.int/peh-emf stehen weitere Informationen zu elektromagnetischen Feldern im Zusammenhang mit Gesundheit zur Verfügung.

Das Telefon verfügt über eine integrierte Antenne. Berühren Sie sie nicht und versuchen Sie nicht, sie auszubauen, damit eine optimale Funktion gewährleistet ist.

Da Mobiltelefone über zahlreiche Funktionen verfügen, können sie auch in anderen Positionen als am Ohr verwendet werden. Das Gerät erfüllt die Richtlinien auch, wenn es mit einem Kopfhörer oder USB-Datenkabel verwendet wird. Falls Sie ein anderes Zubehörteil verwenden, stellen Sie sicher, dass das verwendete Produkt kein Metall enthält und das Telefon mindestens im Abstand von 10 mm vom Körper verwendet wird.

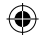

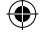

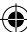

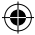

#### Rechtliche Informationen

Folgende Genehmigungen und Hinweise gelten in den angegebenen Regionen. 7040D:

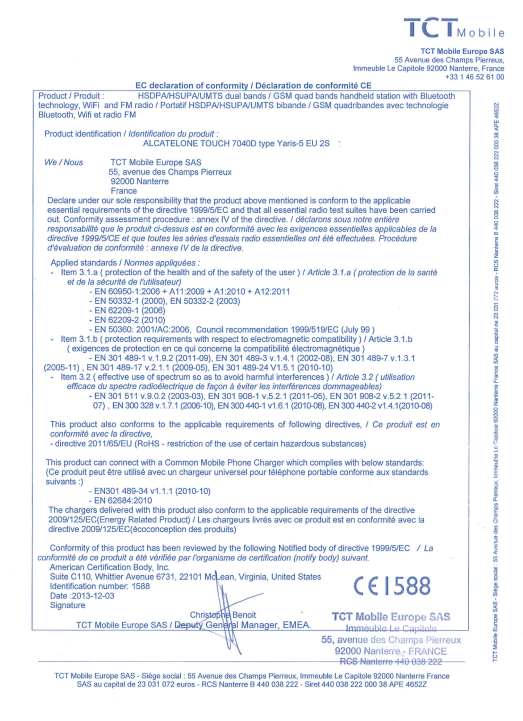

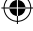

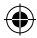

7041D:

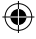

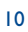

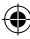

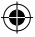

# • LIZENZEN:

\*

Das microSD-Logo ist eine Marke.

Die Bluetooth-Wortmarke und -Logos sind Eigentum der Bluetooth SIG, Inc. Jegliche Verwendung der Marken durch TCT Mobile Limited und seine Geschäftspartner ist lizenziert.Andere Marken und Markennamen sind Eigentum ihrer jeweiligen Besitzer.

## ONE TOUCH 7040D/ONE TOUCH 7041D Bluetooth QD ID B021405

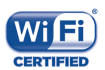

Das Wi-Fi-Logo ist ein Gütezeichen der Wi-Fi Alliance.

Google, das Google-Logo, Android, das Android-Logo, die Google-Suche™, Google Maps™, Gmail™, YouTube, Google Play Store, Google Latitude ™ und Hangouts™ sind Marken von Google Inc.

Der Android-Roboter wird anhand einer Vorlage reproduziert und verändert, die von Google erarbeitet und freigegeben wurde. Die Verwendung muss gemäß den Lizenzbedingungen von Creative Commons Attribution 3.0 erfolgen. Den Lizenztext können Sie aufrufen, indem Sie unter **Einstellungen\Telefoninformationen\Rechtliche Hinweise**<sup>(1)</sup> die Option **Google-Lizenzen** berühren und halten.

Sie haben ein Produkt erworben, das die Open-Source-Programme (http://opensource.org/) mtd, msdosfs, netfilter/iptables und initrd im Objektcode verwendet sowie andere Open-Source-Programme, die unter der Lizenz von GNU General Public License und Apache License eingetragen sind.

Wir stellen Ihnen in einem Zeitraum von drei Jahren nach der Einführung des Produkts durch TCT auf Anfrage eine vollständige Kopie der entsprechenden Quellcodes zur Verfügung.

Sie können den Quellcode unter http://sourceforge.net/projects/alcatel/files/ herunterladen. Die Bereitstellung erfolgt kostenlos über das Internet.

(1) Je nach Land möglicherweise nicht verfügbar

н

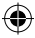

## Allgemeine Informationen.....

- Webseite: www.alcatelonetouch.com
- Hotline: Die Nummer der Hotline finden Sie in der Broschüre TCT Mobile Services oder auf unserer Webseite.
- Adresse: Room 1910-12A, Tower 3, China HK City, 33 Canton Road, Tsimshatsui, Kowloon, Hongkong

Auf unserer Webseite finden Sie häufig gestellte Fragen (FAQ). Sie können sich auch per E-Mail an uns wenden.

Auf unserer Webseite steht eine elektronische Version dieser Bedienungsanleitung in englischer Sprache und ggf. auch in anderen Sprachen zur Verfügung: **www.alcatelonetouch.com** Das Telefon ist ein Funksender und -empfänger, das in GSM-Netzen in Quadband mit 850/900/1800/1900 MHz oder in UMTS-Netzen in Dualband mit 900/2100 MHz betrieben wird.

# **CEI588**

Dieses Gerät erfüllt die grundlegenden Anforderungen und anderen relevanten Bestimmungen der Richtlinie 1999/5/EG. Die vollständige Konformitätserklärung für das Telefon finden Sie auf unserer Webseite www.alcatelonetouch.com.

## Diebstahlschutz<sup>(1)</sup>

Das Telefon wird durch eine IMEI (Seriennummer) auf dem Verpackungsetikett und im Speicher des Telefons identifiziert. Es wird empfohlen, diese Nummer bei der ersten Verwendung des Telefons zu notieren. Geben Sie \* # 0 6 # ein und bewahren Sie die Nummer an einem sicheren Ort auf. Die Nummer wird unter Umständen von der Polizei oder dem Betreiber angefordert, falls das Telefon gestohlen wird. Mit dieser Nummer kann das Mobiltelefon gesperrt und eine Nutzung durch Dritte selbst mit einer anderen SIM-Karte verhindert werden.

<sup>(1)</sup> Wenden Sie sich an den Netzbetreiber, um die Verfügbarkeit dieses Dienstes zu überprüfen.

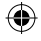

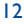

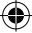

## Haftungsausschluss

Je nach Softwareversion des Telefons oder spezifischen Betreiberdiensten ergeben sich unter Umständen gewisse Unterschiede zwischen der Beschreibung im Benutzerhandbuch und der tatsächlichen Bedienung des Telefons.

TCT Mobile kann weder für solche Unterschiede noch für mögliche Folgen haftbar gemacht werden. Die Haftung liegt allein beim Nutzer.

Dieses Gerät enthält möglicherweise Materialien (einschließlich Anwendungen und Software in ausführbarer Form oder als Quellcode), die von Drittanbietern zur Integration in dieses Gerät übergeben wurden ("Drittanbietermaterialien"). Alle Drittanbietermaterialien auf diesem Gerät werden in der vorliegenden Form bereitgestellt, ohne Garantie jeglicher Art, weder ausdrücklich noch implizit, einschließlich der impliziten Garantien der Marktgängigkeit, Eignung für einen bestimmten Zweck oder Nutzen oder für eine bestimmte Drittanbieteranwendung, Interoperabilität mit anderen Materialien oder Anwendungen des Käufers und Einhaltung der Urheberrechte. Der Käufer bestätigt, dass TCT Mobile alle für einen Hersteller von Mobilgeräten geltenden Qualitätsverpflichtungen hinsichtlich geistiger Eigentumsrechte erfüllt. TCT Mobile ist keinesfalls verantwortlich für die Nichtverwendbarkeit oder fehlende Funktionsfähigkeit von Drittanbietermaterialien auf diesem Gerät oder in Kombination mit anderen Geräten des Käufers. TCT Mobile schließt im größtmöglichen rechtlichen Rahmen jegliche Haftung für etwaige Ansprüche, Forderungen, Gesuche oder Aktionen und insbesondere (aber nicht beschränkt auf) rechtswidrige Handlungen unter einer beliebigen Haftbarkeitstheorie aus, die aus der Verwendung mit beliebigen Mitteln oder versuchter Verwendung derartiger Drittanbietermaterialien entstehen. Darüber hinaus fallen für die vorliegenden Drittanbietermaterialien, die kostenlos von TCT Mobile bereitgestellt werden, unter Umständen später Kosten für Aktualisierungen an TCT Mobile lehnt iegliche Verantwortung für derartige Zusatzkosten ab. Diese sind ausschließlich vom Käufer zu tragen. Die Verfügbarkeit der Anwendungen kann je nach Verwendungsland und Betreiber variieren. Die Liste möglicher Anwendungen und Software, die mit den Geräten bereitgestellt wird, stellt in keiner Weise eine Verpflichtung durch TCT Mobile dar, sondern dient lediglich der Information des Käufers. TCT Mobile kann nicht für die fehlende Verfügbarkeit der vom Käufer gewünschten Anwendungen haftbar gemacht werden, da die Verfügbarkeit vom Land und Betreiber des Käufers abhängt. TCT Mobile behält sich das Recht vor, jederzeit Drittanbietermaterialien ohne vorherige Ankündigung zu seinen Geräten hinzuzufügen oder von diesen zu entfernen. TCT Mobile kann keinesfalls vom Käufer für etwaige Folgen eines solchen Entfernens für den Käufer hinsichtlich der Verwendung oder versuchten Verwendung derartiger Anwendungen oder Drittanbietermaterialien haftbar gemacht werden.

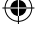

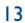

# Telefon .....

## I.I Tasten und Anschlüsse

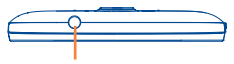

Kopfhörer (Headset)-Anschluss

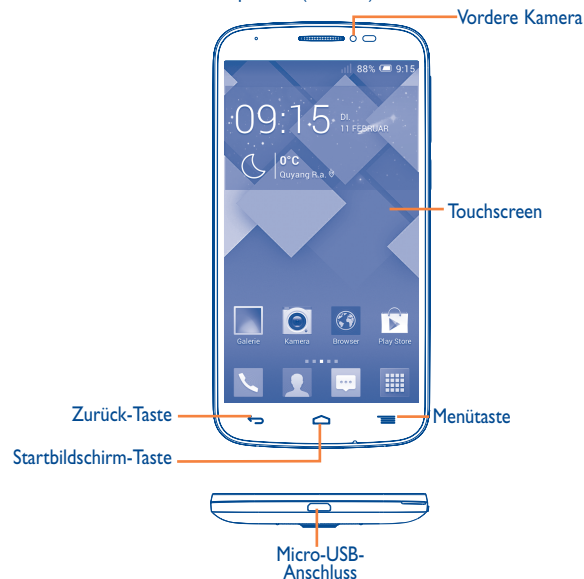

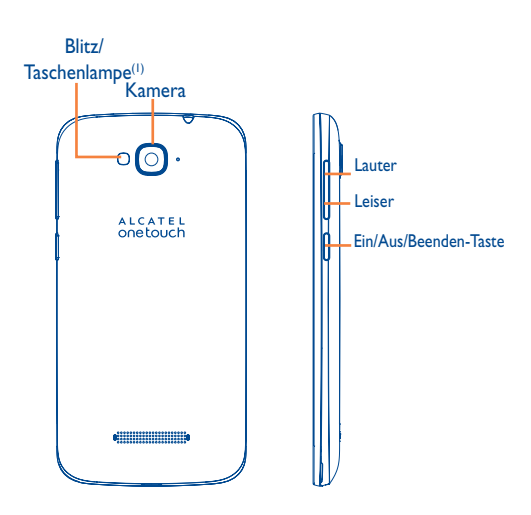

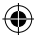

## Menütaste

- Berühren: Einstellungsoptionen öffnen
- Berühren und halten: Liste mit Miniaturansichten der Anwendungen öffnen, die Sie kürzlich verwendet haben

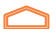

## Startbildschirm-Taste

 Berühren: auf einem beliebigen Bildschirm und in jeder Anwendung zum Startbildschirm zurückkehren

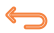

## Zurück-Taste

 Berühren: zum vorherigen Bildschirm zurückkehren oder ein Dialogfeld, das Optionsmenü, das Benachrichtigungsfeld usw. schließen

Diese Tasten erscheinen beim Aufleuchten des Displays.

(I) Nur für 7041D

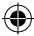

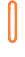

### Ein/Aus/Beenden-Taste

- Drücken: Bildschirm sperren oder Displaybeleuchtung einschalten
- Gedrückt halten: Gerät einschalten oder Popup-Menü mit Optionen wie Neu starten, Flugmodus usw. öffnen
- Gleichzeitig die Tasten Ein/Aus/Beenden und Leiser gedrückt halten: Screenshot aufnehmen
- Drücken: Klingelton bei eingehendem Anruf stummschalten

### Lautstärke-Taste

- Im Anrufmodus: Lautstärke des Gesprächs anpassen
- Im Musik-/Video-/Streaming-Modus: Medienlautstärke anpassen
- · Klingelton eines eingehenden Anrufs stummschalten
- Displaybeleuchtung einschalten, wenn der Bildschirm während eines Anrufs abgedunkelt wurde

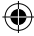

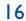

## I.2 Erste Schritte

## I.2.I Einrichtung

Hintere Abdeckung abnehmen und anbringen

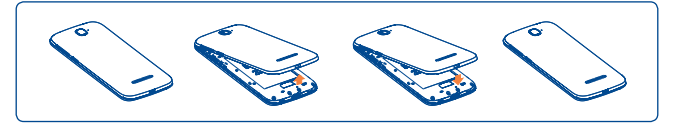

## SIM-Karte einsetzen und entnehmen

Die SIM-Karte muss eingesetzt sein, um telefonieren zu können. Schalten Sie das Telefon aus, bevor Sie die SIM-Karte einsetzen oder entnehmen.

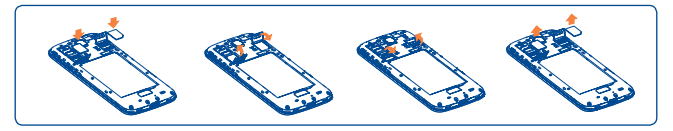

Öffnen Sie zum Einsetzen der SIM-Karte zunächst die Kartenverriegelung. Legen Sie die SIM-Karte mit dem Chip nach unten in den Steckplatz ein. Überprüfen Sie, ob die SIM-Karte ordnungsgemäß eingesetzt ist. Öffnen Sie die Kartenverriegelung zum Entnehmen der SIM-Karte und ziehen sie heraus.

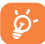

Bevor Sie die SIM-Karte einsetzen oder entnehmen, muss das Telefon ausgeschaltet sein, damit keine Schäden entstehen. Das Telefon unterstützt ausschließlich Micro-SIM-Karten. Versuchen Sie nicht, einen anderen SIM-Kartentyp (z. B. Mini und Nano) einzusetzen, da dies zu Schäden am Gerät führen könnte.  $\odot$ 

## Speicherkarte (microSD) einsetzen und entnehmen

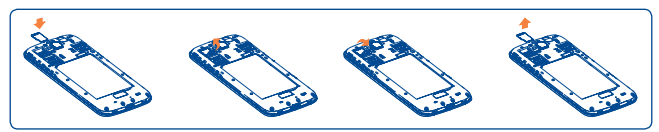

Öffnen Sie zum Bereitstellen der Speicherkarte zunächst die Kartenverriegelung. Legen Sie die Speicherkarte mit dem Chip nach unten in den Steckplatz ein. Öffnen Sie die Kartenverriegelung zum Entnehmen der externen Speicherkarte und ziehen sie heraus.

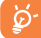

Bevor Sie die Speicherkarte einsetzen oder entnehmen, muss das Telefon ausgeschaltet sein, damit keine Schäden entstehen. Zudem kann ein regelmäßiges Entnehmen und Einsetzen der Speicherkarte zu einem Neustart des Telefons führen.

## Akku einsetzen und entnehmen

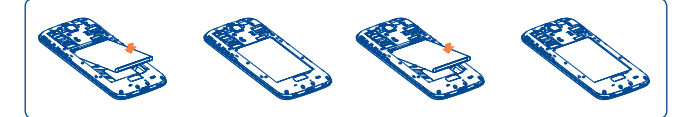

 Setzen Sie den Akku ein und lassen ihn einrasten. Bringen Sie anschließend die hintere Abdeckung an.

• Lösen Sie die Abdeckung und entnehmen den Akku.

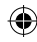

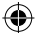

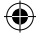

## Akku laden

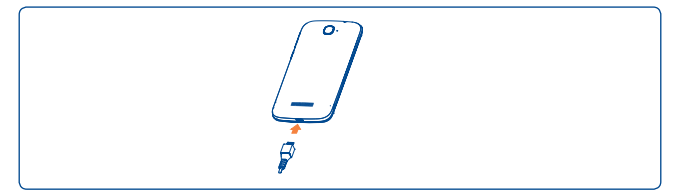

Stecken Sie das Akkuladegerät am Telefon sowie an einer Netzsteckdose ein.

- Der Akku muss korrekt eingesetzt sein, wenn Sie das Ladegerät anschließen.
- Laden Sie den Akku vor der ersten Verwendung des Geräts vollständig (etwa 5 Stunden) auf.

Laden Sie den Akku möglichst immer vollständig auf (I). Bei ausgeschaltetem Telefon geht der Ladestatus aus dem Akkustand hervor, den Sie auf dem Bildschirm sehen. Der Akkustand steigt beim Laden immer höher.

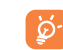

Die Statusleiste des Ladezustands ist nicht zu sehen, falls der Akku vollständig entladen ist. Maßnahmen zur Verringerung des Energieverbrauchs: - WLAN deaktivieren

- GPS, Bluetooth, im Hintergrund ausgeführte Anwendungen deaktivieren
- Zeitspanne für Hintergrundbeleuchtung möglichst kurz festlegen

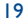

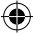

## 1.2.2 Telefon einschalten

Halten Sie die Ein/Aus/Beenden-Taste gedrückt, bis das Telefon eingeschaltet ist. Entsperren Sie das Telefon ggf. durch Schieben, Eingabe einer PIN, eines Passworts oder Musters oder mithilfe der Gesichts- oder Sprachentsperrung. Der Startbildschirm wird angezeigt.

Falls Sie den PIN-Code nicht kennen oder vergessen haben, wenden Sie sich an den Netzbetreiber. Bewahren Sie den PIN-Code getrennt vom Telefon und an einem sicheren Ort auf.

#### **Telefon erstmals einrichten**

Wenn Sie das Telefon zum ersten Mal einschalten, sollten Sie einige Optionen festlegen:

- Berühren Sie Erste Schritte... und wählen die Sprache des Telefons aus.
- Das Gerät sucht selbstständig nach einem verfügbaren Netz. Die Aktivierung kann einige Minuten dauern.
- Wählen Sie die Eingabetastatur aus und berühren Weiter.
- Legen Sie Datum und Zeitzone selbst fest oder wählen Sie Automatische Zeitzone aus und berühren anschließend Weiter.
- Wählen Sie die SIM-Karte aus, die verwendet werden soll, und berühren Weiter.
- Google-Konto einrichten: Berühren Sie Jetzt einrichten. Wenn Sie bereits ein Google-Konto besitzen, berühren Sie Anmelden und geben Nutzernamen und Passwort ein. Falls Sie Ihr Passwort vergessen haben, können Sie es unter http:// www.google.com/ abrufen. Berühren Sie Weiter, um den Schritt zu überspringen.
- Wenn Sie Weiter berühren, wird der Abschlussbildschirm der Einrichtung angezeigt. Berühren Sie zum Bestätigen Beenden.

Bei eingeschaltetem Telefon können Sie, auch wenn keine SIM-Karte eingesetzt ist, eine Verbindung mit einem WLAN-Netzwerk herstellen (weitere Informationen im Abschnitt **6.1.2 WLAN**), sich in Ihrem Google-Konto anmelden und bestimmte Funktionen nutzen.

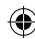

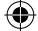

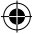

## 1.2.3 Telefon ausschalten

Halten Sie die Ein/Aus/Beenden-Taste gedrückt, bis das Popup-Menü angezeigt wird, und wählen **Ausschalten** aus.

## I.3 Startbildschirm

Für den schnellen Zugriff können Sie alle bevorzugten oder am häufigsten verwendeten Anwendungen, Verknüpfungen, Ordner und Widgets als Symbol auf dem Startbildschirm platzieren. Berühren Sie die Taste **Startbildschirm**, um zum Startbildschirm zurückzukehren.

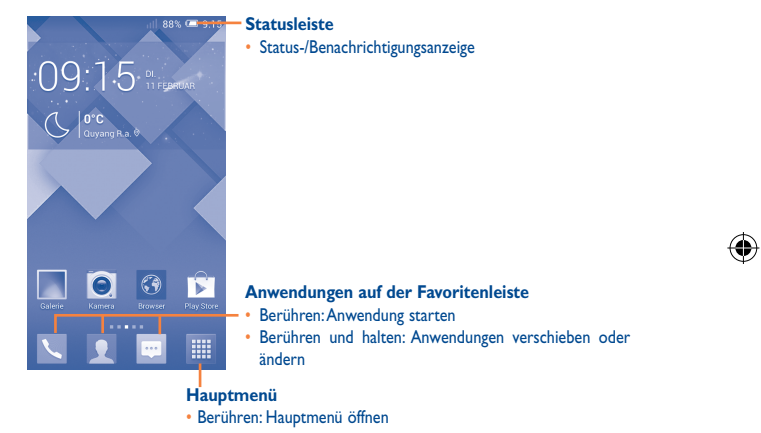

Der Startbildschirm besitzt mehrere Erweiterungsbildschirme, sodass Ihnen mehr Platz für Anwendungen und Verknüpfungen zur Verfügung steht. Schieben Sie den Startbildschirm nach links oder rechts, um die Erweiterungsbildschirme aufzurufen. Die weißen Punkte im unteren Bereich des Bildschirms geben an, welcher Bildschirm derzeit zu sehen ist.

## I.3.I Touchscreen verwenden

Berühren

Ľ

Berühren Sie eine Anwendung mit dem Finger, um sie zu öffnen.

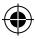

## Berühren und halten

Berühren und halten Sie den Startbildschirm, um die verfügbaren Optionen zum Einstellen des Hintergrunds aufzurufen.

## Ziehen

Platzieren Sie einen Finger auf einem beliebigen Element, um es an eine andere Stelle zu ziehen.

## Schieben/Wischen

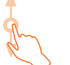

Sie können beliebig in den Anwendungen, Bildern, Webseiten usw. blättern, indem Sie den Finger auf dem Bildschirm nach oben oder unten schieben.

## Schnippen

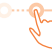

Diese Geste ist dem Schieben/Wischen ähnlich, die Bewegung ist jedoch erheblich schneller.

## Zusammen- bzw. Auseinanderziehen

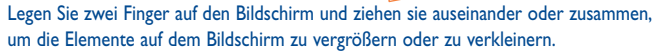

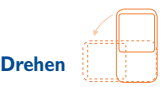

Wenn Sie das Telefon drehen, um eine bessere Ansicht zu erhalten, wechselt die Anzeige automatisch vom Hoch- in das Querformat.

## I.3.2 Statusleiste

Die Statusleiste zeigt den Telefonstatus (rechts) und Benachrichtigungsinformationen (links) an.

## Statussymbole

۲

| ill.              | GPRS aktiv                             | atl  | Kein Signal (grau)                 |
|-------------------|----------------------------------------|------|------------------------------------|
| G<br>₁I <b>\$</b> | GPRS in Verwendung                     | R II | Roaming                            |
| ЪЦ                | EDGE aktiv                             | Ш×   | Keine SIM-Karte eingesetzt         |
| E<br>∎Iŧ          | EDGE in Verwendung                     | al   | Signalstärke (blau)                |
| 3G<br>111         | 3G (UMTS) aktiv                        | ٥    | Vibrationsmodus                    |
| 3G<br>∎∎          | 3G (UMTS) in Verwendung                | Ŕ    | Klingelton stummgeschaltet         |
| 51                | HSPA (3G+) aktiv                       | Ł    | Telefonmikrofon<br>stummgeschaltet |
| H<br>∎∎           | HSPA (3G+) in Verwendung               |      | Akku sehr schwach                  |
| ((1•              | Mit einem WLAN-Netz<br>verbunden       |      | Akku schwach                       |
| ₿                 | Bluetooth aktiviert                    |      | Akku teilweise entladen            |
| ₿                 | Mit einem Bluetooth-Gerät<br>verbunden |      | Akku voll                          |
| ∱                 | Flugmodus                              |      | Akku wird geladen                  |
| ୖଡ଼               | Wecker gestellt                        | Ū    | Kopfhörer angeschlossen            |

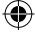

23

(

## Benachrichtigungssymbole

•

| ÿ | Neue SMS oder MMS                           | ň              | Entgangener Anruf                       |
|---|---------------------------------------------|----------------|-----------------------------------------|
| ļ | Problem bei der SMS- oder<br>MMS-Zustellung | <b>C</b> .     | Telefongespräch in Warteschleife        |
| Φ | Neue Hangouts-Nachricht                     | G              | Rufumleitung aktiv                      |
| മ | Neue Mailbox-Nachricht                      | J              | Anruf aktiv                             |
| 1 | Anstehender Termin                          | 1              | Daten werden hochgeladen                |
| G | Synchronisierung wird<br>durchgeführt       | <u>+</u>       | Daten werden heruntergeladen            |
| 0 | Titel wird wiedergegeben                    | 1 <u>111</u> 1 | Eingabemethode auswählen                |
|   | Screenshot aufgenommen                      | *              | Offenes WLAN-Netz verfügbar             |
| Ψ | USB-Tethering aktiviert                     | Ψ              | Telefon über USB-Kabel<br>angeschlossen |
| Ŷ | Mobiler WLAN-Hotspot<br>aktiviert           | Ì              | Radio eingeschaltet                     |

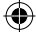

•

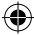

Berühren Sie die Statusleiste und ziehen sie zum Öffnen des Schnelleinstellungsfelds oder des Benachrichtigungsfelds nach unten. Berühren Sie das Feld und ziehen es zum Schließen nach oben. Sind Benachrichtigungen zu sehen, können Sie die Statusleiste mit zwei Fingern nach unten ziehen, um das Schnelleinstellungsfeld direkt zu öffnen.

### Schnelleinstellungsfeld

Ziehen Sie die Statusleiste nach unten, um das Schnelleinstellungsfeld zu öffnen. Hier können Sie durch das Berühren der verschiedenen Symbole Funktionen aktivieren oder deaktivieren oder Modi ändern.

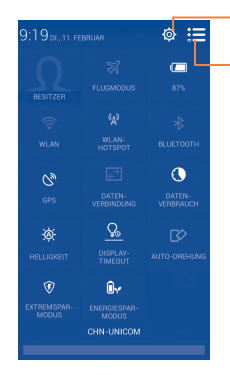

Berühren: Einstellungen öffnen und weitere Elemente einrichten Berühren: zum Benachrichtigungsfeld wechseln

#### **Benachrichtigungsfeld**

Sind Benachrichtigungen zu sehen, können Sie die Statusleiste nach unten ziehen, um das Benachrichtigungsfeld zu öffnen und detaillierte Informationen zu erhalten.

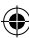

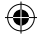

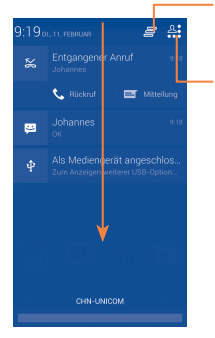

Berühren: alle terminbasierten Benachrichtigungen löschen (Andere weiterhin relevante Benachrichtigungen werden nicht gelöscht.) Berühren: zum Schnelleinstellungsfeld wechseln

## I.3.3 Suchleiste

Mit der Suchfunktion des Telefons können Sie nach Informationen in Anwendungen, auf dem Telefon oder im Internet suchen.

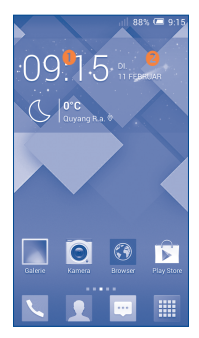

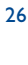

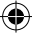

## Per Texteingabe suchen

- · Berühren Sie auf dem Startbildschirm die Suchleiste.
- · Geben Sie den Text oder Ausdruck ein, nach dem Sie suchen möchten.
- Berühren Sie auf der Tastatur 🔍, um im Internet zu suchen.

## Per Spracheingabe suchen

- Berühren Sie Ų auf der Suchleiste, um ein Dialogfeld zu öffnen.
- Sprechen Sie den Text oder Ausdruck, nach dem Sie suchen möchten. Eine Liste mit Suchergebnissen wird zur Auswahl angezeigt.

## 1.3.4 Bildschirm sperren und entsperren

Legen Sie zum Entsperren des Telefonbildschirms ein Muster, einen PIN-Code, ein Passwort usw. fest, um das Telefon und Ihre Privatsphäre zu schützen.

#### Entsperrungsmuster erstellen

Detaillierte Einstellungen finden Sie im Abschnitt Bildschirmsperre.

- Ziehen Sie das Benachrichtigungsfeld nach unten, berühren das Einstellungssymbol o, um Einstellungen aufzurufen. Berühren Sie nun Sicherheit/Bildschirmsperre einrichten/Muster.
- Zeichnen Sie Ihr Entsperrungsmuster.

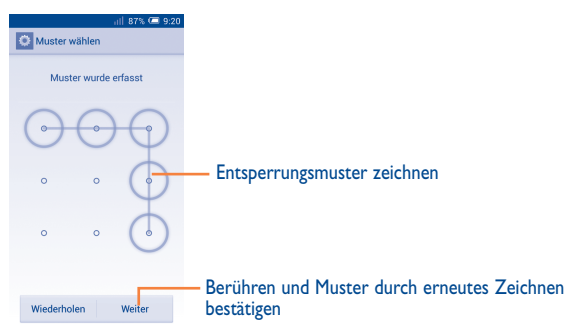

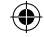

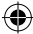

## Bildschirmsperre mit PIN oder Passwort einrichten

- Berühren Sie Einstellungen\Sicherheit\Bildschirmsperre einrichten\PIN oder Passwort.
- Geben Sie einen PIN-Code oder ein Passwort an.

## Telefonbildschirm sperren

Drücken Sie einmal die Ein/Aus/Beenden-Taste, um den Bildschirm zu sperren.

## Telefonbildschirm entsperren

Drücken Sie die Ein/Aus/Beenden-Taste, um das Display zu aktivieren, zeichnen Sie das festgelegte Entsperrungsmuster oder geben die PIN, das Passwort usw. ein, um den Bildschirm zu entsperren.

Wenn Sie als Entsperrungsmethode **Schieben** festgelegt haben, ziehen Sie finach unten, um den Bildschirm zu entsperren.

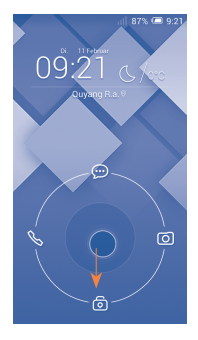

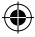

## 1.3.5 Startbildschirm personalisieren

#### Elemente hinzufügen

Berühren und halten Sie einen Ordner, eine Anwendung oder ein Widget, um den Verschiebemodus zu aktivieren, und ziehen das Element auf einen beliebigen Erweiterungsbildschirm.

### Elemente anordnen

Berühren und halten Sie das zu verschiebende Element, um den Verschiebemodus zu aktivieren, ziehen Sie das Element an die gewünschte Position und lassen es los. Sie können Elemente auf dem Startbildschirm und auf der Favoritenleiste verschieben. Berühren und halten Sie das Symbol am linken oder rechten Bildschirmrand, um das Element auf einen anderen Erweiterungsbildschirm zu ziehen.

### Elemente entfernen

Berühren und halten Sie das zu entfernende Element, um den Verschiebemodus zu aktivieren, ziehen es über Entfernen und lassen das Element los, sobald es rot wird.

#### Ordner erstellen

Zur besseren Anordnung der Elemente (also der Verknüpfungen oder Anwendungen) auf dem Startbildschirm können Sie ein Element auf ein anderes ziehen, um es einem Ordner hinzuzufügen.

#### Hintergrund anpassen

Berühren Sie die Menütaste \_\_\_\_\_ und anschließend **Hintergrund**, um den Hintergrund anzupassen.

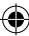

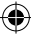

## 1.3.6 Lautstärke einstellen

### Lautstärke-Taste verwenden

Drücken Sie die Taste **Lauter/Leiser**, um die Lautstärke anzupassen. Drücken Sie zum Aktivieren des Vibrationsmodus die Taste **Leiser**, bis das Telefon vibriert. Drücken Sie erneut die Taste **Leiser**, um den Lautlosmodus zu aktivieren.

### Lauter/Leiser

Ziehen Sie das Benachrichtigungsfeld nach unten und berühren sie und anschließend das Einstellungssymbol 🔅, um Einstellungen aufzurufen. Berühren Sie dann Ton, um die Lautstärke von Klingeltönen, Benachrichtigungen, Systemtönen usw. anzupassen.

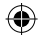

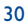

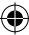

# 2 Texteingabe .....

## 2.1 Bildschirmtastatur verwenden

#### **Bildschirmtastatur anpassen**

Wählen Sie auf dem Startbildschirm **Einstellungen\Sprache und Eingabe** aus und berühren rechts neben **Android-Tastatur** das Einstellungssymbol 🐼. Ihnen stehen verschiedene Einstellungen zur Auswahl.

## Bildschirmtastatur ausrichten

Halten Sie das Telefon horizontal oder vertikal, um die Ausrichtung der Bildschirmtastatur zu ändern. Sie können die Ausrichtung auch durch Ändern der Einstellungen anpassen. Berühren Sie hierzu **Einstellungen\Display\Ausrichtung**.

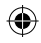

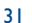

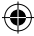

## 2.1.1 Android-Tastatur

Berühren: zwischen Modus abc und Abc wechseln Berühren und halten: zwischen Modus abc und ABC wechseln Berühren: zwischen Tastatur mit Symbolen und Zahlen wechseln Berühren und halten: Eingabeoptionen anzeigen Bei aktivierter WLANoder Datenverbindung berühren: Spracheingabe öffnen

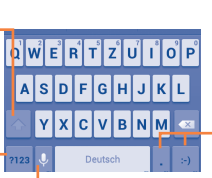

Berühren und halten: Symbole oder Emoticons eingeben

## 2.2 Text bearbeiten

Sie können den von Ihnen eingegebenen Text bearbeiten.

- Berühren und halten Sie den zu bearbeitenden Text oder berühren ihn zweimal schnell nacheinander.
- · Ziehen Sie die Markierungen, um die Auswahl zu ändern.
- Die folgenden Optionen werden angezeigt: Alles auswählen <a>[]</a>, Ausschneiden <a>[]</a>, Kopieren <a>[]]</a> und Einfügen <a>[]</a>.
- Berühren Sie zum Bestätigen das Symbol

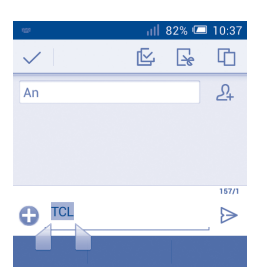

## **Neuen Text eingeben**

- Berühren Sie die Stelle, an der Sie den Text einfügen möchten. Sie können auch einen leeren Bereich berühren und halten, woraufhin der Cursor blinkt und die Markierung erscheint. Ziehen Sie die Markierung, um den Cursor zu verschieben.
- Nachdem Sie den Text ausgewählt und die Markierung berührt haben, erscheint das Symbol Einfügen, mit dem vorher kopierter Text eingefügt werden kann.

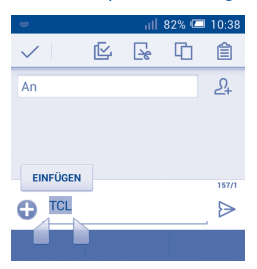

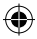

## 3 Telefongespräche, Anruflisten und Kontakte.....

3.I Telefon ......

## 3.1.1 Anrufen

Durch Berühren von **Telefon** können Sie ganz einfach ein Telefongespräch beginnen. Berühren Sie auf dem Startbildschirm **V**, um die Anwendung **Telefon** zu öffnen.

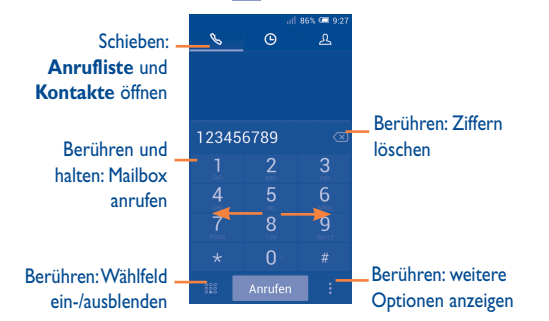

Geben Sie die gewünschte Nummer direkt über die Tastatur ein oder wählen unter Kontakte oder Anrufliste einen Kontakt aus. Verschieben Sie hierzu die Ansicht oder berühren die entsprechende Registerkarte. Berühren Sie dann Anrufen, um den Anruf zu tätigen.

Berühren Sie und dann **Zu Kontakten hinzufügen**, um die eingegebene Nummer unter **Kontakte** zu speichern.

Berühren Sie zum Beenden eines Anrufs **Beenden** oder drücken die Taste **Ein/Aus/** Beenden<sup>(1)</sup>.

<sup>(1)</sup> In den Anrufeinstellungen muss **Ein/Aus beendet Anruf** aktiviert sein.
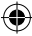

#### Internationaler Anruf

Berühren und halten Sie bei einem internationalen Anruf O., um + einzugeben. Geben Sie dann die Landesvorwahl und die vollständige Telefonnummer ein und berühren schließlich **Anrufen**.

#### Notruf

Ist ein Netz verfügbar, wählen Sie die Notrufnummer und berühren **Anrufen**, um einen Notruf zu tätigen. Dies funktioniert auch ohne Eingabe des PIN-Codes.

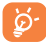

Wenn Sie bei zwei eingelegten SIM-Karten einen Anruf tätigen, erscheint ein Fenster, in dem Sie eine der SIM-Karten auswählen können. Nach Ablauf des Zeitlimits legt das System eine Standard-SIM-Karte fest.

#### 3.1.2 Anruf annehmen oder abweisen

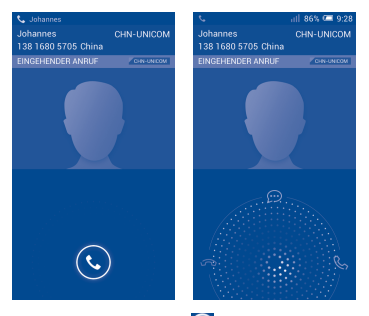

Berühren Sie bei einem eingehenden Anruf 💽.

- · Ziehen Sie das Symbol zum Antworten nach rechts.
- · Ziehen Sie das Symbol zum Ablehnen nach links.
- Ziehen Sie das Symbol nach oben, um den Anruf durch Senden einer zuvor festgelegten Mitteilung abzulehnen.

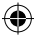

Drücken Sie zum Stummschalten eingehender Anrufe die Lautstärke-Taste. Ist Umdrehen: stumm aktiviert, können Sie das Telefon zum Stummschalten auch umdrehen, sodass der Bildschirm nach unten zeigt. Berühren Sie zum Aktivieren Einstellungen\Gesten\Umdrehen: stumm oder Telefon\Einstellungen\ Weitere Einstellungen\Umdrehen: stumm.

## 3.1.3 Mailbox anrufen

Die Mailbox wird von Ihrem Netzanbieter bereitgestellt, damit Sie keine Anrufe verpassen. Sie funktioniert wie ein Anrufbeantworter, den Sie jederzeit abhören können.

Berühren und halten Sie auf der Registerkarte **Telefon** das Symbol 1

Berühren Sie das Menüsymbol und anschließend **Einstellungen\Sprachanruf**\ **Mailbox**, um die Nummer der Mailbox anzugeben.

Beim Erhalt einer Mailbox-Nachricht wird je nach Land und Netzbetreiber das Symbol oo auf der Statusleiste angezeigt. Öffnen Sie das Benachrichtigungsfeld und berühren Neue Mailbox-Nachricht.

## 3.1.4 Während eines Anrufs

Drücken Sie zum Anpassen der Lautstärke während eines Anrufs die Taste Lauter/ Leiser.

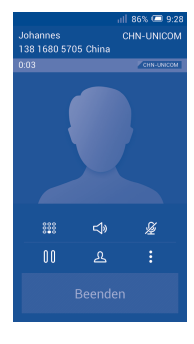

36

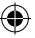

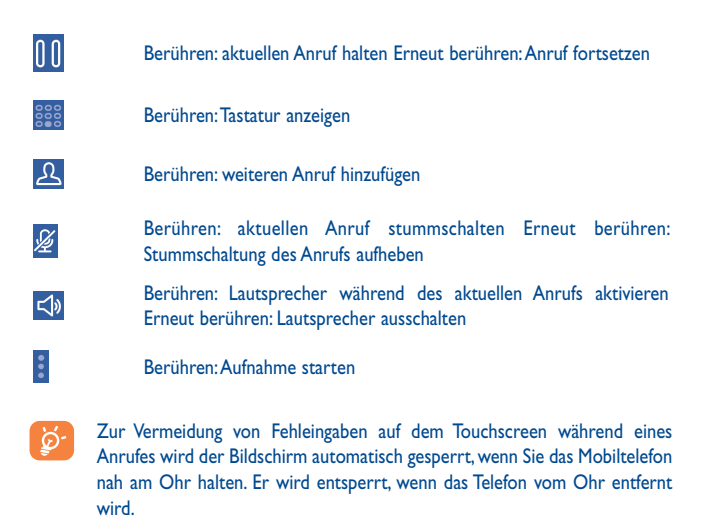

Ð

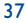

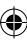

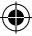

## 3.1.5 Mehrere Anrufe verwalten

Mit diesem Telefon können Sie mehrere Anrufe gleichzeitig führen.

#### Zwischen Anrufen wechseln

Wenn Sie zwei Anrufe gleichzeitig führen, können Sie durch Berühren des Symbols zwischen den beiden Anrufen hin und her wechseln. Der aktuelle Anruf wird gehalten und Sie schalten sich in den anderen Anruf ein.

#### Telefonkonferenzen (I)

Sie können eine Telefonkonferenz führen.

- Rufen Sie den ersten Teilnehmer der Telefonkonferenz an.
- Berühren Sie <u>A</u>.
- Geben Sie die Nummer der Person ein, die Sie zur Telefonkonferenz hinzufügen möchten, und berühren Anrufen. Sie können Teilnehmer auch aus den Ordnern Kontakte oder Anrufliste hinzufügen.
- Berühren Sie 💢, um die Telefonkonferenz zu beginnen.
- Berühren Sie während einer Telefonkonferenz wund as Gespräch mit einem Teilnehmer zu beenden oder allein mit einem der Teilnehmer zu sprechen. Berühren Sie Beenden, um einen Teilnehmer aus der Telefonkonferenz auszuschließen. Berühren Sie wundlein mit einem Teilnehmer zu sprechen und die anderen Teilnehmer in die Warteschleife zu setzen.
- Berühren Sie **Beenden**, um die Telefonkonferenz zu beenden und die Verbindung zu allen Anrufern zu trennen.

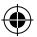

(I) Je nach Netzbetreiber

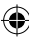

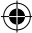

## 3.1.6 Anrufeinstellungen

Berühren Sie die Menütaste und wählen auf dem Wählbildschirm **Einstellungen** aus. Folgende Optionen werden angezeigt:

#### Sprachanruf

Mailbox

| Mailbox-Dienst        | Ein Dialogfeld wird geöffnet, in dem der Mailbox-Dienst<br>Ihres Anbieters oder ggf. ein anderer Dienst ausgewählt<br>werden kann.                                                                                                    |
|-----------------------|----------------------------------------------------------------------------------------------------|
| Mailbox-Einstellungen | Falls Sie den Mailbox-Dienst Ihres Anbieters verwenden,<br>wird mit dieser Option ein Dialogfeld geöffnet, in das Sie<br>die Telefonnummer eingeben können, die zum Anrufen<br>und Verwalten der Mailbox verwendet werden soll. Sie<br>können zum Einfügen einer Pause ein Komma (,) eingeben,<br>um beispielsweise ein Passwort nach der Telefonnummer<br>hinzuzufüren. |

#### • Rufumleitung

Konfigurieren Sie die Einstellungen für die Rufumleitung, wenn Sie beschäftigt oder nicht erreichbar sind oder den Anruf nicht entgegennehmen können.

• Weitere Einstellungen

| Rufnummernanzeige | Ein Dialogfeld wird geöffnet, in dem Sie festlegen können, ob der Angerufene Ihre Nummer sehen kann. |
|-------------------|----------------------------------------------------------------------------------------------------|
| Anklopfen         | Aktivieren Sie das Kontrollkästchen, um über einen eingehenden Zweitanruf benachrichtigt zu werden.  |
| Anklopfen-Status  | Prüfen Sie den Status der Funktion <b>Anklopfen</b> auf dem Telefon.                                 |

#### Videoanruf (I)

- Ersatz für Live-Video Wählen Sie ein gespeichertes Foto aus, das angezeigt wird, wenn die Kamera nicht verfügbar ist.
- Größeres Legen Sie fest, dass das Anrufervideo größer angezeigt
   Anrufervideo wird.
- Abgehender Legen Sie fest, dass beim Anrufen ein Live-Video zu Videoanruf sehen ist.
- Eingehender Legen Sie fest, dass bei eingehenden Anrufen ein Live-Videoarruf Video zu sehen ist.

#### Internetanruf

Weitere Informationen zur Internettelefonie finden Sie im Abschnitt 6.7 Internettelefonie (SIP) einrichten.

#### Weitere Einstellungen

#### Rufnummernbeschränkung

Die Rufnummernbeschränkung betrifft die auf der SIM-Karte gespeicherten Nummern, wobei abgehende Anrufe auf vorher festgelegte Telefonnummern beschränkt sind. Diese Nummern werden der Liste für die Rufnummernbeschränkung hinzugefügt. Die häufigste Verwendung der Rufnummernbeschränkung ist die Beschränkung der von den Kindern wählbaren Telefonnummern durch die Eltern.

Aus Sicherheitsgründen werden Sie aufgefordert, bei der Einrichtung der Rufnummernbeschränkung die SIM-PIN2 einzugeben, die Sie in der Regel vom Dienstanbieter der SIM-Karte erhalten.

#### Tonsignal zur Erinnerung

Aktivieren Sie das Kontrollkästchen, um das Tonsignal zur Erinnerung zu aktivieren, das während eines Anrufs im 50-Sekunden-Takt ertönt.

#### (I) Je nach Modell

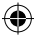

#### • Vibrieren zur Erinnerung

Aktivieren Sie das Kontrollkästchen, damit das Telefon vibriert, wenn ein Anruf verbunden wird.

#### Umdrehen: stummschalten

Aktivieren Sie das Kontrollkästchen, damit eingehende Anrufe stummgeschaltet werden, wenn Sie das Telefon umdrehen.

#### • Ein/Aus beendet Anruf

Aktivieren Sie das Kontrollkästchen, um Anrufe durch Drücken der Ein/Aus/Beenden-Taste zu beenden.

#### Rauschreduzierung bei Dual-Mikrofon

Aktivieren Sie das Kontrollkästchen, damit zur Rauschreduzierung das Dual-Mikrofon eingeschaltet wird.

#### • Kurzantworten

Bearbeiten Sie Kurzantworten, die Sie beim Abweisen eines Anrufs als Mitteilung versenden können.

#### Wählhilfe f ür internationale Anrufe

Aktivieren Sie das Kontrollkästchen, um die Wählhilfe zu aktivieren.

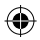

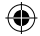

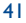

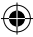

## 3.2 Anrufliste

Sie können die Anruflisten aufrufen, indem Sie auf dem Wählbildschirm 💽 berühren. Berühren Sie rechts neben dem Kontakt bzw. der Nummer 📐, um direkt anzurufen. In der Anrufliste gibt es drei verschiedene Arten von Anrufen:

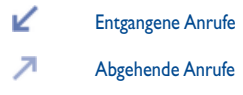

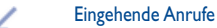

Berühren Sie die Symbole oberhalb der Anruflisten, um zwischen den verschiedenen Anrufarten zu wechseln.

Berühren Sie einen Kontakt bzw. eine Nummer, um Informationen oder weitere Optionen anzuzeigen.

Sie können z. B. detaillierte Informationen zu einem Anruf anzeigen, einen neuen Anruf tätigen, Mitteilungen an einen Kontakt bzw. eine Nummer senden oder Nummern zu **Kontakte** hinzufügen (nur für nicht gespeicherte Telefonnummern verfügbar).

Berühren Sie das Bild \_\_\_\_, um das Schnellkontaktfeld zu öffnen.

Berühren Sie zum Löschen des Anrufspeichers die Menütaste und wählen Löschen aus.

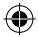

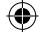

## 3.3 Kontakte.....

Über Kontakte können Sie ganz einfach und schnell Ihre Kontakte aufrufen.

Sie können Kontakte auf dem Telefon anzeigen und erstellen und diese mit den Gmail-Kontakten und Kontakten aus anderen Anwendungen im Internet oder auf dem Telefon synchronisieren.

## 3.3.1 Kontakte anzeigen

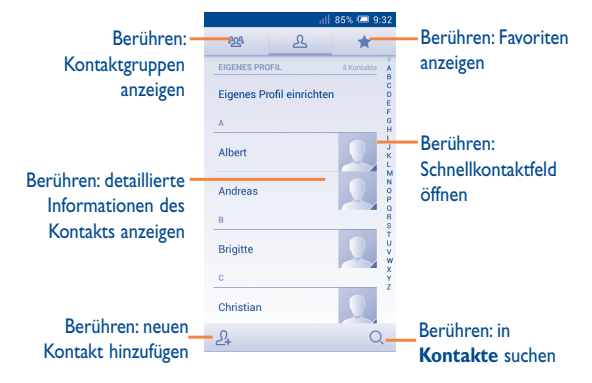

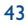

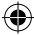

Berühren Sie die Menütaste, um die Optionen für die Kontaktliste anzuzeigen.

Folgende Aktionen sind möglich:

| <ul> <li>Kontakt löschen</li> </ul>           | Auswählen und Löschen unerwünschter Kontakte                                                                        |
|-----------------------------------------------|----------------------------------------------------------------------------------------------------|
| <ul> <li>Anzuzeigende<br/>Kontakte</li> </ul> | Auswählen anzuzeigender Kontakte                                                                                    |
| <ul> <li>Import/Export</li> </ul>             | Importieren oder Exportieren von Kontakten auf<br>bzw. von Telefon, SIM-Karte, Speicherkarte und<br>Telefonspeicher |
| • Konten                                      | Verwalten der Synchronisierungseinstellungen für verschiedene Konten                                                |
| <ul> <li>Einstellungen</li> </ul>             | Festlegen des Anzeigemodus der Kontakte                                                                             |
| • Sichtbare Kontakte senden                   | Senden der Kontaktdaten als vCard per Bluetooth,<br>E-Mail. SMS usw.                                                |

#### 3.3.2 Kontaktgruppen verwalten

Mithilfe von Kontaktgruppen können Sie Ihre Kontakte besser organisieren. Auf dem Bildschirm Kontaktgruppe können Sie Gruppen hinzufügen, löschen und anzeigen.

Berühren Sie 2023, um auf dem Gerät gespeicherte Gruppen anzuzeigen. Zum Erstellen einer neuen Gruppe berühren Sie das Symbol 2023. Geben Sie dann den Namen ein und bestätigen mit **Fertig**. Wenn Sie dem Telefon Konten hinzugefügt haben, berühren Sie zum Anzeigen der Gruppen in diesen Konten das Symbol 2023.

#### 3.3.3 Kontakt hinzufügen

Berühren Sie in der Kontaktliste das Symbol 24, um einen neuen Kontakt zu erstellen.

Geben Sie den Namen des Kontakts und weitere Kontaktinformationen ein. Sie können die Ansicht nach oben und unten schieben, um einfach zwischen den Feldern zu wechseln.

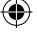

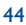

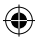

|                       | – Berühren: speichern                      |  |
|-----------------------|--------------------------------------------|--|
| Telefon 📃<br>Name - 💭 | – Berühren: Bild für den Kontakt auswählen |  |
| Firma hinzufügen      | Berühren: neue Kennzeichnung hinzufügen    |  |
| Telefon MOBIL         |                                            |  |
| E-MAIL<br>E-Mail      | – Berühren: andere vordefinierte Felder    |  |
| ADRESSE               | dieser Kategorie einblenden                |  |
| Postfach              |                                            |  |

Zur Eingabe weiterer Informationen fügen Sie eine neue Kategorie hinzu, indem Sie Weiteres Feld hinzufügen berühren.

Berühren Sie zum Speichern Fertig.

Berühren Sie zum Beenden ohne Speichern Abbrechen.

#### Zu Favoriten hinzufügen oder aus Favoriten entfernen

Wenn Sie einen Kontakt zu den Favoriten hinzufügen möchten, berühren Sie ihn, um die zugehörigen Details aufzurufen. Berühren Sie dann 📩 um ihn den Favoriten hinzuzufügen. Der Stern färbt sich golden.

Berühren Sie zum Löschen eines Kontakts aus den Favoriten auf dem Bildschirm mit den Kontaktdetails den goldfarbenen Stern 🚮.

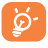

Nur Kontakte, die auf dem Telefon gespeichert sind, können den Favoriten hinzugefügt werden.

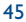

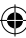

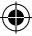

### 3.3.4 Kontakte bearbeiten

Berühren Sie zur Bearbeitung der Kontaktinformationen auf dem Bildschirm mit den Kontaktdetails die Menütaste und anschließend **Bearbeiten**. Berühren Sie abschließend **Fertig**.

#### Standardtelefonnummer eines Kontakts ändern

Die Standardtelefonnummer (die Nummer, die bei einem Anruf oder beim Senden einer Mitteilung Priorität hat) wird immer direkt unter dem Kontaktnamen angezeigt.

Berühren und halten Sie zum Ändern der Standardtelefonnummer auf dem Bildschirm mit den Kontaktdetails die Nummer, die als Standardnummer festgelegt werden soll, und wählen dann **Als Standard festlegen** aus. Hinter der Nummer wird  $\checkmark$  angezeigt.

Diese Auswahlmöglichkeit besteht nur bei Kontakten, für die mehr als eine Telefonnummer gespeichert ist.

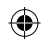

#### Klingelton für einen Kontakt festlegen

Berühren Sie auf dem Bildschirm mit den Kontaktdetails die Menütaste, um die verfügbaren Optionen anzuzeigen, und berühren anschließend **Klingelton festlegen**.

#### Kontakt löschen

Berühren Sie zum Löschen eines Kontakts die Menütaste und wählen auf dem Bildschirm mit den Kontaktdetails **Löschen** aus.

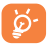

Der gelöschte Kontakt wird bei der nächsten Synchronisierung des Telefons auch aus anderen Anwendungen auf dem Telefon oder im Internet entfernt.

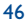

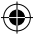

## 3.3.5 Mit Kontakten kommunizieren

Über Kontakte können Sie Anrufe tätigen oder direkt Mitteilungen senden.

Berühren Sie zum Anrufen eines Kontakts den Kontakt, um die Details anzuzeigen, und anschließend die Nummer.

Um eine Mitteilung an einen Kontakt zu senden, berühren Sie ihn. Daraufhin erscheint der Bildschirm mit den Details. Dort können Sie dann rechts neben der Nummer 💬 berühren.

#### Schnellkontakt für Android verwenden

Berühren Sie das Bild eines Kontakts, um **Schnellkontakt für Android** zu öffnen, und berühren die Nummer oder das Symbol .

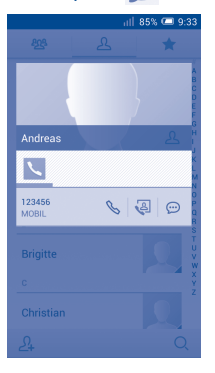

Welche Symbole im Schnellkontakt-Feld verfügbar sind, hängt von den Kontaktinformationen und den Anwendungen und Konten auf dem Telefon ab.

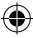

### 3.3.6 Kontakte importieren, exportieren und senden

Mit diesem Telefon können Sie Kontakte auf das Telefon, die SIM-Karte, die Speicherkarte und den Telefonspeicher importieren oder von dort exportieren.

Berühren Sie auf dem Kontaktbildschirm zum Öffnen des Optionsmenüs dann **Import/Export.** Sie können nun Kontakte von der SIM-Karte, dem Telefon, dem Telefonspeicher, aus Konten usw. importieren oder dorthin exportieren.

Wählen Sie zum Importieren oder Exportieren eines einzelnen Kontakts von der bzw. auf die SIM-Karte ein Konto, die Ziel-SIM-Karte und anschließend den Kontakt aus, der importiert oder exportiert werden soll. Berühren Sie zum Bestätigen das Symbol V.

Wählen Sie zum Importieren oder Exportieren aller Kontakte von der bzw. auf die SIM-Karte ein Konto und die Ziel-SIM-Karte aus. Wählen Sie anschließend **Alles** auswählen aus und berühren zum Bestätigen das Symbol .

Sie können einzelne Kontakte oder alle Kontakte als vCard per Bluetooth, Gmail usw. an andere Personen senden.

Berühren Sie den Kontakt, der gesendet werden soll, die Menütaste und anschließend auf dem Bildschirm mit den Kontaktdetails **Senden**. Wählen Sie dann die Anwendung zum Versenden aus.

#### 3.3.7 Kontakte anzeigen

Legen Sie fest, welche Kontaktgruppe für die einzelnen Konten in der Kontaktliste angezeigt wird. Berühren Sie die Menütaste und wählen auf dem Bildschirm mit den Kontaktdetails **Anzuzeigende Kontakte** und die entsprechenden Kontakte aus.

Berühren Sie die Menütaste und wählen **Einstellungen** aus. Sie können die Kontakte nach Vor- und Nachname sortieren sowie festlegen, ob bei den Kontaktnamen der Vor- oder Nachname zuerst stehen soll.

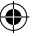

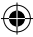

## 3.3.8 Kontakte zusammenführen/teilen (1)

Um doppelte Einträge zu vermeiden, können Sie den vorhandenen Kontakten neue Kontaktinformationen hinzufügen.

Berühren Sie den Kontakt, dem Sie Informationen hinzufügen möchten, die Menütaste und wählen dann **Bearbeiten** aus. Berühren Sie anschließend erneut die Menütaste und **Verbinden**.

Wählen Sie nun den Kontakt aus, dessen Informationen mit dem ersten Kontakt verknüpft werden sollen. Die Informationen des zweiten Kontakts werden dem ersten Kontakt hinzugefügt und der zweite Kontakt wird nicht mehr in der Kontaktliste angezeigt.

Berühren Sie zum Teilen von Kontaktinformationen den entsprechenden Kontakt, die Menütaste und anschließend **Bearbeiten**. Berühren Sie erneut die Menütaste dann **Teilen** und schließlich zur Bestätigung **OK**.

#### 3.3.9 Konten

Kontakte, Daten und andere Informationen können mit mehreren Konten synchronisiert werden. Dies hängt davon ab, welche Anwendungen auf dem Telefon installiert sind.

Ziehen Sie zum Hinzufügen eines Kontos das Benachrichtigungsfeld nach unten und berühren  $\overleftarrow{O}$ , um **Einstellungen** zu öffnen. Berühren Sie dann **Konto** hinzufügen.

Wählen Sie die Art des hinzuzufügenden Kontos aus, z. B. Google, Exchange usw.

<sup>(1)</sup> Diese Option kann nur bei Kontakten angewendet werden, die auf dem Telefon gespeichert sind.

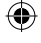

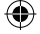

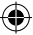

Wie beim Einrichten anderer Konten müssen Sie detaillierte Informationen wie Nutzername, Passwort usw. eingeben.

Sie können ein Konto entfernen, um das Konto und alle zugehörigen Informationen vom Telefon zu löschen. Rufen Sie den Bildschirm **Einstellungen** auf, berühren das zu löschende Konto, die Menütaste und wählen **Konto entfernen** aus.

#### (Automatische) Synchronisierung aktivieren/deaktivieren

Berühren Sie ein Konto. Aktivieren oder deaktivieren Sie auf dem jetzt geöffneten Bildschirm das Kontrollkästchen für die automatische Synchronisierung des Kontos. Ist die Option aktiviert, werden alle Änderungen an Informationen auf dem Telefon oder im Internet automatisch miteinander synchronisiert.

#### Manuelle Synchronisierung

Auf dem Bildschirm **Konten** können Sie ein Konto auch manuell synchronisieren. Berühren Sie ein Konto in der Liste, die Menütaste und wählen **Jetzt synchronisieren** aus.

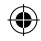

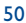

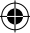

# 4 Mitteilungen, E-Mail.....

4.1 Mitteilungen.....

Mit diesem Mobiltelefon können Sie SMS und MMS erstellen, bearbeiten und empfangen.

Berühren Sie zum Aufrufen dieser Funktion auf dem Startbildschirm das Symbol 📼

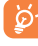

Alle empfangenen oder gesendeten Mitteilungen können im Telefonspeicher oder auf der SIM-Karte gespeichert werden. Berühren Sie zum Anzeigen der auf der SIM-Karte gespeicherten SMS auf dem Mitteilungsbildschirm und anschließend **Einstellungen\SMS\Mitteilungen auf SIM-Karte verwalten**.

## 4.1.1 Mitteilung verfassen

Berühren Sie auf dem Bildschirm mit der Mitteilungsliste das Symbol für eine neue Mitteilung (…), um eine Text- oder Multimedia-Mitteilung zu erstellen.

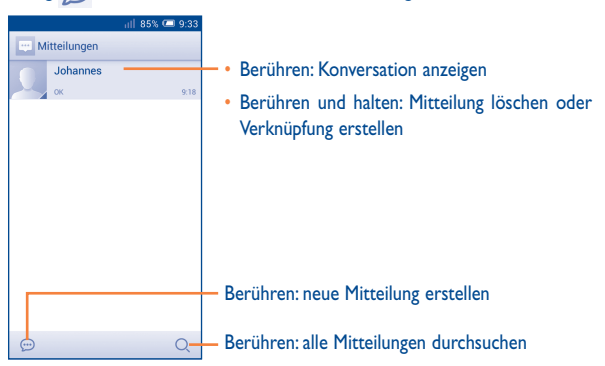

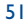

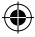

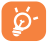

Ist ein Kontakt gespeichert, berühren Sie sein Bild, um das Fenster Schnellkontakt zu öffnen und mit dem Kontakt zu kommunizieren. Ist ein Kontakt nicht gespeichert, berühren Sie das Bild und fügen das Foto dem Ordner Kontakte hinzu.

#### Textmitteilung (SMS) senden

Geben Sie in der Zeile **An** die Mobilfunknummer des Empfängers ein oder berühren Sie  $\Omega_+$ , um den Empfänger hinzuzufügen. Berühren Sie die Zeile **SMS eingeben**, um den Text der Mitteilung einzugeben. Berühren Sie schließlich zum Senden der SMS  $\triangleright$ . Bei zwei eingelegten SIM-Karten müssen Sie eine SIM-Karte auswählen.

Für eine SMS mit mehr als 160 Zeichen werden mehrere SMS berechnet. Die Anzahl der für die SMS verbleibenden Zeichen wird oberhalb der Sendeoption durch einen Zähler angezeigt. So sehen Sie, wie viele Zeichen noch in einer Mitteilung eingegeben werden können.

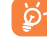

Die Größe einer SMS wird durch Sonderzeichen (z. B. Akzente) erhöht, wodurch unter Umständen mehrere Mitteilungen an den Empfänger gesendet werden.

#### Multimedia-Mitteilung (MMS) senden

Per MMS können Sie Videoclips, Bilder, Fotos, Animationen, Bildschirmpräsentationen und Töne an andere kompatible Mobiltelefone und E-Mail-Adressen senden.

SMS werden automatisch in MMS umgewandelt, wenn Mediendateien (z. B. Bilder, Videos, Audiodateien oder Bildschirmpräsentationen) angehängt oder Betreffzeilen oder E-Mail-Adressen hinzugefügt werden.

Geben Sie zum Senden einer Multimedia-Mitteilung in der Zeile An die Mobilfunknummer des Empfängers ein und berühren SMS eingeben, um den Text der Mitteilung einzugeben. Berühren Sie zum Öffnen der Optionen die Menütaste und Betreff hinzufügen, um eine Betreffzeile einzufügen. Berühren Sie anschließend  $\bigoplus$ , um Bilder, Videos, Audiodateien usw. anzuhängen.

Berühren Sie abschließend 🛼 um die Multimedia-Mitteilung zu senden.

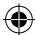

#### **Optionen für Anhänge:**

 Bilder Öffnen Sie die Galerie oder den Datei-Manager, um ein Bild als Anhang auszuwählen. Bild aufnehmen Öffnen Sie die Kamera, um ein neues Bild aufzunehmen. Videos Öffnen Sie die Galerie oder den Datei-Manager, um ein Video als Anhang auszuwählen. Video aufnehmen Öffnen Sie den Videorekorder, um ein neues Video aufzunehmen. Audio Wählen Sie eine anzuhängende Audiodatei aus. Audio aufnehmen Öffnen Sie den Sprachrekorder, um eine Sprachmitteilung zum Anhängen aufzunehmen. Bildschirm-Öffnen Sie den Bildschirm Bildschirmpräsentation präsentation bearbeiten und berühren Sie Seite hinzufügen, um eine neue Seite zu erstellen. Berühren Sie eine vorhandene Seite, um sie zu bearbeiten (siehe folgende Abbildung). Berühren Sie die Menütaste, um weitere Optionen aufzurufen, z. B. Festlegen der Anzeigedauer, Hinzufügen von Musik usw. Kontakt Greifen Sie auf die Anwendung Kontakte zu, um Kontakte als Anhang auszuwählen. Kalender Rufen Sie Kalender auf, um einen oder mehrere

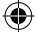

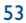

Termine anzuhängen.

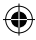

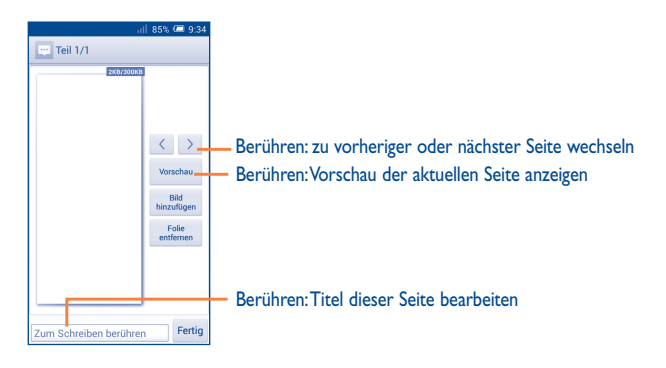

## 4.1.2 Mitteilungen verwalten

Wenn Sie eine Mitteilung empfangen, wird auf der Statusleiste das Symbol als Benachrichtigung angezeigt. Ziehen Sie die Statusleiste nach unten, um das Benachrichtigungsfeld zu öffnen. Berühren Sie die neue Mitteilung, um sie zu öffnen und zu lesen. Sie können auch die Anwendung **Mitteilungen** öffnen und die Mitteilung berühren, um sie zu lesen.

Mitteilungen werden in chronologischer Reihenfolge angezeigt.

Berühren Sie zum Beantworten einer Mitteilung die aktuelle Mitteilung, um den Bildschirm zum Schreiben einer Mitteilung zu öffnen, geben den Text ein und berühren dann  $\gg$ .

Berühren und halten Sie eine SMS auf dem Bildschirm mit den Mitteilungsdetails. Die folgenden Mitteilungsoptionen stehen zur Auswahl:

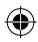

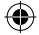

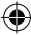

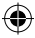

Kopieren

lst die Mitteilung eine SMS, wird diese Option angezeigt. Kopieren Sie den Inhalt der aktuellen Mitteilung. Sie können ihn in eine neue Mitteilung einfügen.

• Weiterleiten Leiten Sie die Mitteilung an einen anderen Empfänger weiter.

- Mitteilung sperren/ entsperren
   Sperren oder entsperren Sie die Mitteilung, sodass sie nicht gelöscht bzw. gelöscht werden kann, wenn die maximale Anzahl gespeicherter Mitteilungen erreicht ist.
- Auf SIM-Karte Ist die Mitteilung eine SMS, wird diese Option angezeigt.
   speichern Sie die SMS auf der SIM-Karte.
- Mitteilungsdetails Sehen Sie sich die Sende-/Empfangsdetails an. anzeigen

Mitteilung löschen Löschen Sie die aktuelle Mitteilung.

Text auswählen

m Wählen Sie in der Mitteilung den Text aus, den Sie kopieren, ausschneiden, zum Wörterbuch hinzufügen usw. möchten.

### 4.1.3 Mitteilungseinstellungen

Sie können verschiedene Mitteilungseinstellungen anpassen. Berühren Sie auf dem Mitteilungsbildschirm die Menütaste und wählen **Einstellungen** aus.

#### Textmitteilung (SMS)

Karte verwalten

| <ul> <li>Zustellbestätigung</li> </ul> | $\label{eq:second} \begin{array}{llllllllllllllllllllllllllllllllllll$ |
|----------------------------------------|------------------------------------------------------------------------|
| • Vorlage bearbeiten                   | Vorlagen für Mitteilungen hinzufügen oder bearbeiten                   |
| SMS-Speicherort                        | SMS-Speicherort auf Telefon oder SIM-Karte festlegen                   |
| • Mitteilungen auf SIM-                | Auf der SIM-Karte gespeicherte Mitteilungen verwalten                  |

Gültigkeit
 Gültigkeitsdauer für Mitteilungen festlegen

55

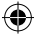

#### Multimedia-Mitteilung (MMS)

- Gruppenmitteilungen Eine Mitteilung an mehrere Empfänger senden
- Zustellbestätigung Zustellbestätigung für jede gesendete Multimedia-Mitteilung anfordern
- Lesebestätigung Lesebestätigung f
  ür jede gesendete Multimedia-Mitteilung anfordern
- Sendebestätigung Bericht anfordern, ob die Multimedia-Mitteilung gesendet wurde
- Automatisch abrufen Die vollständige MMS (einschließlich Mitteilungstext und Anhang) wird automatisch auf das Telefon heruntergeladen.Andernfalls wird nur die MMS-Kopfzeile heruntergeladen.
- Automatischer Die vollständige MMS (einschließlich Mitteilungstext und Anhang) wird beim Roaming automatisch heruntergeladen. Andernfalls wird nur die MMS-Kopfzeile heruntergeladen, um zusätzliche Kosten zu vermeiden.
- Erstellmodus
   Erstellungsmodus für MMS auswählen
- Maximale Mitteilungsgröße festlegen (nach Möglichkeit maximal Mitteilungsgröße 300 KB)
- Priorität MMS-Priorität festlegen

Benachrichtigungen

- Benachrichtigungen Bei Mitteilungseingang Benachrichtigung in der Statuszeile anzeigen
- Stummschalten Benachrichtigungston stummschalten oder Zeitintervall für den Benachrichtigungston auswählen
- Klingelton auswählen Klingelton als Benachrichtigung bei Eingang einer neuen Mitteilung auswählen
- Vibration für Benachrichtigungen aktivieren

56

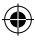

#### Allgemein

- Hintergrundbild für Hintergrundbild für den Chat auswählen
   Chat
- Schriftgröße für Schriftgröße für die Mitteilung auswählen Mitteilungen
- Alte Mitteilungen
   Alte Mitteilungen löschen, wenn die maximale Anzahl gespeicherter Mitteilungen erreicht ist
- Höchstanzahl SMS Anzahl an Textmitteilungen festlegen, die in einer Konversation gespeichert werden
- Höchstanzahl MMS Anzahl an Multimedia-Mitteilungen festlegen, die in einer Konversation gespeichert werden
- Cell Broadcast SIM-Karte auswählen und Cell Broadcast konfigurieren
- WAP-Push aktivieren Empfang per WAP-Push aktivieren
- E-Mail-Adresse E-Mail-Adresse in die Ergebnisse einer Kontaktsuche einbeziehen
- CB-Klingelton Klingelton für CB-Nachrichten aktivieren
- CB-Klingelton Klingelton für CB-Nachrichten auswählen

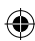

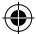

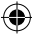

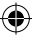

#### 4.2 **Gmail, E-Mail**

Bei der Ersteinrichtung des Telefons können Sie auswählen, ob Sie ein vorhandenes Gmail-Konto verwenden oder ein neues E-Mail-Konto erstellen möchten.

#### 4.2.1 Gmail.....

Als webbasierter E-Mail-Dienst von Google wird Gmail bei der Ersteinrichtung des Telefons konfiguriert. Gmail kann auf dem Telefon automatisch mit Ihrem Gmail-Konto im Internet synchronisiert werden. Im Gegensatz zu anderen E-Mail-Konten wird jede E-Mail mit der entsprechenden Antwort in Gmail im Eingang als einzelne Konversation gruppiert. Alle E-Mails werden nach Labels geordnet, nicht nach Ordnern.

#### Gmail öffnen

In Gmail werden E-Mails und Konversationen aus einem Gmail-Konto angezeigt. Falls Sie über mehrere Konten verfügen, können Sie ein neues hinzufügen, indem Sie im Posteingang die Menütaste berühren und Einstellungen auswählen. Berühren Sie anschließend Konto hinzufügen. Dann können Sie im Posteingang durch Berühren des Kontonamens zwischen den Konten wechseln.

#### E-Mails erstellen und senden

- Berühren Sie auf dem Bildschirm mit dem Posteingang das Symbol 🔀 .
- Geben Sie im Feld An die E-Mail-Adressen der Empfänger ein und ber
  ühren falls nötig die Menütaste und Cc/Bcc hinzufügen, um Empfängern eine Kopie oder Blindkopie der E-Mail zu senden.

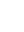

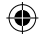

- Geben Sie Betreff und Inhalt der E-Mail ein.
- Berühren Sie die Menütaste und Bild/Video anhängen, um einen Anhang hinzuzufügen.
- Berühren Sie zum Senden das Symbol Der .
- Soll die E-Mail nicht sofort gesendet werden, berühren Sie die Menütaste und Entwurf speichern oder die Zurück-Taste, um eine Kopie zu speichern. Zum Anzeigen des Entwurfs berühren Sie das Symbol und wählen dann Entwürfe aus.

Soll die E-Mail nicht gesendet oder gespeichert werden, berühren Sie die Menütaste und anschließend **Verwerfen**.

Wenn Sie einer E-Mail eine Signatur hinzufügen möchten, berühren Sie im Posteingang die Menütaste und **Einstellungen**, wählen ein Konto aus und berühren **Signatur**.

#### E-Mails empfangen und lesen

Bei Eingang einer neuen E-Mail werden Sie durch einen Klingelton oder durch Vibration benachrichtigt und auf der Statusleiste wird das Symbol Magzeigt.

Ziehen Sie die Statusleiste nach unten, um das Benachrichtigungsfeld zu öffnen. Berühren Sie die neue E-Mail, um sie anzuzeigen. Sie können auch das Gmail-Eingangs-Label aufrufen und die neue E-Mail berühren, um sie zu lesen.

Sie können eine E-Mail z. B. nach Absender, Empfänger, Betreff usw. suchen.

- Berühren Sie im Posteingang das Symbol Q.
- Geben Sie das zu suchende Stichwort im Suchfeld ein und berühren auf der Bildschirmtastatur

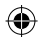

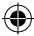

#### E-Mails beantworten oder weiterleiten

| Antworten       | Berühren Sie beim Anzeigen einer E-Mail 🖍, um dem Absender zu antworten.                      |
|-----------------|-----------------------------------------------------------------------------------------------|
| Allen antworten | Berühren Sie und <b>Allen antworten</b> , um allen Personen in der Konversation zu antworten. |
| Weiterleiten    | Berühren Sie <b>und Weiterleiten</b> , um die empfangene<br>E-Mail an andere weiterzuleiten.  |

#### E-Mails in Gmail nach Label verwalten

Zum einfachen Verwalten von Konversationen und E-Mails können Sie diese mithilfe von Labeln ordnen.

Berühren Sie zum Kennzeichnen einer Konversation beim Lesen der Mitteilungen der Konversation das Symbol und wählen das Label aus, das Sie der Konversation zuweisen möchten.

Berühren Sie zum Anzeigen der Konversationen nach Label im Posteingang oder in der Liste einer anderen Konversation das Symbol und anschließend ein Label, um eine Liste der Konversationen mit diesem Label aufzurufen.

Berühren Sie zum Verwalten der Label auf dem Label-Bildschirm Label verwalten.

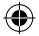

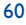

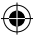

# Aktivieren Sie das Kontrollkästchen, um eine E-Mail oder mehrere E-Mails auszuwählen. Folgende Optionen sind verfügbar:

| • 💽                             | E-Mail archivieren. Berühren Sie zum Anzeigen der<br>archivierten E-Mails auf dem Bildschirm mit dem Posteingang<br>und anschließend <b>Alle E-Mails</b> .                        |
|---------------------------------|----------------------------------------------------------------------------------------------------|
|                                 | E-Mail löschen                                                                                                    |
| . 🧳                             | Einer E-Mail oder Konversation ein Label hinzufügen oder das Label bearbeiten                                                                                                    |
| . 🔽                             | E-Mail als gelesen oder ungelesen markieren                                                                                                    |
| • ★                             | Markierung zu Konversation hinzufügen oder von ihr entfernen                                                                                                    |
| • Als (nicht) wichtig markieren | E-Mail als wichtig oder nicht wichtig markieren                                                                                                    |
| Ausblenden                      | Gesamte Konversation ausblenden. Ist diese Option<br>aktiviert, werden neue E-Mails im Zusammenhang mit<br>dieser Konversation nicht im Eingang angezeigt, sondern<br>archiviert. |
| • Spam melden                   | E-Mail oder Konversation als Spam melden                                                                                                    |
| Phishing melden                 | E-Mail oder Konversation als Phishing melden                                                                                                    |

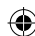

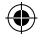

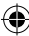

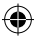

## Gmail-Einstellungen

Berühren Sie zum Verwalten der Gmail-Einstellungen im Posteingang die Menütaste und Einstellungen.

## Allgemeine Einstellungen

| <ul> <li>Bestätigung zum Löschen</li> </ul>            | Aktivieren Sie das Kontrollkästchen, damit das<br>Löschen von E-Mails bestätigt werden muss.                                                        |
|--------------------------------------------------------|----------------------------------------------------------------------------------------------------|
| <ul> <li>Vor dem Archivieren<br/>bestätigen</li> </ul> | Aktivieren Sie das Kontrollkästchen, damit das<br>Archivieren von E-Mails bestätigt werden muss.                                                    |
| Bestätigung zum Senden                                 | Aktivieren Sie das Kontrollkästchen, damit das<br>Senden von E-Mails bestätigt werden muss.                                                         |
| Allen antworten                                        | Aktivieren Sie das Kontrollkästchen, um diese<br>Option als Standard für das Antworten auf E-Mails<br>festzulegen.                                  |
| Mitteilungen automatisch<br>anpassen                   | Aktivieren Sie das Kontrollkästchen, um<br>die Mitteilungen so zu vergrößern oder zu<br>verkleinern, dass sie auf den Bildschirm angepasst<br>sind. |
| Automatisch fortfahren                                 | Wählen Sie aus, welcher Bildschirm nach dem<br>Löschen oder Archivieren einer Konversation<br>angezeigt werden soll.                                |
| Nachrichtenaktionen                                    | Zeigen Sie die Aktionen für die E-Mails an oder blenden sie aus.                                                                                    |
| Absenderbild                                           | Aktivieren Sie das Kontrollkästchen, damit in<br>der Konversationsliste neben dem Namen des<br>Absenders ein Bild angezeigt wird.                   |

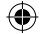

62

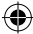

Nach Berühren eines Kontos werden folgende Einstellungen angezeigt:

| • Standardposteingang                                             | Posteingang als Standardeingang festlegen                                         |
|-------------------------------------------------------------------|-----------------------------------------------------------------------------------|
| Benachrichtigungen                                                | Benachrichtigung aktivieren, wenn eine neue E-Mail eingeht                        |
| <ul> <li>Benachrich-<br/>tigungston und<br/>-vibration</li> </ul> | Einmalig die Einstellungen für Ton,Vibration und<br>Benachrichtigungen einrichten |
| • Signatur                                                        | Signaturtext am Ende jeder gesendeten E-Mail hinzufügen                           |
| <ul> <li>Gmail-</li> <li>Synchronisierung</li> </ul>              | Gmail-Synchronisierung ein- oder ausschalten                                      |
| <ul> <li>Intervall f ür E-Mail-<br/>Synchronisierung</li> </ul>   | Intervall für die E-Mail-Synchronisierung festlegen                               |
| Labels verwalten                                                  | Auf dem Label-Bildschirm die Synchronisierung und Benachrichtigungen verwalten    |
| <ul> <li>Anhänge<br/>herunterladen</li> </ul>                     | Anhänge neuer E-Mails über WLAN herunterladen                                     |

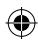

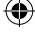

63

## 4.2.2 E-Mail .....

Neben Ihrem Gmail-Konto können Sie auf dem Telefon auch andere POP3- oder IMAP-E-Mail-Konten einrichten.

Berühren Sie zum Aufrufen dieser Funktion auf dem Startbildschirm E-Mail.

Ein E-Mail-Assistent führt Sie durch die Schritte zum Einrichten eines E-Mail-Kontos.

- Geben Sie die E-Mail-Adresse und das Passwort des Kontos ein, das eingerichtet werden soll.
- Berühren Sie Weiter. Falls das eingegebene Konto von Ihrem Dienstanbieter nicht auf dem Telefon vorinstalliert ist, werden Sie aufgefordert, zum Bildschirm mit den E-Mail-Kontoeinstellungen zu wechseln, um die Einstellungen manuell einzugeben.
   Sie können auch Manuelle Einrichtung berühren, um die Posteingangs- und Postausgangseinstellungen für das einzurichtende E-Mail-Konto direkt einzugeben.
- Geben Sie den Kontonamen und den Namen ein, der in abgehenden E-Mails angezeigt wird.
- Berühren Sie zum Hinzufügen eines weiteren E-Mail-Kontos die Menütaste und Einstellungen. Berühren Sie zum Erstellen rechts die Option Konto hinzufügen.

#### E-Mails erstellen und senden

- Berühren Sie im Posteingang das Symbol 🕎 .
- Geben Sie die E-Mail-Adressen der Empfänger ins Feld An ein.
- Berühren Sie ggf. die Menütaste und Cc/Bcc hinzufügen, um Empfängern eine Kopie oder Blindkopie der E-Mail zu senden.
- · Geben Sie Betreff und Inhalt der E-Mail ein.
- Berühren Sie die Menütaste und Datei anhängen, um einen Anhang anzufügen.
- Berühren Sie abschließend zum Senden 5.
- Wenn die E-Mail nicht sofort gesendet werden soll und Sie sie stattdessen speichern möchten, können Sie die Menütaste \_\_\_\_\_und Entwurf speichern oder die Zurück-Taste berühren.

#### 

Mit Google Hangouts, dem Instant Messaging-Dienst von Google, können Sie jederzeit mit Ihren Freunden kommunizieren, sofern diese ebenfalls mit diesem Dienst verbunden sind.

Berühren Sie zum Aufrufen dieser Funktion und zum Anmelden auf dem Startbildschirm das Hauptmenü und anschließend **Hangouts**. Alle über das Internet oder über das Telefon zu Google Hangouts hinzugefügten Freunde werden in der Kontaktliste angezeigt.

#### 4.3.1 Mit Freunden chatten

Berühren Sie zum Starten eines Chats den Namen eines Freundes in der Kontaktliste, geben Ihre Mitteilung ein und berühren abschließend .

Laden Sie weitere Freunde zu einem Gruppenchat ein, indem Sie die Menütaste und **Neuer Gruppen-Hangout** berühren. Wählen Sie dann die Freunde aus, die Sie hinzufügen möchten.

#### 4.3.2 Neuen Freund hinzufügen

Berühren Sie zum Hinzufügen eines neuen Freundes in der Freundesliste das Symbol.

Geben Sie den Namen, die E-Mail-Adresse, die Telefonnummer oder den Kreis des Freundes ein, den Sie hinzufügen möchten. Falls der gewünschte Freund Hangouts bisher nicht verwendet hat, werden Sie vom System aufgefordert, ihm per SMS oder über Gmail eine Einladung zu senden. Ihr Freund erhält eine Benachrichtigung darüber, dass die Einladung in seinen Mitteilungen oder in Gmail eingegangen ist.

Wenn Sie von einem Freund zu einem Video-Chat eingeladen werden oder zum ersten Mal eine Mitteilung erhalten, können Sie die Menütaste und dann die entsprechende Hangouts-Anfrage berühren, um **Ablehnen** oder **Antworten** auszuwählen.

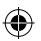

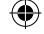

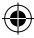

## 4.3.3 Chat starten und schließen

Berühren Sie in der Freundesliste einen Freund, um ihm eine Mitteilung zu senden oder einen Videoanruf zu starten.

Wenn Sie bei Google+ angemeldet sind, können Sie Ihren Kontakten in Google Hangouts Bilder senden.

Berühren Sie zum Schließen eines Chats direkt auf dem Chat-Bildschirm die Zurück-Taste.

Wenn Sie sich abmelden möchten, berühren Sie die Menütaste und Einstellungen\ Abmelden.

## 4.3.4 Freunde verwalten

Neben dem Hinzufügen neuer Freunde zur Kontaktliste können Sie die folgenden Aktionen ausführen:

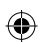

 Alle Freunde anzeigen Standardmäßig werden alle Ihre Freunde in der Freundesliste angezeigt. Berühren Sie einen Freund, um direkt eine Konversation zu starten. Berühren und halten Sie den Freund, um die Mitteilungen zu speichern und die Konversation zu schließen.

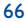

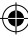

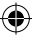

## 4.3.5 Einstellungen

Berühren Sie auf dem Bildschirm mit der Freundesliste das Menüsymbol und **Einstellungen**, um die verfügbaren Einstellungen aufzurufen. Wählen Sie dann ein Konto aus.

| <ul> <li>Profilbild</li> </ul>                   | Berühren: Profilbild für Google+ festlegen oder ändern                                                                                 |
|--------------------------------------------------|----------------------------------------------------------------------------------------------------|
| Benachrichtigungen                               | Kontrollkästchen aktivieren: Benachrichtigungen erhalten                                                                               |
| • Ton                                            | Berühren: Klingelton für die Benachrichtigung über eine<br>Hangouts-Mitteilung und einen Hangouts-Videoanruf<br>festlegen              |
| • Vibrieren                                      | Kontrollkästchen aktivieren: Vibration einschalten                                                                                     |
| Hangouts-Anfrage                                 | Kontrollkästchen aktivieren: Benachrichtigung über<br>Hangouts-Anfrage erhalten                                                        |
| Eingehende Anfragen                              | Berühren: Freunde in Ihren Kreisen können mit<br>Ihnen private Unterhaltungen führen oder Ihnen eine<br>Hangouts-Anfrage senden.       |
| • In Google+ anmelden                            | Berühren: in Google+ anmelden, um weitere<br>Funktionen zu nutzen                                                                      |
| <ul> <li>Telefonnummer<br/>bestätigen</li> </ul> | Berühren: Telefonnummer bestätigen, damit Freunde Sie<br>leichter finden und den Namen Ihres Google-Kontos in<br>Hangouts sehen können |
| • Gesperrte Kontakte                             | Berühren: gesperrte Kontakte anzeigen                                                                                                  |
| Abmelden                                         | Berühren: Konten entfernen                                                                                                    |
| • Über Hangouts                                  | Berühren: Informationen zu Hangouts anzeigen                                                                                           |

67

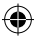

# 5 Kalender und Uhrzeit .....

Mit dem Kalender behalten Sie den Überblick über wichtige Besprechungen, Termine usw.

## 5.1.1 Ansichten

Sie können den Kalender in der Tages-, Wochen-, Monats- oder Terminübersicht-Ansicht öffnen.

Berühren Sie oben den Monat, um die Kalenderansicht zu wechseln. Es erscheint ein Menü mit auswählbaren Optionen. Berühren Sie 22, um zur aktuellen Tagesansicht zurückzugelangen.

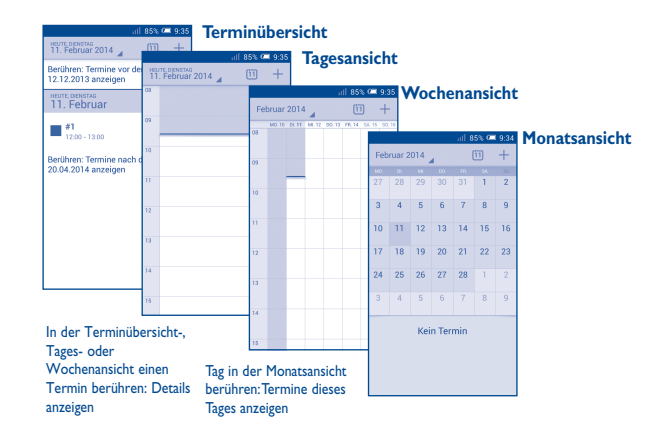

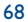

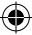

## 5.1.2 Neue Termine erstellen

Neue Termine können in jeder Kalenderansicht erstellt werden.

- Berühren Sie +, um den Bildschirm zum Bearbeiten eines neuen Termins zu öffnen.
- Füllen Sie alle erforderlichen Informationen f
  ür den neuen Termin aus. Wenn es sich um einen ganzt
  ägigen Termin handelt, w
  ählen Sie Ganzt
  ägig aus.
- Laden Sie Gäste zu einem Termin ein. Geben Sie die E-Mail-Adressen der Gäste, die Sie einladen möchten, mit Kommas als Trennzeichen ein. Die Gäste erhalten über die Kalender- und E-Mail-Anwendung eine Einladung.
- Berühren Sie abschließend oben auf dem Bildschirm Fertig.

Zum schnellen Erstellen eines Termins auf dem Bildschirm mit der Tages- oder Wochenansicht berühren und halten Sie eine leere Fläche oder einen Termin und zeigen so die Optionen an. Berühren Sie **Neuer Termin**, um den Bildschirm mit den Termindetails der zuvor ausgewählten Zeit zu öffnen. Sie können ebenso durch Berühren einer leeren Fläche einen gewünschten Bereich markieren, der sich dann blau färbt. Durch erneutes Berühren erstellen Sie einen neuen Termin.

## 5.1.3 Termin bearbeiten oder löschen

Um einen Termin zu teilen, zu bearbeiten oder zu löschen, öffnen Sie den Detailbildschirm durch Berühren des Termins. Berühren Sie anschließend das Symbol , um den Termin per Bluetooth, als E-Mail oder Textmitteilung usw. zu versenden. Berühren Sie zur Bearbeitung des Termins das Symbol 🖋 und zum Löschen 🚆 .

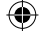

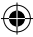

## 5.1.4 Terminerinnerung

Ist für einen Termin eine Erinnerung festgelegt, wird auf der Statusleiste das Symbol für anstehende Termine 📊 als Benachrichtigung für die Erinnerungszeit angezeigt.

Ziehen Sie die Statusleiste nach unten, um das Benachrichtigungsfeld zu öffnen. Berühren Sie den Terminnamen, um den Termin anzuzeigen.

Berühren Sie **Schlummern**, um alle Terminerinnerungen 5 Minuten lang zu deaktivieren.

Berühren Sie die Zurück-Taste, um die Erinnerungen auf der Statusleiste und im Benachrichtigungsfeld als ausstehend beizubehalten.

Folgende Optionen erscheinen durch Berühren der Menütaste auf dem Startbildschirm des Kalenders:

| <ul> <li>Aktualisieren</li> </ul> | Kalender aktualisieren                                   |
|-----------------------------------|----------------------------------------------------------|
| • Suchen                          | Im Kalender suchen                                       |
| Anzuzeigende Kalender             | Kalender anzeigen, ausblenden, entfernen oder hinzufügen |
| Einstellungen                     | Verschiedene Kalendereinstellungen festlegen             |
| Termine löschen                   | Ausgewählte Termine löschen                              |
| • Wechseln zu                     | Zum ausgewählten Datum springen                          |

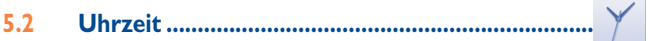

Die Anwendung **Uhrzeit** umfasst vier Funktionen: **Weltuhr**, **Wecker**, **Timer** und **Countdown**.

Berühren Sie 🕒 (Wecker), um einen Wecker hinzuzufügen oder einzustellen.

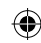

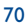
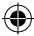

### 5.2.1 Wecker festlegen

Berühren Sie auf dem Bildschirm **Uhrzeit** das Symbol **()**, um den Bildschirm **Wecker** zu öffnen. Berühren Sie dann **(**, um einen neuen Wecker hinzuzufügen. Die folgenden Optionen werden angezeigt:

| • Uhrzeit     | Uhrzeit festlegen                                 |
|---------------|---------------------------------------------------|
| • Wiederholen | Tage auswählen, an denen der Wecker klingeln soll |
| Klingelton    | Klingelton für den Wecker auswählen               |
| • Vibrieren   | Vibration aktivieren                              |
| • Titel       | Namen für den Wecker festlegen                    |

Berühren Sie dann Berühren Sie zum Bestätigen OK.

Berühren und halten Sie einen bereits vorhandenen Wecker und berühren dann Weckzeit löschen, um diesen Wecker zu löschen.

#### 5.2.2 Weckereinstellungen anpassen

Berühren Sie 🗑 auf dem Bildschirm Wecker. Folgende Optionen können jetzt angepasst werden:

- Wecker im Wecker mit Ton oder Vibration auch im Lautlosmodus des Telefons auslösen
- Schlummer-Dauer Schlummerdauer für einen Wecker festlegen
- Automatische Dauer des Wecktons festlegen
   Stummschaltung
- Lautstärketaste
   Funktion der seitlichen Taste Lauter/Leiser bei einem Weckton festlegen: Keine, Schlummern oder Ausschalten
- Umdrehen: aktivieren Berühren: Status auf Schlummern oder Ausschalten einstellen. Stellen Sie den Schieberegler ein, um das Schlummern oder Ausschalten des Weckers beim Umdrehen des Telefons zu aktivieren oder zu deaktivieren.

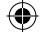

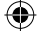

# 6 Internetverbindung.....

Dieses Telefon kann je nach Wunsch über GPRS-/EDGE-/UMTS-Netzwerke oder WLAN eine Verbindung mit dem Internet herstellen.

# 6.1 Internetverbindung herstellen

# 6.1.1 GPRS/EDGE/UMTS

Wenn Sie das Telefon erstmals mit eingesetzter SIM-Karte einschalten, wird der Netzwerkdienst automatisch konfiguriert: GPRS, EDGE oder UMTS. Besteht keine Verbindung zu einem Netzwerk, können Sie im Schnelleinstellungsfeld

Berühren Sie zum Überprüfen der Netzwerkverbindung Einstellungen\Mehr\ Mobile Netzwerke\Zugangspunkte oder Netzbetreiber.

#### Neuen Zugangspunkt erstellen

Eine neue GPRS-/EDGE-/UMTS-Netzwerkverbindung kann dem Telefon folgendermaßen hinzugefügt werden:

- Berühren Sie Mehr\Mobile Netzwerke\Zugangspunkte.
- Berühren Sie die Menütaste und anschließend Neuer APN.
- · Geben Sie die erforderlichen APN-Informationen ein.
- Berühren Sie abschließend die Menütaste und Speichern.

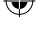

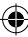

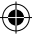

#### Datenroaming aktivieren und deaktivieren

Beim Roaming können Sie entscheiden, ob Sie eine Verbindung mit einem Datendienst herstellen oder trennen möchten.

- Berühren Sie SIM-Verwaltung\Roaming\Datenroaming.
- Wählen Sie eine aus den nun angezeigten Optionen aus: Deaktivieren, Roaming nur im Inland oder Alle Netzwerke.
- Auch wenn das Datenroaming deaktiviert ist, ist der Datenaustausch weiterhin über eine WLAN-Verbindung möglich (siehe 6.1.2 WLAN).

#### 6.1.2 WLAN

Per WLAN können Sie eine Verbindung mit dem Internet herstellen, wenn sich das Telefon in Reichweite eines Drahtlosnetzwerks befindet. WLAN kann auch genutzt werden, wenn keine SIM-Karte eingesetzt ist.

#### WLAN einschalten und verbinden

- Berühren Sie den Schieberegler **I O** neben **WLAN**, um die WLAN-Funktion zu aktivieren bzw. zu deaktivieren.
- Berühren Sie WLAN. Detaillierte Informationen zu den ermittelten WLAN-Netzwerken werden in den entsprechenden Abschnitten angezeigt.
- Berühren Sie ein WLAN-Netzwerk, um eine Verbindung herzustellen. Wenn das ausgewählte Netzwerk gesichert ist, müssen Sie ein Passwort oder andere Anmeldeinformationen eingeben. Details erhalten Sie vom Netzbetreiber. Berühren Sie anschließend Verbinden.

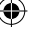

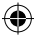

#### Benachrichtigung aktivieren, wenn ein neues Netzwerk erkannt wird

Sind WLAN und die entsprechenden Benachrichtigungen aktiviert, wird das WLAN-Symbol auf der Statusleiste angezeigt, wenn das Telefon ein verfügbares Drahtlosnetzwerk in Reichweite erkennt. Führen Sie folgende Schritte aus, um die Funktion zum Anzeigen einer Benachrichtigung bei aktiviertem WLAN einzuschalten:

- Berühren Sie WLAN. Berühren Sie dann auf dem WLAN-Bildschirm die Menütaste und Erweitert.
- Aktivieren oder deaktivieren Sie das Kontrollkästchen Netzwerkhinweis, um die Funktion ein- bzw. auszuschalten.

#### WLAN-Netzwerk hinzufügen

Bei aktivierter WLAN-Funktion können Sie nach Bedarf neue WLAN-Netzwerke hinzufügen.

- ۲

- Berühren Sie WLAN und anschließend +.
- Geben Sie den Namen des Netzwerks und die erforderlichen Netzwerkinformationen ein.
- Berühren Sie Speichern.

Das Telefon stellt automatisch wieder eine Verbindung her, wenn Sie sich das nächste Mal in Reichweite dieses Netzwerks befinden.

#### WLAN-Netzwerk entfernen

Gehen Sie folgendermaßen vor, um die automatische Verbindung mit Netzwerken zu verhindern, die Sie nicht mehr verwenden möchten.

- Aktivieren Sie die WLAN-Funktion, falls noch nicht geschehen.
- Berühren und halten Sie auf dem WLAN-Bildschirm den Namen des Netzwerks.
- · Berühren Sie im angezeigten Dialogfeld die Option Netzwerk entfernen.

6.2 Browser .....

Mit dem Browser können Sie im Internet surfen.

Berühren Sie hierzu im Hauptmenü 🏢 und anschließend das Browser-Symbol 🚳.

#### Eine Webseite öffnen

Berühren Sie oben auf dem Browser-Bildschirm das URL-Feld, geben Sie die Adresse der Webseite ein und berühren Sie dann zum Bestätigen Go.

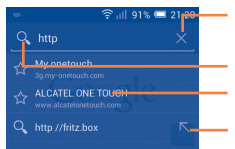

Berühren: Eingabe löschen Berühren: suchen und die entsprechende Adresse aufrufen Berühren: vorgeschlagene Webseite öffnen Berühren: vorgeschlagene Adresse eingeben

Die URL-Leiste wird nach einigen Sekunden ausgeblendet. Berühren Sie zum Anzeigen der URL-Leiste den Bildschirm und schieben ihn nach unten.

#### Startseite festlegen

- Berühren Sie auf dem Browserbildschirm die Menütaste, um das Optionsmenü anzuzeigen, und anschließend Einstellungen\Allgemein\Startseite festlegen.
- Wählen Sie eine beliebige Seite oder die am häufigsten besuchte Webseite als Startseite aus.
- Wenn Sie Andere auswählen, geben Sie die URL der Webseite ein, die als Startseite festgelegt werden soll, und berühren zum Bestätigen OK.

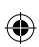

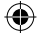

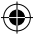

#### 6.2.1 Webseiten anzeigen

Auf einer Webseite können Sie navigieren, indem Sie Ihren Finger auf dem Bildschirm in eine beliebige Richtung bewegen, um die gewünschten Informationen zu sehen.

#### Webseite vergrößern und verkleinern

Bewegen Sie Ihre Finger auf dem Bildschirm zusammen oder auseinander, um die Webseite zu verkleinern bzw. zu vergrößern.

Um einen Bereich einer Webseite schnell zu vergrößern, berühren Sie den gewünschten Bereich zweimal. Berühren Sie den Bildschirm erneut zweimal, um zur normalen Anzeigegröße zurückzukehren.

#### Nach Text auf einer Webseite suchen

- Berühren Sie auf dem Webseiten-Bildschirm die Menütaste und anschließend Auf Seite suchen.
- · Geben Sie den zu suchenden Text oder Begriff ein.
- Das erste Wort mit übereinstimmenden Zeichen wird auf dem Bildschirm hervorgehoben und nachfolgende Übereinstimmungen werden umrahmt.
- Berühren Sie den Pfeil nach oben oder unten, um zum vorherigen oder nächsten übereinstimmenden Eintrag zu gelangen.
- Berühren Sie zum Schließen der Suchleiste Vollage oder die Schaltfläche Zurück.

#### Weitere Aktionen für Text auf einer Webseite

Sie können Text von einer Webseite kopieren, teilen oder darin suchen:

- Berühren und halten Sie den Text, um ihn hervorzuheben.
- Verschieben Sie zum Auswählen des Texts die beiden Markierungen.
- Berühren Sie Alles Auswählen, um alle Wörter auf dem Webseiten-Bildschirm auszuwählen.
- Berühren Sie 📺, um den ausgewählten Text zu kopieren.
- Berühren Sie , um weitere Aktionen wie Optionen zum Teilen oder zum Suchen auf der Seite oder im Internet anzuzeigen.
- Berühren Sie anschließend zum Deaktivieren des Modus 🔽 oder die Taste Zurück.

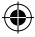

#### Neues Fenster öffnen/zwischen Fenstern wechseln

Sie können mehrere Fenster gleichzeitig öffnen.

- Berühren Sie 🗾, um die Miniaturansichten aller Fenster zu öffnen.
- Wischen Sie nach oben oder unten, um alle Fenster anzuzeigen. Berühren Sie ein Fenster, um es zu öffnen.
- Berühren Sie +, um ein neues Fenster zu öffnen.
- Berühren Sie die Menütaste und Neuer Inkognito-Tab, um ein Fenster zu öffnen, in dem Ihre Aktionen nicht erfasst und nachverfolgt werden.
- Berühren Sie zum Schließen eines Fensters X oder schieben Sie das Fenster zur Seite.

#### Weitere Optionen:

- Aktualisieren Aktuelle Seite aktualisieren
- Seitenlink Aktuelle Seite an Freunde senden, z. B. per SMS, MMS, E-Mail, weiterleiten Bluetooth usw.
- Desktop-Version Webseiten als Computerversion anzeigen

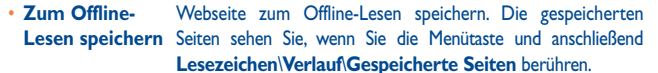

- Schließen Alle Registerkarten schließen und Anwendung verlassen
- Startseite Zurück zur angegebenen Startseite gelangen
- Als Lesezeichen Aktuelle Webseite den Lesezeichen hinzufügen speichern
- Auf Seite Inhalte eingeben, die Sie auf der aktuellen Seite suchen möchten
- Anhalten
   Öffnen der aktuellen Seite anhalten
- Lesezeichen/ Lesezeichen, Verlauf beim Surfen im Internet und gespeicherte Verlauf Seiten aufrufen
- Version Browserversion aufrufen

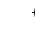

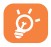

Berühren Sie das Symbol links neben der URL, um weitere Informationen zur aktuellen Webseite abzurufen.

#### 6.2.2 Links, Verlauf und Downloads verwalten

# Auf einer Webseite angezeigte Links, Telefonnummern oder Adressen verwalten

| <ul> <li>Link</li> </ul> | Link berühren: Webseite öffnen                                                                                                 |  |
|--------------------------|----------------------------------------------------------------------------------------------------|--|
|                          | Link berühren und halten: weitere Optionen öffnen, z. B. In<br>neuem Fenster öffnen, Link speichern, Link-URL<br>kopieren usw. |  |
| Telefonnumme             | Berühren: Telefonnummer anrufen                                                                                                |  |
| Adresse                  | Berühren: Google Maps öffnen und Adresse suchen                                                                                |  |

#### **Browserverlauf anzeigen**

- · Berühren Sie auf dem Browserbildschirm die Menütaste.
- Berühren Sie Lesezeichen/Verlauf.
- Berühren Sie die Registerkarte Verlauf, um den Browserverlauf anzuzeigen.
- Berühren Sie Gespeicherte Seiten, um die gespeicherten Seiten anzuzeigen.

#### Webanwendung herunterladen/Downloads anzeigen

Vor dem Herunterladen einer Webanwendung müssen Sie das Telefon für die Installation von Webanwendungen aktivieren. Berühren Sie hierzu auf dem Startbildschirm die Menütaste und dann **Einstellungen\Sicherheit**. Aktivieren Sie dann das Kontrollkästchen **Unbekannte Quellen** und bestätigen Sie die Eingabe durch Berühren von **OK**.

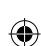

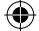

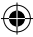

Berühren Sie zum Herunterladen eines Elements das Element oder den Link, das bzw. den Sie herunterladen möchten.

Berühren Sie zum Abbrechen des Downloads das heruntergeladene Element im Benachrichtigungsfeld. Wählen Sie aus, dass der Download abgebrochen werden soll, und bestätigen den Vorgang durch Berühren von 🚔 .

Berühren Sie zum Anzeigen der heruntergeladenen Elemente die Anwendung **Downloads**.

#### Lesezeichen verwalten

#### Webseite mit Lesezeichen versehen

- · Öffnen Sie die Webseite, für die ein Lesezeichen gespeichert werden soll.
- Berühren Sie die Menütaste und Als Lesezeichen speichern. Sie können auch auf dem Bildschirm Verlauf den Stern neben der entsprechenden URL berühren.
- · Geben Sie bei Bedarf den Namen und Ort ein und berühren zum Bestätigen OK.

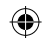

#### Lesezeichen öffnen

- Berühren Sie die Menütaste und Lesezeichen\Verlauf. Sie können auch das Symbol 🔀 berühren, um den Bildschirm Lesezeichen aufzurufen.
- · Berühren Sie das zu öffnende Lesezeichen.
- Sie können es auch berühren und halten, um den Optionsbildschirm anzuzeigen, und dann Öffnen oder In neuem Fenster öffnen berühren.

#### Lesezeichen bearbeiten

- Berühren Sie die Menütaste und Lesezeichen/Verlauf. Sie können auch das Symbol terühren, um den Bildschirm Lesezeichen aufzurufen.
- · Berühren und halten Sie das zu bearbeitende Lesezeichen.
- · Berühren Sie Lesezeichen bearbeiten und geben Ihre Änderungen ein.
- · Berühren Sie abschließend zum Bestätigen OK.

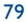

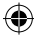

In der Lesezeichenliste ein Lesezeichen berühren und halten, um zusätzliche Optionen anzuzeigen

- Verknüpfung Hinzufügen einer Lesezeichen-Verknüpfung zum Startbildschirm Startbildschirm
- Link weiterleiten
   Senden des Lesezeichens
- Link-URL kopieren Kopieren des Links des Lesezeichens
- Lesezeichen löschen Löschen eines Lesezeichens
- Als Startseite Festlegen dieser Seite als Startseite festlegen

### 6.2.3 Einstellungen

Sie können verschiedene Einstellungen anpassen. Berühren Sie zum Öffnen der Browsereinstellungen auf dem Browserbildschirm die Menütaste und anschließend **Einstellungen**.

#### Allgemein

| Startseite festlegen                          | Berühren: Startseite festlegen                                                 |
|-----------------------------------------------|--------------------------------------------------------------------------------|
| <ul> <li>Automatisch<br/>ausfüllen</li> </ul> | Kontrollkästchen aktivieren: Webformulare mit nur<br>einer Berührung ausfüllen |
| AutoFill-Text                                 | Berühren: Text zum automatischen Ausfüllen von<br>Webformularen festlegen      |

#### **Datenschutz und Sicherheit**

| Cache löschen                                  | Berühren: Inhalte und Datenbanken aus dem Iokalen Cache löschen                             |
|------------------------------------------------|---------------------------------------------------------------------------------------------|
| Verlauf löschen                                | Berühren: Browserverlauf löschen                                                            |
| <ul> <li>Sicherheit-<br/>swarnungen</li> </ul> | Kontrollkästchen aktivieren: bei Problemen mit der Sicherheit der Webseite Warnung anzeigen |
| Cookies akzeptieren                            | Aktivieren: Speichern und Lesen von Cookiedaten zulassen                                    |

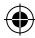

- Alle Cookiedaten Berühren: alle Browsercookies löschen löschen
- Formulardaten Kontrollkästchen aktivieren: Daten in Formularen zur späteren Verwendung merken
- Formulardaten Berühren: alle gespeicherten Formulardaten löschen
   löschen
- Standort aktivieren Kontrollkästchen aktivieren:Webseiten erlauben, auf Ihre Standortdaten zuzugreifen
- Standortzugriff Berühren: Standortzugriff für alle Webseiten löschen
   löschen
- Passwörter Kontrollkästchen aktivieren: Nutzernamen und merken Passwörter für Webseiten speichern
- Passwörter löschen Berühren: alle gespeicherten Passwörter löschen
- Benachrichtigungen Berühren: Benachrichtigungstyp auswählen aktivieren
- Benachrichtigung löschen löschen Berühren: Benachrichtigungszugriff für alle Webseiten

#### Eingabehilfen

| <ul> <li>Zoom zwingend<br/>aktivieren</li> </ul> | Kontrollkästchen aktivieren: Zoom für eine Webseite<br>nach Bedarf steuern |
|--------------------------------------------------|----------------------------------------------------------------------------|
| • Text-Skalierung                                | Schieben: Größe des angezeigten Texts ändern                               |
| <ul> <li>Zweimal berühren:<br/>zoomen</li> </ul> | Schieben:Vergrößerungsstufe mit zweimaligem Berühren der Seite ändern      |
| <ul> <li>Mindestschriftgröße</li> </ul>          | Schieben: Mindestschriftgröße ändern                                       |
| • Schrift                                        | Berühren: Schriftarten auswählen                                           |

| Negativkontrast                                                           | Kontrollkästchen aktivieren: Seiten in invertierten Farben anzeigen                           |
|---------------------------------------------------------------------------|-----------------------------------------------------------------------------------------------|
| • Kontrast                                                                | Schieben: Kontrast der Seiten ändern                                                          |
| Erweitert                                                                 |                                                                                               |
| <ul> <li>Suchmaschine<br/>festlegen</li> </ul>                            | Berühren: Suchmaschine auswählen                                                              |
| <ul> <li>Im Hintergrund<br/>öffnen</li> </ul>                             | Kontrollkästchen aktivieren: neues Fenster hinter dem aktuellen Fenster öffnen                |
| • JavaScript aktivieren                                                   | Kontrollkästchen aktivieren: JavaScript aktivieren                                            |
| <ul> <li>Mehrere<br/>Registerkarten pro<br/>Anwendung zulassen</li> </ul> | Kontrollkästchen aktivieren: einer Anwendung erlauben,<br>mehrere Registerkarten zu verwenden |
| • Plug-ins aktivieren                                                     | Kontrollkästchen aktivieren: Plug-ins aktivieren                                              |
| • Webseiten-<br>einstellungen                                             | Berühren: erweiterte Einstellungen für einzelne Webseiten anzeigen                            |
| Standard-Zoom                                                             | Berühren: Vergrößerungsstufe standardmäßig festlegen                                          |
| <ul> <li>Seiten in<br/>Übersicht öffnen</li> </ul>                        | Kontrollkästchen aktivieren: verkleinerte Webseiten in einer Übersicht öffnen                 |
| Seiten automatisch     anpassen                                           | Kontrollkästchen aktivieren: Größe von Webseiten an den Bildschirm anpassen                   |
| <ul> <li>Popup-Fenster<br/>blockieren</li> </ul>                          | Kontrollkästchen aktivieren: Popup-Meldungen unterdrücken                                     |
| Textcodierung                                                             | Berühren: Zeichencodierungsstandard auswählen                                                 |
| <ul> <li>Auf Standard<br/>zurücksetzen</li> </ul>                         | Berühren: alle Browserdaten löschen und Einstellungen zurücksetzen                            |

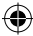

#### Bandbreitenverwaltung

| • | Suchergebnisse vorab<br>laden  | Berühren: Browser für das Vorabladen von<br>Suchergebnissen im Hintergrund aktivieren oder<br>deaktivieren   |  |
|---|--------------------------------|----------------------------------------------------------------------------------------------------|--|
| • | Webseite wird vorab<br>geladen | Berühren: Browser für das Vorabladen von verlinkten<br>Webseiten im Hintergrund aktivieren oder deaktivieren |  |
| • | Bilder laden                   | Kontrollkästchen aktivieren: Bilder auf Webseiten anzeigen                                                   |  |
| L | abs                            |                                                                                                    |  |
| • | Schnellsteuerung               | Kontrollkästchen aktivieren: Schnellsteuerung aktivieren und Anwendungs- und URL-Leisten ausblenden          |  |
| • | Vollbild                       | Kontrollkästchen aktivieren: Vollbildmodus starten, um<br>die Statusleiste auszuhlenden                      |  |

# 6.3 Mit Bluetooth-Geräten verbinden <sup>(1)</sup>

Bluetooth ist eine kabellose Kommunikationstechnologie mit kurzer Reichweite, mit der Sie Daten direkt von Gerät zu Gerät senden oder eine Verbindung mit anderen Bluetooth-Geräten herstellen können.

Ziehen Sie zum Öffnen dieser Funktion das Benachrichtigungsfeld nach unten und berühren 0, um **Einstellungen** zu öffnen. Berühren Sie anschließend **Bluetooth.** Das Gerät und weitere verfügbare Geräte werden auf dem Bildschirm angezeigt.

#### Bluetooth aktivieren

- Berühren Sie 💷 🔍, um diese Funktion zu aktivieren oder zu deaktivieren.
- <sup>(I)</sup> Sie sollten einen Bluetooth-Kopfhörer von ALCATEL ONE TOUCH verwenden, der getestet wurde und sich als mit dem Telefon kompatibel erwiesen hat. Weitere Informationen zu Bluetooth-Kopfhörern von ALCATEL ONE TOUCH finden Sie unter www.alcatelonetouch.com.

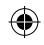

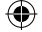

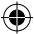

Damit Freunde Ihr Telefon leichter finden, können Sie den Namen des Telefons ändern, der für andere sichtbar ist.

- Ziehen Sie das Benachrichtigungsfeld nach unten und berühren O, um Einstellungen zu öffnen.
- Berühren Sie Bluetooth.
- Berühren Sie die Menütaste und Telefon umbenennen.
- · Geben Sie einen Namen ein und berühren zum Bestätigen Umbenennen.

#### Gerät sichtbar machen

- Ziehen Sie das Benachrichtigungsfeld nach unten und berühren Ø, um Einstellungen zu öffnen.
- Berühren Sie Bluetooth.
- Berühren Sie den Namen Ihres Geräts, um es sichtbar bzw. nicht sichtbar zu machen.
- Berühren Sie die Menütaste und Zeitlimit für Sichtbarkeit, um die Zeitspanne festzulegen, die das Gerät für andere sichtbar ist.

#### Telefon mit einem Bluetooth-Gerät koppeln

Wenn Sie Daten mit einem anderen Gerät austauschen möchten, aktivieren Sie Bluetooth und koppeln das Telefon mit dem entsprechenden Bluetooth-Gerät.

- Berühren Sie Bluetooth.
- Berühren Sie Nach Geräten suchen.
- Berühren Sie in der Liste ein Bluetooth-Gerät, mit dem Sie Ihr Gerät koppeln möchten.
- Berühren Sie im angezeigten Dialogfeld zum Bestätigen Koppeln.
- · Wenn das Koppeln erfolgreich ist, stellt das Telefon eine Verbindung mit dem Gerät her.

#### Verbindung trennen/Kopplung mit einem Bluetooth-Gerät aufheben

- Berühren Sie neben dem Gerät, für das Sie die Kopplung aufheben möchten, das Einstellungssymbol
- Berühren Sie zum Bestätigen Kopplung aufheben.

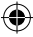

# 6.4 An einen Computer anschließen

Mithilfe des USB-Kabels können Sie Mediendateien und andere Dateien zwischen der Speicherkarte oder dem internen Speicher und einem Computer übertragen.

#### Verbindung zwischen Telefon und Computer herstellen oder trennen

- Mithilfe des im Lieferumfang des Telefons enthaltenen USB-Kabels kann das Telefon an den USB-Anschluss eines Computers angeschlossen werden. Sie erhalten eine Benachrichtigung, dass das USB-Kabel verbunden ist.
- Öffnen Sie bei Verwendung als Massenspeicher das Benachrichtigungsfeld und berühren USB-Verbindung. Berühren Sie anschließend im angezeigten Dialogfeld Bereitstellen, um die Übertragung von Dateien zu ermöglichen.
- Bei der Verwendung von MTP oder PTP wird die Verbindung zum Telefon automatisch hergestellt.

Verbindung trennen (bei Verwendung des Massenspeichers)

- · Heben Sie die Bereitstellung der Speicherkarte über den Computer auf.
- Öffnen Sie das Benachrichtigungsfeld und berühren Ausschalten.
- *ک*ې
- Bei Windows XP oder bei einem älteren Betriebssystem sollten Sie Windows Media Player II herunterladen und auf dem Computer installieren.Verwenden Sie hierzu folgenden Link: http://windows.microsoft.com/de-DE/windows/ download-windows-media-player.

Berühren Sie zum Suchen der Daten, die auf den internen Speicher übertragen oder in diesen heruntergeladen wurden **Datei-Manager**. Alle heruntergeladenen Daten werden unter **Datei-Manager** gespeichert. Hier können Sie Mediendateien wie Video-, Foto- oder Musikdateien anzeigen und umbenennen, Anwendungen auf dem Telefon installieren usw.

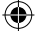

#### Speicherkarte formatieren

- Berühren Sie Speicher.
- Berühren Sie SD-Karte formatieren. Auf dem Bildschirm wird ein Popup-Fenster mit dem Hinweis angezeigt, dass beim Formatieren der Speicherkarte deren kompletter Inhalt gelöscht wird. Berühren Sie SD-Karte formatieren.

# 6.5 Datenverbindung übertragen

Sie können Ihre Datenverbindung per USB (USB-Tethering) an einen Computer oder per WLAN an bis zu acht Geräte gleichzeitig übertragen, indem Sie das Mobiltelefon als mobilen WLAN-Hotspot einrichten. So können Sie eine Datenverbindung auf Geräten ohne Mobilfunk- oder WLAN-Verbindung nutzen.

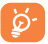

Die Verwendung dieser Funktion kann zu zusätzlichen Gebühren bei Ihrem Netzbetreiber führen. Zusätzliche Kosten können auch in Roaming-Gebieten anfallen.

#### Datenverbindung des Telefons per USB übertragen

Mithilfe des mitgelieferten USB-Kabels schließen Sie das Telefon an einem USB-Anschluss an Ihrem Computer an.

- Berühren Sie Mehr\Tethering und mobiler Hotspot.
- Aktivieren oder deaktivieren Sie das Kontrollkästchen USB-Tethering, um die Funktion ein- bzw. auszuschalten.

# Datenverbindung des Telefons über einen mobilen WLAN-Hotspot übertragen

- Berühren Sie Mehr\Tethering und mobiler Hotspot.
- Aktivieren oder deaktivieren Sie diese Funktion über den Schieberegler
   neben WLAN-Hotspot.

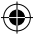

#### Mobilen Hotspot sichern oder umbenennen

Wenn Ihr mobiler WLAN-Hotspot aktiviert ist, haben Sie die Möglichkeit, den Namen des WLAN-Netzwerks Ihres Telefons (SSID) zu ändern und das WLAN-Netzwerk per Passwort zu sichern.

- Berühren Sie Mehr\Tethering und mobiler Hotspot\WLAN-Hotspot.
- Berühren Sie WLAN-Hotspot einrichten, um die Netzwerk-SSID zu ändern oder die Sicherheitseinstellungen für das Netzwerk festzulegen.
- Berühren Sie Speichern.

# 6.6 Mit Virtual Private Networks verbinden

Über Virtual Private Networks (VPNs) können Sie eine Verbindung mit Ressourcen innerhalb eines gesicherten lokalen Netzwerks von außerhalb dieses Netzwerks herstellen. VPNs werden häufig von Unternehmen, Hochschulen und anderen Institutionen bereitgestellt, damit deren Nutzer von außerhalb des Netzwerks oder aus einem Drahtlosnetzwerk auf lokale Netzwerkressourcen zugreifen können.

#### VPN hinzufügen

- Berühren Sie Mehr\VPN-Einstellungen und anschließend +.
- Befolgen Sie auf dem angezeigten Bildschirm die Anweisungen vom Netzwerkadministrator zum Konfigurieren der einzelnen Komponenten der VPN-Einstellungen.
- Berühren Sie Speichern.

Das VPN wird der Liste auf dem Bildschirm mit den VPN-Einstellungen hinzugefügt.

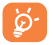

Richten Sie vor dem Hinzufügen einesVPNs ein Bildschirm-Entsperrungsmuster, einen PIN-Code oder ein Passwort für das Telefon ein.

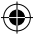

#### Verbindung mit einem VPN herstellen oder trennen

#### Verbindung mit einem VPN herstellen

- Berühren Sie Mehr\VPN-Einstellungen.
- Die hinzugefügten VPNs werden aufgelistet. Berühren Sie das VPN, mit dem eine Verbindung hergestellt werden soll.
- Geben Sie im angezeigten Dialogfeld die erforderlichen Anmeldeinformationen ein und berühren Verbinden.

#### Verbindung trennen

 Öffnen Sie das Benachrichtigungsfeld und berühren die entsprechende Benachrichtigung für die Trennung vom VPN.

#### VPN bearbeiten und löschen

#### VPN bearbeiten

- Berühren Sie Mehr\VPN-Einstellungen.
- Die hinzugefügten VPNs werden aufgelistet. Berühren und halten Sie das zu bearbeitende VPN.
- Berühren Sie Profil bearbeiten.
- Berühren Sie abschließend Speichern.

#### **VPN** löschen

 Berühren und halten Sie im angezeigten Dialogfeld das zu löschende VPN und berühren Profil löschen.

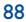

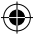

# 6.7 Internettelefonie (SIP) einrichten

Sie können Sprachanrufe über das Internet anstatt über ein mobiles Netzwerk tätigen und empfangen, wenn eine Verbindung zu einem WLAN-Netzwerk besteht. Bevor Sie diese Funktion verwenden können, müssen Sie ein gültiges Konto für Internettelefonie einrichten. Weitere Informationen zu Internetanrufen finden Sie im Abschnitt **3.1.1 Anrufen.** 

#### Konto für Internettelefonie hinzufügen

- Berühren Sie auf dem Startbildschirm Telefon.
- Berühren Sie die Menütaste und anschließend Einstellungen\Internetanruf\
   Internetanruf verwenden.
- · Aktivieren Sie das Kontrollkästchen, um die Internettelefonie zu aktivieren.
- Berühren Sie Konten und anschließend die Registerkarte Konto hinzufügen.
- Befolgen Sie im angezeigten Fenster die Anweisungen Ihres Dienstanbieters f
  ür Internettelefonie, um die Einstellungen f
  ür Ihr Konto festzulegen.
- Bestätigen Sie die Eingabe mit Speichern oder brechen Sie die Eingabe mit Verwerfen ab.

#### Konto für Internettelefonie bearbeiten/entfernen

#### Konto bearbeiten

- Berühren Sie auf dem Startbildschirm Telefon.
- Berühren Sie die Menütaste und anschließend Einstellungen\Internetanruf\ Konten.
- Die hinzugefügten Konten werden aufgelistet. Berühren Sie das zu bearbeitende Konto.
- Bearbeiten Sie die ausgewählten Einstellungen. Berühren Sie abschließend
   Speichern.

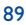

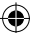

#### Konto entfernen

- Berühren Sie das zu entfernende Konto.
- Berühren Sie die Menütaste und anschließend Konto entfernen.

#### Telefon für den Empfang von Internetanrufen konfigurieren

Das Empfangen von eingehenden Internetanrufen ist standardmäßig deaktiviert, um den Energieverbrauch zu reduzieren.

- Berühren Sie auf dem Startbildschirm Telefon.
- Berühren Sie Einstellungen\Internetanruf\Konten\Eingehende Anrufe empfangen.
- Aktivieren oder deaktivieren Sie das Kontrollkästchen, um diese Funktion ein- bzw. auszuschalten.

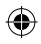

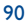

# **7** Google Play Store <sup>(1)</sup>.....

Google Play Store ist ein Online-Shop für Software, aus dem Sie Anwendungen und Spiele auf ein Android-Telefon herunterladen und darauf installieren können.

#### Google Play Store öffnen

- Berühren Sie auf dem Erweiterungsbildschirm Google Play Store.
- Beim ersten Öffnen des Google Play Store wird ein Bildschirm mit rechtlichen Hinweisen angezeigt. Berühren Sie Akzeptieren, um fortzufahren.

Berühren Sie die Menütaste und anschließend **Hilfe**, um die Google Play Store-Hilfeseiten mit weiteren Informationen zur entsprechenden Anwendung anzuzeigen.

# 7.1 Anwendung zum Herunterladen und Installieren suchen

Auf der Google Play Store-Webseite stehen mehrere Methoden zum Suchen nach Anwendungen zur Verfügung. Anwendungen und Spiele werden in nach Kategorien geordneten Listen angezeigt.

Berühren Sie die Menütaste und anschließend **Meine Apps**, um alle Ihre Downloads zu sehen.

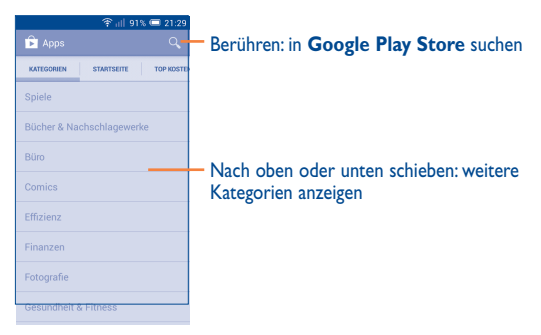

<sup>(I)</sup> Je nach Netzbetreiber und Markt

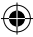

Berühren Sie eine Kategorie im Google Play Store, um in den Inhalten der entsprechenden Kategorie zu suchen. Sie können auch eine Unterkategorie auswählen, sofern vorhanden. In jeder Kategorie können Anwendungen beispielsweise nach **Top kostenlos, Top kostenlos – Neu** und **Trends** angezeigt werden.

Berühren Sie oben links auf dem Bildschirm das Symbol für den Google Play Store oder die Zurück-Taste, um zum vorherigen Bildschirm zurückzukehren.

# 7.2 Herunterladen und installieren

- Navigieren Sie zur Anwendung, die Sie herunterladen möchten. Öffnen Sie den Infobildschirm, auf dem Sie z. B. die Beschreibung, Bewertung, Kommentare oder Informationen des Entwicklers aufrufen können.
- Berühren Sie Installieren, um eine Vorschau der Funktionen und Daten anzuzeigen, auf die die Anwendung bei einer Installation auf dem Telefon zugreifen kann.
- Berühren Sie Akzeptieren und herunterladen.
- Auf dem Infobildschirm sehen Sie den Fortschritt. Berühren Sie X, um das Herunterladen abzubrechen. Sie können diesen Bildschirm auch über das Benachrichtigungsfeld öffnen.
- Nach dem Abschluss von Download und Installation wird auf der Statusleiste das Benachrichtigungssymbol <u>↓</u> angezeigt.

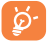

Seien Sie besonders vorsichtig bei Anwendungen, die Zugriff auf viele Funktionen oder eine große Datenmenge haben. Nachdem Sie den Download und die Installation akzeptiert haben, sind Sie für die Folgen der Verwendung dieser Anwendung auf dem Telefon selbst verantwortlich.

#### Heruntergeladene Anwendung öffnen

- Berühren Sie auf dem Google Play Store-Bildschirm die Menütaste und Meine Apps.
- Berühren Sie die installierte Anwendung in der Liste und dann Öffnen.

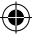

#### Anwendung kaufen<sup>(1)</sup>

Im Google Play Store sind bestimmte Anwendungen als kostenlos gekennzeichnet, während andere vor dem Download und der Installation bezahlt werden müssen.

- · Berühren Sie die Anwendung, die Sie kaufen möchten.
- Berühren Sie oben rechts den Preis, um vorab die Funktionen und Daten anzuzeigen, auf die die Anwendung bei einer Installation auf dem Telefon zugreifen kann.
- Berühren Sie zum Bestätigen Fortfahren.
- Beim ersten Kauf müssen Sie Ihre Kreditkarteninformationen eingeben und sich beim Zahlungsdienst von Google anmelden.
- Wenn Ihr Konto über Informationen zu mehreren Kreditkarten verfügt, wählen Sie eine aus, um fortzufahren.
- Klicken Sie auf den Link f
  ür die rechtlichen Hinweise und lesen das Dokument. Ber
  ühren Sie dann die Zur
  ück-Taste.
- Aktivieren Sie das Kontrollkästchen, wenn Sie die rechtlichen Hinweise akzeptieren.
- Berühren Sie unten auf dem Bildschirm Jetzt kaufen.

Anschließend lädt Android die Anwendung herunter.

(I) Kostenpflichtige Anwendungen aus dem Google Play Store stehen Nutzern in einigen Ländern möglicherweise nicht zur Verfügung.

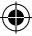

#### Rückerstattung beantragen

Falls Sie mit einer Anwendung nicht zufrieden sind, können Sie innerhalb der ersten 15 Minuten nach dem Kauf eine Rückerstattung beantragen. Ihre Kreditkarte wird nicht belastet und die Anwendung wird entfernt. Falls Sie Ihre Meinung ändern, können Sie die Anwendung erneut installieren, die Rückerstattung kann allerdings nur einmal beantragt werden.

- Berühren Sie auf dem Google Play Store-Bildschirm die Menütaste und Meine Apps.
- Berühren Sie die Anwendung, die Sie deinstallieren und f
  ür die Sie eine R
  ückerstattung beantragen m
  öchten.
- Berühren Sie Zurückerstatten, um die Anwendung zu deinstallieren und eine Rückerstattung zu erhalten. Wenn die Schaltfläche Deinstallieren angezeigt wird, ist der Testzeitraum abgelaufen.
- Wählen Sie im Umfrageformular die entsprechende Antwort aus und berühren **OK**.

## 7.3 Downloads verwalten

Nachdem Sie eine Anwendung heruntergeladen und installiert haben, können Sie die folgenden Aktionen ausführen.

#### Anzeigen

Berühren Sie auf dem Google Play Store-Bildschirm die Menütaste und Meine Apps.

#### Deinstallieren

Berühren Sie auf dem Google Play Store-Bildschirm die Menütaste und **Meine Apps**. Berühren Sie die Anwendung, die deinstalliert werden soll, um den Infobildschirm zu öffnen. Berühren Sie **Deinstallieren** und bestätigen abschließend mit **OK**.

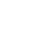

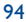

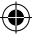

#### Zurückerstatten

Berühren Sie auf dem Google Play Store-Bildschirm die Menütaste und **Meine Apps**. Berühren Sie die Anwendung, die für eine Rückerstattung deinstalliert werden soll. Berühren Sie **Zurückerstatten** und bestätigen abschließend mit **OK**.

#### Benachrichtigung über Aktualisierungen

Berühren Sie auf dem Google Play Store-Bildschirm die Menütaste und Meine Apps. Berühren Sie die Menütaste und **Einstellungen\Benachrichtigungen**, um den Erhalt von Benachrichtigungen über Aktualisierungen zu aktivieren.

#### Automatisch aktualisieren

Berühren Sie zur automatischen Aktualisierung der installierten Anwendungen auf dem Google Play Store-Bildschirm die Menütaste und **Meine Apps**. Berühren Sie die Menütaste und **Einstellungen\Anwendungen automatisch aktualisieren**, um diese Funktion zu aktivieren.

Aktivieren Sie zum automatischen Aktualisieren einer bestimmten Anwendung auf dem Infobildschirm das Kontrollkästchen **Automatische Aktualisierung zulassen**.

#### Bewertungen und Rezensionen

Öffnen Sie den Infobildschirm für eine Anwendung und berühren die Sternsymbole unter **Bewertungen und Rezensionen**, um eine Bewertung abzugeben und Kommentare einzugeben. Berühren Sie zum Bestätigen **OK**.

#### Kennzeichnen

Sie können dem Google Play Store unangemessene Anwendungen durch Kennzeichnen melden. Öffnen Sie den Infobildschirm für eine Anwendung, navigieren zum unteren Ende, berühren **Als unangemessen kennzeichnen**, geben den Grund ein und berühren dann **Übermitteln**.

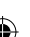

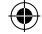

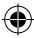

# 8 Multimedia-Anwendungen.....

8.I Kamera.....

Das Mobiltelefon ist mit einer Kamera zum Aufnehmen von Fotos und Videos ausgestattet.

Entfernen Sie vor der Verwendung ggf. die Schutzfolie der Kamera, damit die Bildqualität nicht beeinträchtigt wird.

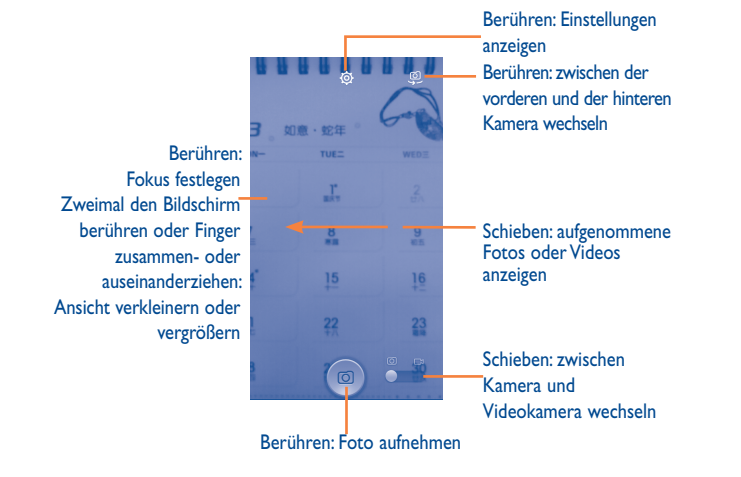

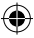

#### Foto aufnehmen

Der Bildschirm dient als Bildsucher. Suchen Sie das Objekt oder die Landschaft mit dem Bildsucher, berühren ggf. den Bildschirm, um den Bildbereich scharfzustellen, und dann das Symbol auf um das Foto aufzunehmen. Dieses wird automatisch gespeichert.

#### Video aufnehmen

Suchen Sie das Motiv mit dem Bildsucher und berühren das Symbol P, um mit der Aufnahme zu beginnen. Berühren Sie III, um die Aufnahme anzuhalten. Berühren Sie erneut P oder die Zurück-Taste, um das Video zu speichern.

#### Weitere Aktionen beim Anzeigen von aufgenommenen Fotos/Videos

- Berühren Sie das jeweilige Symbol unten, um das aufgenommene Foto oder Video zu versenden oder zu bearbeiten.
- Berühren Sie das Symbol des Fotos, um die Galerie zu öffnen.

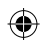

#### 8.1.1 Einstellungen im Aufnahmemodus

Berühren Sie vor dem Aufnehmen eines Fotos oder Videos das Symbol 🜞, um einige Einstellungen im Aufnahmemodus anzupassen.

#### Aufnahmemodus: hintere Kamera

Berühren Sie die Menütaste, um die Kameraeinstellungen zu öffnen. Hier stehen Ihnen folgende Optionen zur Auswahl:

| • | Vollbild    | Vorschau im Vollbildmodus ein- oder ausschalten |
|---|-------------|-------------------------------------------------|
| • | Auslöserton | Auslöserton aktivieren oder deaktivieren        |

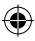

# • HDR

HDR-Funktion (High Dynamic Range für Bilder mit hohem Dynamikumfang) einschalten. HDR-Fotos geben die visuellen Effekte der realen Umgebung besser wieder, da die Bilder mit verschiedenen Belichtungszeiten erzeugt werden. Die Originalfotos und die HDR-Fotos werden dann automatisch auf dem Telefon gespeichert.

automatisch kombiniert und als ein Bild speichert

 Panorama
 Funktion zur Aufnahme von Panoramafotos aktivieren. Drücken Sie den Auslöser oder die Lautstärke-Taste, um mit der Aufnahme eines Panoramafotos zu beginnen. Bewegen Sie dann das Telefon in die gewünschte Richtung. Dabei sollten die beiden angezeigten Linien übereinander liegen. Wenn die neun Felder unten auf dem Bildschirm gefüllt sind, speichert das Telefon das Foto automatisch.

#### Aufnahmemodus: vordere Kamera

Berühren Sie zum Wechseln zur vorderen Kamera die Menütaste, um die Kameraeinstellungen zu öffnen. Hier stehen Ihnen folgende Optionen zur Auswahl:

 Beauty-Aufnahme
 Funktion zur Aufnahme eines Beauty-Porträts einoder ausschalten
 Ausdruck (4 Fotos)
 Funktion Ausdruck (4 Fotos) aktivieren, sodass das Telefon nach der Aufnahme von vier Fotos diese

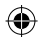

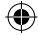

# 8.2 Galerie.....

In der Galerie können Sie alle Ihre Fotos und Videos anzeigen. Zudem stehen Ihnen weitere Optionen zur Verwendung mit den Bildern und Videos zur Verfügung.

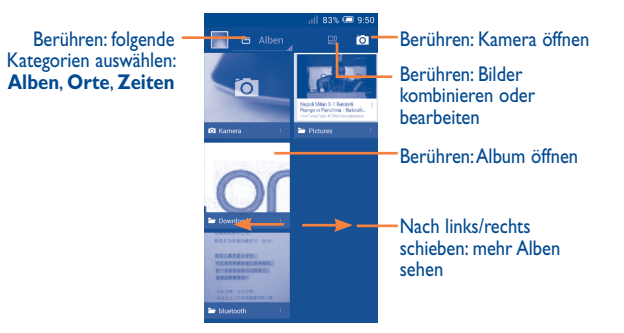

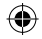

#### Fotos und Videos anzeigen

Fotos und Videos werden im Ordner Galerie nach Alben angezeigt.

- Wenn Sie ein Album berühren, werden die darin enthaltenen Bilder und Videos auf dem Bildschirm angezeigt.
- · Berühren Sie das Foto oder Video, um es anzuzeigen bzw. wiederzugeben.
- Schieben Sie den Bildschirm nach links oder rechts, um das vorherige bzw. nachfolgende Bild oder Video zu sehen.

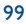

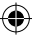

#### **Bilder bearbeiten**

Sie können Bilder bearbeiten, sie an Freunde senden oder als Kontaktbild bzw. Hintergrund festlegen.

Berühren Sie in der Vollbildansicht **Bearbeiten**, um weitere verfügbare Optionen aufzurufen.

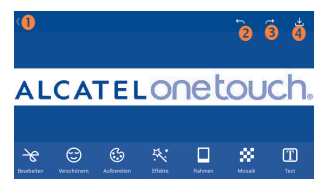

- **0** Zum Bildschirm zurückkehren, auf dem das Bild angezeigt wurde
- 2 Letzte Änderung rückgängig machen
- 6 Letzten Bearbeitungsschritt erneut ausführen
- Bearbeitetes Bild speichern

#### Mehrfachauswahl

Die Galerie bietet Ihnen eine Mehrfachauswahl-Funktion, sodass Sie Aktionen für mehrere Bilder oder Videos gleichzeitig ausführen können.

Öffnen Sie den Galeriebildschirm oder ein Album, berühren die Menütaste und **Album** auswählen oder **Element auswählen**, um den Modus für die Mehrfachauswahl zu aktivieren. Sie können auch ein Album oder Bild berühren und halten. Berühren Sie dann die Alben oder Bilder, die Sie bearbeiten möchten. Berühren Sie zum Löschen der ausgewählten Dateien . Berühren Sie zum Versenden der ausgewählten Dateien .

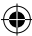

# 8.3 You Tube.....

YouTube ist eine Online-Videoportal, über das Nutzer Videos herunterladen, weiterleiten und wiedergeben können. Dabei wird das Streaming eingesetzt, das die Wiedergabe von Videos unmittelbar nach dem Beginn des Herunterladens aus dem Internet ermöglicht.

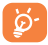

Da YouTube ein Online-Videodienst ist, muss das Telefon zu seiner Nutzung über eine Netzwerkverbindung verfügen.

YouTube-Videos sind in Kategorien unterteilt, wie Angesagt, Am häufigsten diskutiert, Vorgestellte Videos usw.

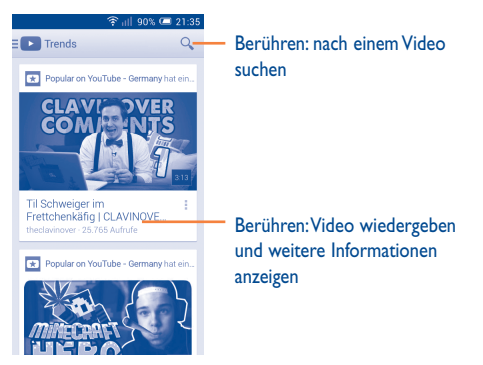

Durch Berühren der Menütaste auf dem YouTube-Bildschirm können Sie allgemeine Einstellungen und Sucheinstellungen für YouTube festlegen. Details zu diesen Funktionen finden Sie auf der YouTube-Webseite unter www.youtube.com.

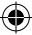

#### 8.3.1 Videos wiedergeben

Berühren Sie ein Video, um es abzuspielen. Auf dem Wiedergabebildschirm können Sie Informationen und Videokommentare ansehen und Links zu verwandten Videos aufrufen. Darüber hinaus können Sie auf diesem Bildschirm Videos bewerten, teilen, als Favoriten kennzeichnen und neue Abspiellisten erstellen.

Berühren Sie zum Beenden der aktuellen Videowiedergabe die Zurück-Taste, um zur Videoliste zurückzukehren.

# 8.4 Musik .....

In diesem Menü können Sie auf der Speicherkarte oder im Telefonspeicher gespeicherte Musikdateien wiedergeben. Musikdateien können über ein USB-Kabel vom Computer auf das Telefon heruntergeladen werden.

Alle Titel werden in vier Kategorien eingeordnet: **Interpreten, Alben, Titel** und **Abspiellisten**. Wischen Sie nach links und rechts, um alle anzuzeigen. Berühren Sie die Menütaste und **Alle zufällig spielen**, um alle Titel in zufälliger Reihenfolge wiederzugeben.

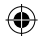

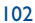

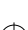

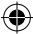

### 8.4.1 Musikwiedergabe

Berühren Sie einen Titel, um ihn wiederzugeben.

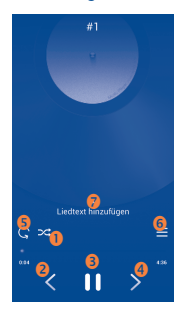

- Berühren: aktuelle Abspielliste im Zufallswiedergabemodus abspielen (Titel werden in zufälliger Reihenfolge gespielt)
- 2 Zum vorherigen Titel in Album, Abspielliste oder Zufallswiedergabe wechseln
- 6 Wiedergabe anhalten oder fortsetzen
- Zum nächsten Titel im Album, in der Abspielliste oder der Zufallswiedergabe wechseln
- Wiederholungsmodus auswählen: Alle Titel werden wiederholt, aktueller Titel wird wiederholt oder die Wiederholung wird deaktiviert.
- 6 Berühren: Titel anzeigen
- Ø Berühren: Optionen ausblenden

Während ein Titel mit der Musikwiedergabe abgespielt wird, können Sie die Wiedergabe auch bei gesperrtem Bildschirm anhalten, fortsetzen oder überspringen.

#### Soundeffekte anpassen

Berühren Sie die Menütaste und anschließend auf dem Wiedergabebildschirm **Soundeffekte**, um Soundeffekte zu aktivieren und anzupassen.

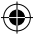

### 8.4.2 Abspiellisten verwenden

Mit Abspiellisten können Sie alle auf der Speicherkarte oder im Telefonspeicher gespeicherten Titel bequem organisieren.

Sie können eine neue Abspielliste erstellen, einen Titel zur Liste hinzufügen und eine Abspielliste löschen oder umbenennen.

#### Abspielliste erstellen

Berühren Sie auf dem Bildschirm mit den Abspiellisten **Kürzlich hinzugefügt**, die Menütaste und anschließend **Als Abspielliste speichern**. Geben Sie dann einen Namen ein und berühren abschließend **Speichern**.

#### Abspielliste löschen

Berühren und halten Sie eine Abspielliste, um das entsprechende Menü zu öffnen, und berühren dann Löschen.

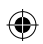

#### Abspielliste umbenennen

Berühren und halten Sie eine Abspielliste, um das entsprechende Menü zu öffnen, und berühren dann **Umbenennen**. Berühren Sie zum Bestätigen **Speichern**.

# 8.5 Videoplayer .....

Die Anwendung **Videoplayer** ist ein integrierter Videoplayer, in dem alle Ihre Videos aufgelistet werden.

Berühren Sie zum Wiedergeben ein Element in der Liste. Verwenden Sie während der Wiedergabe die Symbole zum Anhalten und Vorwärts- und Zurückspringen oder berühren einen Punkt auf der Zeitachse, um an eine bestimmte Stelle zu gelangen, an der die Wiedergabe gestartet werden soll.

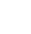

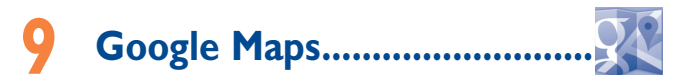

# 9.1 Standort bestimmen

#### 9.1.1 Datenquelle für die Standortbestimmung auswählen

Ziehen Sie das Benachrichtigungsfeld nach unten und berühren 🔯, um **Einstellungen** zu öffnen. Berühren Sie dann **Standortzugriff**.

Aktivieren Sie die Kontrollkästchen Zugriff auf eigenen Standort und Google-Standortdienst.

Sie können auch **GPS-Satelliten** aktivieren, um GPS als Datenquelle für Ihren Standort festzulegen.

### 9.1.2 Google Maps öffnen und Standort anzeigen

Berühren Sie auf dem Startbildschirm Maps.

Berühren Sie auf der Karte das Symbol 🝥 um Ihren Standort als **Mein Standort** anzuzeigen.

Die Karte zentriert sich dann auf einen blauen Punkt, umringt von einem blauen Kreis. Ihre tatsächliche Position liegt innerhalb des blauen Kreises.

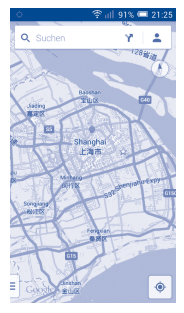

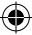

Ziehen Sie die Karte mit dem Finger, um sie zu verschieben.

Bewegen Sie Ihre Finger zum Vergrößern oder Verkleinern der Karte auseinander oder zusammen oder berühren zweimal einen Standort auf dem Bildschirm.

Berühren Sie zum Löschen des Kartenverlaufs  $\exists$  und **Einstellungen**.Wählen Sie dann **Kartenverlauf** und  $\times$  aus.

# 9.2 Standort suchen

Berühren Sie beim Anzeigen einer Karte das Suchsymbol 🔍, um die Suchfunktion zu aktivieren.

Geben Sie im Suchfeld eine Adresse, eine Stadt oder ein lokales Unternehmen ein.

Berühren Sie zum Suchen das Suchsymbol. Die Suchergebnisse sind nach kurzer Zeit als rote Punkte auf der Karte zu sehen. Berühren Sie einen der Punkte, um zugehörige Informationen anzuzeigen.

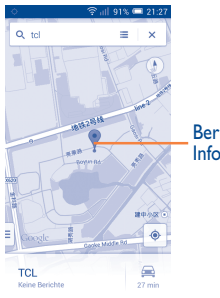

Berühren: weitere Informationen anzeigen
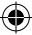

# 9.3 Standort markieren

Analog zum Festlegen eines Lesezeichens für eine Webadresse im Internet können Sie eine Position auf der Karte zur späteren Verwendung markieren.

# 9.3.1 Standort markieren oder Markierung aufheben

Berühren Sie einen Standort auf einer Karte.

Berühren Sie das angezeigte Infofenster.

Berühren Sie oben auf dem Bildschirm das graue Sternsymbol, um den Standort zu markieren. Berühren Sie ggf. das goldfarbene Sternsymbol, um die Markierung dieses Standorts aufzuheben.

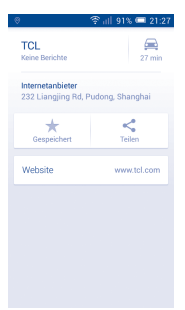

# 9.3.2 Liste mit markierten Elementen anzeigen

Berühren Sie die Karte oben links und anschließend Meine Orte.

Die Liste der markierten Elemente und der zugehörigen Adressen wird geöffnet.

Berühren Sie einen Standort in der Liste, um ihn anzuzeigen.

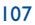

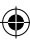

۲

# 9.4 Wegbeschreibungen für das Auto, öffentliche Verkehrsmittel oder zu Fuß abrufen

## 9.4.1 Vorgeschlagene Routen abrufen

Berühren Sie auf dem Maps-Bildschirm das Symbol Yr.

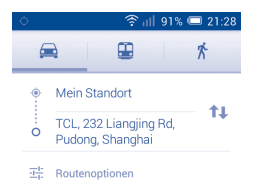

- Berühren Sie die Eingabeleiste oder das Dreieck, um den Ausgangspunkt mit einer der folgenden Methoden festzulegen: Adresseingabe, Verwenden von Mein Standort, Auswählen eines markierten Elements, Auswählen einer Adresse aus den Kontakten oder Verwenden des Suchverlaufs.
- Gehen Sie bei der Zieleingabe ebenso vor.
- Berühren Sie zum Umkehren der Richtung 11.
- Mehrere vorgeschlagene Routen werden in einer Liste angezeigt. Berühren Sie die Routen, um die entsprechenden detaillierten Wegbeschreibungen anzuzeigen.

Öffnen Sie zum Umkehren einer Wegbeschreibung einfach das Fenster mit der Wegbeschreibung für diese Route und berühren 14. Sie müssen den Ausgangspunkt und das Ziel nicht erneut eingeben.

# 9.4.2 Vorschau vorgeschlagener Routen anzeigen und bevorzugte Route auswählen

Sie können den Verlauf der Route in der Navigations- oder Satellitenansicht oder einer anderen Ansicht aufrufen.

• Berühren Sie den Links- oder Rechtspfeil, um den nächsten oder vorherigen Abschnitt der Route anzuzeigen.

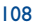

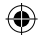

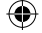

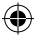

 Sie können den Routenverlauf, die geschätzte Entfernung und die voraussichtliche Ankunftszeit in einer Liste anzeigen. Berühren Sie hierzu Wegbeschreibungsliste. Berühren Sie die Zurück-Taste oder Kartenansicht, um zur vorherigen Ansicht zurückzukehren.

Beim Auswählen einer bevorzugten Route sind Entfernung und Zeit die beiden wichtigsten Faktoren für die Planung. Die Entfernung und die geschätzte Zeit sind oben auf dem Bildschirm mit der Route zu sehen.

# 9.4.3 Nach Orten entlang der Route suchen

Weitere Informationen hierzu finden Sie im Abschnitt 9.2 Standort suchen.

# 9.5 Ebenen anordnen

Mit Ebenen können Standorte und zusätzliche Informationen übereinander auf der Karte angezeigt werden. Sie können mehrere Ebenen hinzufügen oder nur bestimmte Ebenen entfernen und somit genau steuern, welche Informationen jeweils auf der Karte sichtbar sind.

## 9.5.1 Mehrere Ebenen anzeigen

Berühren Sie auf dem Maps-Bildschirm das Symbol . Es werden alle verfügbaren Ebenen aufgeführt (wie Verkehr, Satellit usw.), die Sie jeweils zur Ansicht auswählen können.

# 9.5.2 Karte leeren

Nach dem Abrufen der Wegbeschreibungen oder Suchergebnisse auf einer Karte können Sie die eingezeichneten Markierungen/Ebenen löschen: Berühren Sie hierzu und **Einstellungen** und wählen **Kartenverlauf** und X aus.

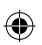

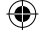

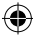

# **Weitere Funktionen** .....

10.1 Rechner ...... ±=

Mit dem Taschenrechner können Sie viele mathematische Aufgaben lösen.

Berühren Sie hierzu im Hauptmenü 🏢 und anschließend 🛫

Zwei Felder sind verfügbar: Grundfunktionen und Erweiterte Funktionen.

Zum Wechseln zwischen den Feldern haben Sie zwei Möglichkeiten:

- Berühren Sie den Bildschirm mit den Grundfunktionen und ziehen ihn nach links, um die erweiterten Funktionen zu öffnen.
- Sie können auch auf dem Bildschirm mit den Grundfunktionen die Menütaste berühren, um die Optionen anzuzeigen. Berühren Sie dann Erweiterte Funktionen.

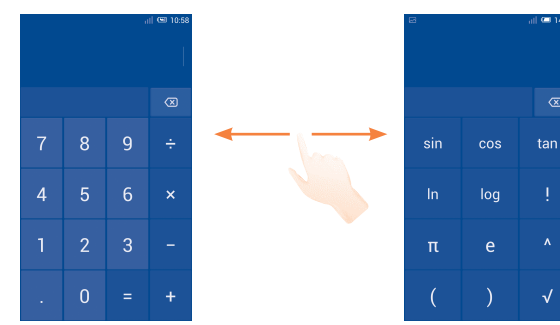

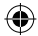

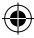

Geben Sie eine Zahl und den auszuführenden Rechenbefehl ein. Geben Sie die zweite Zahl ein und berühren =, um das Ergebnis anzuzeigen. Berühren Sie 🐼, um Ziffern einzeln zu löschen. Berühren und halten Sie 🐼, um alle Ziffern auf einmal zu löschen.

Berühren und halten Sie nach der Eingabe von Zahlen oder Rechenbefehlen die Eingabeleiste, um ein Menü mit den folgenden Optionen zu öffnen:

- Ausschneiden Ausgewählten Text ausschneiden
- Kopieren Ausgewählten Text kopieren
- Einfügen<sup>(1)</sup> Zeichen einfügen, die zuvor in die Eingabeleiste kopiert wurden

# 10.2 Datei-Manager.....

Berühren Sie hierzu im Hauptmenü 🎹 und anschließend

Die Anwendung **Datei-Manager** dient zur Organisation der externen Speicherkarte und des internen Speichers.

In **Datei-Manager** sehen Sie alle auf der Speicherkarte und im internen Speicher gespeicherten Daten, z. B. Anwendungen, Mediendateien, Videos, Bilder oder Audiodateien sowie andere per Bluetooth oder USB-Kabel übertragene Daten.

Wenn Sie eine Anwendung vom Computer auf die Speicherkarte herunterladen, können Sie diese in **Datei-Manager** suchen und dann auf dem Telefon installieren.

Mit **Datei-Manager** können Sie folgende Vorgänge ausführen, um Ihre Daten effizient zu verwalten: Ordner und Unterordner erstellen, Ordner und Dateien öffnen, aufrufen, umbenennen, verschieben, kopieren, löschen, wiedergeben, teilen usw.

Ш

<sup>&</sup>lt;sup>(1)</sup> Option erscheint nur nach Kopier- oder Ausschneidevorgängen

# 10.3 Sprachrekorder .....

Berühren Sie hierzu im Hauptmenü 🏢 und anschließend 🚥

Die Funktion **Sprachrekorder** ermöglicht die Aufzeichnung von Sprache und Ton von Sekunden oder sogar Stunden.

10.4 Radio.....

Das Telefon ist mit einem Radio<sup>(1)</sup> ausgestattet. Sie können die Anwendung als herkömmliches Radio mit gespeicherten Sendern oder mit parallel angezeigten Informationen verwenden, die auf dem Display zu sehen sind. Dies gilt nur, falls Sie Sender einstellen, die diesen Visual Radio-Dienst anbieten.

Berühren Sie hierzu im Hauptmenü 🏢 und anschließend

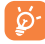

Zur Verwendung muss der Kopfhörer eingesteckt sein, der dem Telefon als Antenne dient.

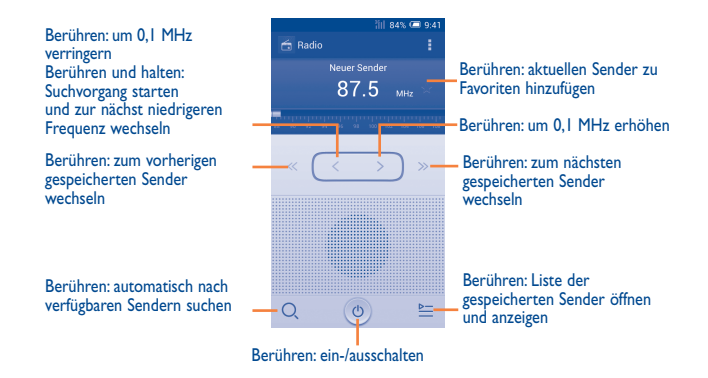

<sup>(1)</sup> Die Qualität des Radioempfangs hängt von der Übertragungsqualität des Senders im jeweiligen Gebiet ab.

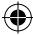

# Verfügbare Optionen:

- Sender speichern Aktuell eingestellten Sender in der Senderliste speichern
- Audiomodus
   Radio über Lautsprecher oder Kopfhörer hören
- Beenden
   Radio ausschalten
- Frequenz eingeben Frequenz manuell eingeben
- Löschen Sender löschen
- RDS-Einstellungen Senderinformationen und alternative Frequenz auswählen
- FM aufzeichnen Programm des aktuellen Senders aufnehmen

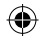

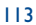

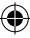

# 10.5 Einrichtungs-Assistent .....

Berühren Sie hierzu im Hauptmenü 🏢 und anschließend 🥕

Die Anwendung **Einrichtungs-Assistent** ermöglicht Ihnen das einfache Einrichten von Telefoneinstellungen wie Sprache, Eingabemethode, mobile Datenverbindung, Kontoeinrichtung und -synchronisation, Systemaktualisierung usw. Der Assistent wird automatisch beim erstmaligen Einschalten des Telefons gestartet.

# 10.6 Alcatel-Hilfe.....

Berühren Sie hierzu im Hauptmenü 🏢 und anschließend 🕐.

Die Funktion **Alcatel-Hilfe** liefert Ihnen Antworten auf Ihre Fragen sowie Hilfe zur Verwendung des Telefons.

# 10.7 Weitere Anwendungen <sup>(1)</sup>.....

Die zuvor beschriebenen Anwendungen sind auf dem Telefon vorinstalliert. Eine kurze Einleitung zu den vorinstallierten Drittanbieter-Anwendungen finden Sie in der Broschüre zum Telefon. Sie können auch unzählige weitere Drittanbieter-Anwendungen aus dem Google Play Store herunterladen.

## (1) Verfügbarkeit je nach Land und Netzbetreiber

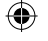

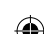

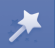

# Einstellungen ..... 🌣

Ziehen Sie das Benachrichtigungsfeld nach unten und berühren 🔯, um **Einstellungen** zu öffnen.

# II.I Drahtlos und Netzwerke

# II.I.I WLAN

Mit WLAN können Sie im Internet surfen, ohne die SIM-Karte zu verwenden, wenn sich das Telefon innerhalb eines Drahtlosnetzwerks befindet. Sie müssen dazu nur den WLAN-Bildschirm öffnen und einen Zugangspunkt für die Verbindung des Telefons mit dem Drahtlosnetzwerk konfigurieren.

Weitere Informationen zur Verwendung von WLAN finden Sie im Abschnitt 6.1.2 WLAN.

## II.I.2 Bluetooth

Per Bluetooth kann das Telefon Daten (Videos, Bilder, Musik usw.) über kurze Entfernungen mit einem anderen Bluetooth-fähigen Gerät (Telefon, Computer, Drucker, Kopfhörer oder Kfz-Kit) austauschen.

Weitere Informationen zu Bluetooth finden Sie im Abschnitt 6.3 Mit Bluetooth-Geräten verbinden.

## **II.I.3** Datennutzung

Aktivieren oder deaktivieren Sie die Nutzung mobiler Daten über den Schieberegler

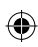

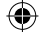

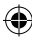

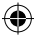

Aktivieren Sie das Kontrollkästchen **Limit für mobile Daten festlegen** und legen Sie das Limit sowie den Zeitpunkt zum Ausgeben einer Warnung fest, indem Sie den entsprechenden Schieberegler auf das von Ihnen gewünschte Limit ziehen. Die mobile Datenverbindung wird deaktiviert, wenn Sie das angegebene Limit erreicht haben. Sie können auch einen Datenverbrauchszyklus auswählen, um die Statistiken und die entsprechenden Anwendungen anzuzeigen, die mit der Datennutzung des Telefons zusammenhängen.

Berühren Sie die Menütaste. Daraufhin werden weitere Einstellungen zur Datennutzung angezeigt.

Die Datennutzung wird vom Telefon und von Ihrem Anbieter möglicherweise auf unterschiedliche Weise gemessen. Sie sollten das Datenlimit daher eher vorsichtig festlegen.

## II.I.4 Flugmodus

Aktivieren Sie das Kontrollkästchen **Flugmodus**, um gleichzeitig alle drahtlosen Verbindungen zu deaktivieren, einschließlich WLAN und Bluetooth.

## 11.1.5 VPN

Ein mobiles virtuelles privates Netzwerk (mobiles VPN oder mVPN) bietet Mobilgeräten Zugriff auf Netzwerkressourcen und Softwareanwendungen in einem privaten Netzwerk, wenn sie eine Verbindung über andere Drahtlosnetzwerke oder verkabelte Netzwerke herstellen. Mobile VPNs werden in Umgebungen verwendet, in denen z. B.Anwendungssitzungen an einem Arbeitstag ständig geöffnet sein müssen, da die Nutzer eine Verbindung über verschiedene Drahtlosnetzwerke herstellen, Lücken in der Netzabdeckung vorliegen oder die Nutzer ihre Geräte ausschalten und wieder starten, um die Nutzungsdauer des Akkus zu verlängern. Bei einem konventionellen VPN kann bei solchen Ereignissen die Verbindung nicht durchgängig gewährleistet werden, da der Netzwerktunnel unterbrochen wird. Die Verbindung zu Anwendungen wird also unter Umständen getrennt. Es kann zudem zu Zeitüberschreitungen, Fehlern oder sogar Abstürzen von Rechnern kommen.

Weitere Informationen zu VPNs finden Sie im Abschnitt **6.6 Mit Virtual Private** Networks verbinden.

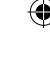

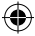

# 11.1.6 Tethering und mobiler Hotspot

Diese Funktion ermöglicht die Verwendung der Mobilfunkdatenverbindung auf anderen Geräten mittels USB oder über einen mobilen WLAN-Zugangspunkt. Weitere Informationen hierzu finden Sie im Abschnitt **6.5 Datenverbindung übertragen**.

# 11.1.7 Mobile Netzwerke

#### Datenverbindung

Datenverbindung aktivieren oder deaktivieren

## Bevorzugte Netze

Bevorzugte Netze anzeigen, bearbeiten oder löschen

## Zugangspunkte

Bevorzugtes Netzwerk auswählen

## Netzbetreiber

Netzbetreiber auswählen

# II.2 Gerät

## II.2.I Gesten

Aktivieren Sie das Kontrollkästchen, um folgende Gesten zu aktivieren: **Umdrehen:** stumm, Zum Aktivieren umdrehen aktivieren, Schütteln: Titel wechseln.

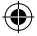

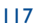

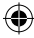

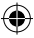

## 11.2.2 Ton

Legen Sie in den Toneinstellungen die Lautstärke sowie Klingeltöne für verschiedene Termine und Umgebungen fest.

### Lautstärke

In den Einstellungen für die Lautstärke können Sie die Lautstärke von Klingeltönen, Benachrichtigungen, Musiktiteln, Videos, Weckern usw. festlegen. Sie können zudem direkt angeben, dass das Telefon bei eingehenden Anrufen vibrieren oder keinen Ton ausgeben soll.

- Vibrieren Aktivieren Sie das Kontrollkästchen, damit das Telefon bei eingehenden Anrufen vibriert.
- Lautlos-Modus
   Aktivieren Sie das Kontrollkästchen, damit das Telefon bei eingehenden Anrufen keinen Ton ausgibt.

## Klingelton und Benachrichtigungen

- Klingelton Berühren Sie die Option, um den Standardklingelton des Telefons festzulegen.
   Klingelton wird lauter Aktivieren Sie das Kontrollkästchen, um einzustellen, dass der Klingelton lauter wird.
   Benach- Berühren Sie die Option, um den Standardton für
- Benach- Berühren Sie die Option, um den Standardton f
  ür richtigungston Benachrichtigungen festzulegen.

## System

| • | Tastentöne                    | Aktivieren Sie dieses Kontrollkästchen, damit bei der Verwendung des Wählfelds ein Ton ausgegeben wird.                                                                   |
|---|-------------------------------|----------------------------------------------------------------------------------------------------|
| • | Ton bei Auswahl               | Aktivieren Sie das Kontrollkästchen, um die Tonausgabe<br>beim Auswählen von Funktionen usw. zu aktivieren.                                                               |
| • | Ton bei<br>Bildschirmsperre   | Aktivieren Sie das Kontrollkästchen, wenn beim Sperren und Entsperren des Displays ein Tonsignal hörbar sein soll.                                                        |
| • | Haptisches Feedback           | Aktivieren Sie das Kontrollkästchen, um beim Berühren<br>der Bildschirmtasten und bei bestimmten Interaktionen<br>mit der Benutzeroberfläche die Vibration zu aktivieren. |
| • | Klingelton bei<br>Einschalten | Legen Sie einen Standardklingelton für das Einschalten fest.                                                                                                    |
| • | Klingelton bei<br>Ausschalten | Legen Sie einen Standardklingelton für das Ausschalten fest.                                                                                                    |

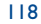

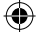

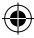

# 11.2.3 Display

Aktivieren Sie das Kontrollkästchen, um Benachrichtigungen auf Benachrichtigungen auf dem Sperrbildschirm anzuzeigen. Sperrbildschirm Helligkeit Berühren: Display-Helligkeit anpassen Bildschirmmodul Berühren: Bildschirmmodul anpassen Hintergrund Berühren: Hintergrund festlegen Berühren: Ansicht automatisch drehen Ausrichtung Standby-Modus Berühren: Display-Timeout festlegen Schriftgröße Berühren: Schriftgröße festlegen

# 11.2.4 Speicher

Mithilfe dieser Einstellungen können Sie den gesamten und den verfügbaren Speicherplatz auf dem Telefon und der Speicherkarte überprüfen und die Speicherkarte verwalten.

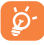

Falls eine Warnmeldung mit dem Hinweis angezeigt wird, dass der freie Speicher des Telefons beschränkt ist, müssen Sie freien Speicher schaffen, indem Sie nicht benötigte Anwendungen, heruntergeladene Dateien usw. löschen.

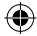

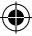

## 11.2.5 Akkuverwaltung

Auf dem Bildschirm zur Verwaltung der Akkuleistung sehen Sie die Daten zum Akkuverbrauch seit dem letzten Ladevorgang des Telefons. Hier wird zudem der Akkustatus angezeigt sowie die Zeit, die seit dem letzten Ladevorgang vergangen ist. Berühren Sie eine Kategorie, um mehr über den Energieverbrauch der Anwendung zu erfahren.

Sie können den Energieverbrauch über eine Anpassung der Bildschirmhelligkeit oder des Display-Timeouts verringern.

Sie können das Telefon auch in einen Sparmodus oder Extremsparmodus versetzen. Im Extremsparmodus können Sie nur folgende vier Funktionen verwenden: **Telefon**, **Kontakte**, **Mitteilungen** und **Kalender**.

## 11.2.6 Anwendungen

Im Menü **Anwendungen** sehen Sie Details zu den auf dem Telefon installierten Anwendungen. Verwalten Sie die entsprechenden Daten und legen fest, ob Sie die Installation von Anwendungen erlauben, die Sie von Webseiten und per E-Mail erhalten.

## II.3 Nutzer

## 11.3.1 Standortzugriff

#### **GPS-Satelliten**

Aktivieren Sie diese Option, um den GPS-Satellitenempfänger des Telefons zu einer bis auf wenige Meter genauen Bestimmung des Standorts zu verwenden. Beim erstmaligen Zugriff auf den GPS-Satelliten kann die genaue Ermittlung des Telefonstandorts bis zu fünf Minuten dauern. Zur Standortbestimmung sollten Sie sich im Freien befinden und sich möglichst wenig bewegen. Danach kann der genaue Standort per GPS innerhalb von 20 bis 40 Sekunden erfasst werden.

# II.3.2 Sicherheit

## **Bildschirmsperre einrichten**

- Keine Bildschirmsperre deaktivieren
- Schieben Schieben, um das Telefon zu entsperren
- Muster Entsperrungsmuster festlegen
- PIN-Code PIN-Code zum Entsperren des Bildschirmes festlegen
- Passwort Passwort zum Entsperren des Bildschirmes festlegen
- Gesichts- Auf den Bildschirm sehen, um das Telefon zu entsperren
   entsperrung
- Sprach- Zuvor festgelegten Ausdruck aussprechen, um das Telefon zu entsperrung entsperren

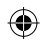

#### Inhaberinformationen

Geben Sie Informationen zum Inhaber ein, die auf dem gesperrten Bildschirm zu sehen sind.

## **G-Sensor (Sperrbildschirm)**

Aktivieren Sie das Kontrollkästchen, um den Bildschirm mithilfe des G-Sensors zu sperren.

#### Ortungsfunktion

Aktivieren Sie diese Funktion über den Schieberegler. So werden Ihre privaten Daten im Fall von Diebstahl oder Verlust geschützt.

## Telefon verschlüsseln

Mit dieser Option können Sie Konten, Einstellungen, heruntergeladene Anwendungen sowie die zugehörigen Daten, Mediendateien und andere Dateien verschlüsseln.

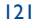

#### SIM-Kartensperre einrichten

Wählen Sie die SIM-Karte aus, die konfiguriert werden soll.

Aktivieren Sie das Kontrollkästchen **SIM-Karte sperren**, um die SIM-Karte mit einem PIN-Code zu sperren.

Berühren Sie PIN der SIM-Karte ändern, um den PIN-Code zu ändern.

## Passwörter sichtbar

Aktivieren Sie das Kontrollkästchen, um Passwörter während der Eingabe anzuzeigen.

#### Geräteadministratoren

Fügen Sie Administratoren für das Gerät hinzu oder entfernen sie.

#### Unbekannte Quellen

Aktivieren Sie dieses Kontrollkästchen, um die Installation von Anwendungen zu erlauben, die Sie von Webseiten, per E-Mail oder anderen Orten außerhalb von Google Play Store erhalten.

Laden Sie zum Schutz des Telefons und Ihrer persönlichen Daten nur Anwendungen von vertrauenswürdigen Quellen wie beispielsweise Google Play Store herunter.

#### Anwendungen überprüfen

Aktivieren Sie das Kontrollkästchen, um die Installation potenziell gefährlicher Anwendungen zu verhindern oder eine Warnung auszugeben.

#### Vertrauenswürdige Anmeldedaten

Hier werden vertrauenswürdige CA-Zertifikate angezeigt.

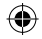

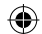

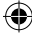

#### Von SD-Karte installieren

Installieren Sie verschlüsselte Zertifikate von der Speicherkarte oder aus dem Telefonspeicher.

#### Anmeldedaten löschen

Löschen Sie alle Anmeldedaten.

## 11.3.3 Sprache und Eingabe

Uber die Einstellungen für Sprache und Eingabe wählen Sie die Sprache für den angezeigten Text und für die Bildschirmtastatur aus. Sie können zudem Einstellungen für die Spracheingabe oder die Zeigergeschwindigkeit vornehmen.

#### Sprache

Wählen Sie die gewünschte Sprache und Region aus.

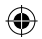

#### Rechtschreibprüfung

Aktivieren Sie das Kontrollkästchen, damit das System Wortvorschläge anzeigt.

#### Persönliches Wörterbuch

Öffnen Sie eine Liste der Wörter, die Sie dem Wörterbuch hinzugefügt haben. Berühren Sie ein Wort, um es zu bearbeiten oder zu löschen. Berühren Sie die Schaltfläche zum Hinzufügen (+), um ein Wort hinzuzufügen.

#### Standard

Wählen Sie eine Standardeingabemethode aus. Berühren Sie **Eingabemethoden konfigurieren**, um alle Eingabemethoden anzuzeigen. Berühren Sie das Einstellungssymbol (), um eine bestimmte Eingabemethode zu konfigurieren.

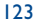

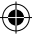

## Android-Tastatur

Die Android-Tastatureinstellungen gelten für die Bildschirmtastatur des Telefons. Die Korrektur- und Großbuchstabenfunktionen gelten nur für die englische Version der Tastatur. Die folgenden Optionen sind verfügbar:

Eingabesprachen

Berühren Sie die Option, um die Eingabesprache festzulegen.

#### Automatische Gro ß-/Kleinschreibung

Aktivieren Sie das Kontrollkästchen, damit der erste Buchstabe des ersten Worts nach einem Punkt, des ersten Worts in einem Textfeld und jedes Worts in Namensfeldern automatisch groß geschrieben wird.

## • Vibrieren bei Tastendruck

Aktivieren Sie das Kontrollkästchen, damit das Telefon bei jedem Berühren einer Taste auf der Bildschirmtastatur kurz vibriert.

## Ton bei Tastendruck

Aktivieren Sie das Kontrollkästchen, damit das Telefon bei jedem Berühren einer Taste auf der Bildschirmtastatur kurz einen Ton ausgibt.

#### Popup bei Tastendruck

Aktivieren Sie das Kontrollkästchen, damit ein Popup-Fenster erscheint, in dem die berührte Taste angezeigt wird.

#### Autokorrektur

Aktivieren oder deaktivieren Sie die Autokorrektur. Sie können zudem die Empfindlichkeit der Einstellung anpassen.

#### Änderungsvorschläge

Aktivieren Sie die Einstellung, damit während der Eingabe Änderungsvorschläge erscheinen.

#### 

Aktivieren Sie das Kontrollkästchen, damit ein Vorschlag für das nächste Wort angezeigt wird.

## • Erweiterte Einstellungen

Rufen Sie die erweiterten Einstellungen für die Android-Tastatur wie **Tasten-Popup**, Kontakte vorschlagen usw. auf.

#### **Sprachsuche**

Rufen Sie Einstellungen für die Sprachsuche auf, z. B. Sprache, Sprachausgabe usw.

#### Text-in-Sprache-Einstellungen

#### Bevorzugtes Modul

Wählen Sie das bevorzugte Text-in-Sprache-Modul aus. Berühren Sie das Einstellungssymbol 🙆, um weitere Optionen aufzurufen.

## Sprechgeschwindigkeit

Es wird ein Dialogfeld geöffnet, in dem Sie auswählen können, wie schnell der Generator sprechen soll.

#### Beispiel anhören

Hören Sie sich ein kurzes Beispiel vom Sprachgenerator mit den aktuellen Einstellungen an.

#### Zeigergeschwindigkeit

Es wird ein Dialogfeld geöffnet, in dem Sie die Zeigergeschwindigkeit ändern können. Berühren Sie zum Bestätigen **OK**.

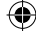

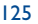

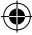

## 11.3.4 Sichern und zurücksetzen

## Meine Daten sichern

Aktivieren Sie das Kontrollkästchen, um die Telefoneinstellungen und andere Anwendungsdaten mithilfe Ihres Google-Kontos auf den Google-Servern zu sichern. Wenn Sie das Telefon austauschen, werden die gesicherten Einstellungen bei der Anmeldung im Google-Konto auf dem neuen Telefon wiederhergestellt. Ist diese Funktion aktiviert, werden zahlreiche Einstellungen gesichert. Hierzu zählen unter anderem WLAN-Passwörter, Lesezeichen, eine Liste mit den installierten Anwendungen, die Wörter, die Sie dem Wörterbuch hinzugefügt haben, sowie die meisten Einstellungen, die Sie unter **Einstellungen** konfiguriert haben. Wenn Sie diese Option deaktivieren, werden die Einstellungen nicht mehr gesichert und sämtliche vorhandenen Sicherungen werden von den Google-Servern gelöscht.

### Mein Konto sichern

Sichern Sie die Daten in Ihrem Konto.

## Automatisch wiederherstellen

Aktivieren Sie das Kontrollkästchen, um Ihre gesicherten Einstellungen und anderen Daten wiederherzustellen, wenn Sie eine Anwendung erneut installieren.

## DRM zurücksetzen

Über diese Option werden alle DRM-Lizenzen gelöscht.

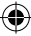

## Auf Werkszustand zurück

Beim Zurücksetzen des Telefons werden sämtliche persönlichen Daten aus dem internen Telefonspeicher gelöscht. Hierzu zählen Daten zu Ihrem Google-Konto und allen anderen Konten, Ihre System- und Anwendungseinstellungen sowie die heruntergeladenenAnwendungen. Beim Zurücksetzen werden keine heruntergeladenen Aktualisierungen der Systemsoftware oder andere Dateien auf der Speicherkarte wie Musik- oder Fotodateien gelöscht. Wenn Sie das Kontrollkästchen **Inhalt im Telefonspeicher sichern** aktivieren, bevor Sie **Telefon zurücksetzen** auswählen, werden keine Dateien gelöscht, die im Telefonspeicher gespeichert sind. Wenn Sie das Telefon mit dieser Methode zurückgesetzt haben, werden Sie aufgefordert, die gleichen Informationen einzugeben wie beim ersten Start von Android.

Sollte sich das Telefon nicht mehr einschalten lassen, kann das Zurücksetzen auf die Werkseinstellungen auch über die Hardwaretasten vorgenommen werden. Drücken Sie gleichzeitig die Tasten Lauter und Ein/Aus/Beenden, bis der Bildschirm aufleuchtet.

# II.4 Konten

Mit diesen Einstellungen fügen Sie E-Mail-Konten und andere unterstützte Konten hinzu und entfernen oder verwalten sie. Außerdem steuern Sie mit den Einstellungen, wie und ob alle Anwendungen Daten eigenständig senden, empfangen und synchronisieren, und ob alle Anwendungen Nutzerdaten automatisch synchronisieren können.

# II.5 System

## 11.5.1 Datum und Uhrzeit

Legen Sie Datum und Uhrzeit und das zugehörige Anzeigeformat fest.

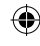

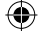

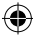

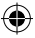

## Automatisch

Legen Sie über diese Option fest, ob die über das Netzwerk oder die über GPS bereitgestellte Uhrzeit verwendet werden soll.

Aktivieren Sie das Kontrollkästchen, um die vom Netzwerk oder die über GPS ermittelte Zeit zu verwenden.

## Automatische Zeitzone

Aktivieren Sie das Kontrollkästchen, um die vom Netzwerk ermittelte Zeitzone zu verwenden. Deaktivieren Sie das Kontrollkästchen, um alle Werte manuell festzulegen.

## **Datum festlegen**

Es wird ein Dialogfeld geöffnet, in dem Sie das Datum des Telefons manuell festlegen können.

## Uhrzeit festlegen

Es wird ein Dialogfeld geöffnet, in dem Sie die Uhrzeit des Telefons manuell festlegen können.

#### Zeitzone auswählen

Es wird ein Dialogfeld geöffnet, in dem Sie die Zeitzone des Telefons festlegen können.

## 24-Stunden-Format

Aktivieren Sie das Kontrollkästchen, um die Uhrzeit im 24-Stunden-Format anzuzeigen.

#### Datumsformat auswählen

Es wird ein Dialogfeld geöffnet, in dem Sie das Datumsformat auswählen können.

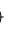

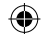

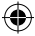

# 11.5.2 Zeitgesteuertes Ein-/Ausschalten

Legen Sie für jeden Tag oder für bestimmte Tage eine Uhrzeit fest, zu der sich das Telefon ein- oder ausschalten soll.

# 11.5.3 Eingabehilfen

Mit den **Einstellungen für Eingabehilfe** konfigurieren Sie sämtliche Anwendungen zur Eingabehilfe, die auf dem Telefon installiert sind.

## Gesten zur Vergrößerung

Aktivieren oder deaktivieren Sie über diese Option, ob der Inhalt durch dreimaliges Berühren des Bildschirms vergrößert bzw. verkleinert werden soll.

## Passwort aussprechen

Aktivieren Sie das Kontrollkästchen, damit Passwörter während der Eingabe ausgesprochen werden.

### Schnellzugriff auf Bedienungshilfen

Schalten Sie die Funktionen zur Bedienungshilfe über diese Option ein oder aus.

#### Reaktionszeit Berühren/Halten

Passen Sie die Dauer für das Berühren und Halten an. Mithilfe dieser Funktion kann das Telefon unterscheiden, ob es sich um **Berühren** oder um **Berühren und halten** handelt, sodass keine falschen Aktionen ausgeführt werden.

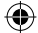

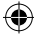

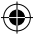

## Webzugriff verbessern

Es wird ein Dialogfeld geöffnet, in dem Sie zur Installation von Google-Skripts aufgefordert werden. Dies erleichtert den Zugriff auf Webinhalte. Berühren Sie zum Bestätigen **Zulassen**.

## 11.5.4 Entwicklung

Berühren Siezum Zugreifen auf diese Funktion **Einstellungen** \**Telefoninformationen** und anschließend 7 Mal **Build-Nummer**. Ihnen steht jetzt die Option **Entwicklung** zur Verfügung.

Der Bildschirm mit den Entwickleroptionen enthält Einstellungen, die zum Entwickeln von Android-Anwendungen hilfreich sind. Umfassende Informationen, einschließlich der Dokumentation zu Android-Anwendungen und Entwicklungstools, finden Sie auf der Android-Entwicklerwebseite unter http://developer.android.com.

## Problembericht verwenden

Legen Sie hier fest, dass Informationen zum aktuellen Gerätestatus gesammelt und als E-Mail versendet werden dürfen.

#### Desktop-Sicherungspasswort

Richten Sie ein Passwort für eine vollständige Desktop-Sicherung ein bzw. ändern oder löschen Sie das Passwort.

## Aktiv bleiben

Aktivieren Sie das Kontrollkästchen, um zu verhindern, dass der Bildschirm abgedunkelt und gesperrt wird, wenn das Telefon zum Laden mit einem Ladegerät oder einem USB-Gerät verbunden ist. Verwenden Sie diese Einstellung nicht längere Zeit mit einem statischen Bild auf dem Telefon. Dieses Bild brennt sich möglicherweise in den Bildschirm ein.

## Speicher schützen

Aktivieren Sie das Kontrollkästchen, um Anwendungen auszuwählen, die eine Berechtigung zum Lesen der Daten auf der Speicherkarte anfordern müssen.

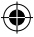

## USB-Verbindung

Aktivieren Sie das Kontrollkästchen, um die Kommunikation zwischen einem Computer und dem Telefon per USB-Verbindung zu erlauben.

## Fehlerbericht im Energiemenü

Aktivieren Sie das Kontrollkästchen, um eine Option für die Übermittlung eines Fehlerberichts in das Energiemenü aufzunehmen.

## Falsche Standorte zulassen

Aktivieren Sie das Kontrollkästchen, um einem Entwicklungstool auf einem Computer die Steuerung des vom Telefon ermittelten Standorts zu erlauben, statt die internen Tools des Telefons zu diesem Zweck zu verwenden.

## Anwendung zur Fehlerbehebung

Wählen Sie eine Anwendung zum Debuggen aus.

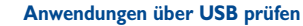

Aktivieren Sie das Kontrollkästchen, um Anwendungen über USB überprüfen zu können.

#### Berührungen anzeigen

Aktivieren Sie das Kontrollkästchen, um die Berührungen visuell darzustellen.

#### Zeigerposition

Aktivieren Sie das Kontrollkästchen, um die aktuellen Berührungsdaten anzuzeigen.

#### Layoutbegrenzung anzeigen

Aktivieren Sie das Kontrollkästchen, um Clip-Grenzen, -Ränder usw. anzuzeigen.

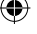

## **GPU-Aktualisierungen anzeigen**

Aktivieren Sie das Kontrollkästchen, um GPU-Aktualisierungen anzuzeigen.

#### Aktualisierungen für Hardwareebenen anzeigen

Aktivieren Sie das Kontrollkästchen, um Aktualisierungen auf den Hardwareebenen anzuzeigen.

## **GPU-**Überlagerung

Aktivieren Sie das Kontrollkästchen, um eine GPU-Überlagerung anzuzeigen.

#### Aktualisierungen anzeigen

Aktivieren Sie das Kontrollkästchen, um Aktualisierungen des Bildschirms anzuzeigen.

## Maßstab für Fensteranimation

Passen Sie den Animationsmaßstab für das Fenster an.

## Maßstab für Übergangsanimation

Passen Sie den Animationsmaßstab beim Übergang an.

## Maßstab für Animationsdauer

Passen Sie den Maßstab für die Animationsdauer an.

## Hardware-Overlays deaktivieren

Aktivieren Sie das Kontrollkästchen, um die GPU immer für die Bildschirmzusammensetzung zu verwenden.

#### **GPU-Rendering erzwingen**

Aktivieren Sie das Kontrollkästchen, um die 2D-Hardwarebeschleunigung in Anwendungen zu verwenden.

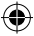

## 4x MSAA forcieren

Aktivieren Sie das Kontrollkästchen, um 4x MSAA einzuschalten.

## Strict-Modus aktiviert

Aktivieren Sie das Kontrollkästchen, um den Strict-Modus zu aktivieren. Ist diese Option eingeschaltet, leuchtet der Bildschirm auf, wenn Anwendungen im Hauptthread lang dauernde Aktionen ausführen.

## **CPU-Auslastung anzeigen**

Aktivieren Sie das Kontrollkästchen, um die aktuelle CPU-Auslastung anzuzeigen.

## Profil für GPU-Rendering

Aktivieren Sie das Kontrollkästchen, um die 2D-Hardwarebeschleunigung in Anwendungen zu verwenden.

## **OpenGL-Verfolgung aktivieren**

Passen Sie die OpenGL-Nachverfolgung an.

## Nachverfolgungen aktivieren

Passen Sie über diese Option Spuren an.

#### Aktionen nicht speichern

Aktivieren Sie das Kontrollkästchen, um alle Aktivitäten direkt nach dem Verlassen zu löschen.

## Hintergrundprozesslimit

Ändern Sie das Limit für Hintergrundprozesse.

## Alle ANRS anzeigen

Aktivieren Sie das Kontrollkästchen, damit das Dialogfeld **Anwendung antwortet nicht** für Hintergrundanwendungen angezeigt wird.

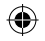

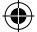

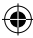

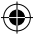

# 11.5.5 Telefoninformationen

Hier erhalten Sie Informationen zu rechtlichen Hinweisen, Modellnummer, Firmwareversion, Baseband-Version, Kernel-Version, Build-Nummer und zu folgenden Themen:

## Systemaktualisierungen

Prüfen Sie mit dieser Option, ob Systemaktualisierungen verfügbar sind.

## Systemaktualisierung (Speicher)

Prüfen Sie mit dieser Option, ob Systemaktualisierungen im Speicher verfügbar sind.

## Status

Hier finden Sie Informationen zum Akkustatus, zur Akkuladung, zum Telefon selbst, zum Netzwerk, zur Signalstärke usw.

## **Rechtliche Hinweise**

Hier erhalten Sie rechtliche Hinweise.

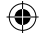

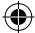

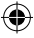

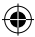

# 2 Telefon optimal nutzen .....

Sie können die Softwareaktualisierung kostenlos von unserer Webseite www. alcatelonetouch.com herunterladen.

# 12.1 ONE TOUCH Center

ONE TOUCH Center ermöglicht die Bearbeitung und Sicherung unterschiedlicher Daten auf einem Computer:

#### Kontakte

Sie können Kontakteinträge sichern, damit diese bei Verlust, Beschädigung oder Austausch des Telefons oder Wechseln des Dienstanbieters weiterhin zur Verfügung stehen.

#### Mitteilungen

Schreiben Sie Ihre Mitteilungen schneller über die Tastatur des Computers. Alle Mitteilungen sind gut organisiert und können problemlos geöffnet werden.

## Fotos

Fotos vom Computer können einfach auf das Gerät importiert bzw. vom Telefon auf den Computer exportiert werden. Das Organisieren der Fotos in unterschiedlichen Ordnern ist ebenfalls schnell und einfach möglich.

#### Videos

Kopieren Sie auf dem Computer gespeicherte Videos auf das Telefon.

## Musik

Kopieren und sortieren Sie schnell und effektiv Ihre Musikdateien vom Computer auf das Telefon oder die Speicherkarte.

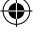

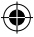

## Anwendungen

Sie können heruntergeladene Anwendungen für Mobiltelefone importieren und bei der Synchronisierung auf dem Gerät installieren.

## Sicherung

Sie können Ihre Kontakte, Mitteilungen, den Kalender, Fotos und Anwendungen sichern und die Sicherungsdateien dann auf das Telefon importieren.

## Unterstützte Betriebssysteme

Windows XP, Windows Vista, Windows 7

# 12.2 Aktualisierung

Sie können die Telefonsoftware mithilfe des Programms **Mobile Upgrade** oder mithilfe des FOTA-Aktualisierungstools aktualisieren.

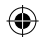

# 12.2.1 Mobile Upgrade

Laden Sie Mobile Upgrade von der ALCATEL ONE TOUCH-Webseite (www.alcatelonetouch.com) herunter und installieren das Programm auf dem Computer. Starten Sie es und führen die einzelnen Schritte gemäß dem Benutzerhandbuch des Programms aus, um das Telefon zu aktualisieren.

Nach Abschluss des Vorgangs verfügen Sie über die neueste Version der Telefonsoftware.

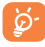

Im Zuge der Aktualisierung gehen alle persönlichen Informationen unwiederbringlich verloren. Wir empfehlen, persönliche Daten vorher mithilfe von ONE TOUCH Center zu sichern.

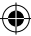

# 12.2.2 FOTA-Aktualisierung

Mithilfe des FOTA-Aktualisierungstools können Sie die Software des Telefons aktualisieren.

Navigieren Sie zum Aufrufen von Systemaktualisierungen zu **Einstellungen**\ **Telefoninformationen\Systemaktualisierungen**. Berühren Sie **Nach Aktualisierungen suchen**. Das Telefon sucht dann nach der aktuellen Software. Wenn Sie das System aktualisieren möchten, berühren Sie die Schaltfläche **Herunterladen**. Berühren Sie anschließend **Installieren**, um die Aktualisierung abzuschließen. Nach Abschluss des Vorgangs verfügen Sie über die neueste Version der Telefonsoftware.

Vor der Suche nach Aktualisierungen sollte eine Datenverbindung aktiviert werden. Bei einem Neustart des Telefons stehen Ihnen auch Einstellungen für Intervalle zur automatischen Überprüfung und Erinnerungen für Aktualisierungen zur Verfügung.

Falls Sie die automatische Überprüfung ausgewählt haben, wird auf der Statusleiste das Symbol 1 angezeigt, wenn vom System eine neue Version ermittelt wurde. Berühren Sie das Symbol, um direkt auf **Systemaktualisierungen** zuzugreifen.

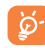

Ändern Sie während des FOTA-Herunterlade- oder Aktualisierungsvorgangs nicht den standardmäßigen Speicherort, um Fehler beim Finden der richtigen Aktualisierungspakete zu vermeiden.

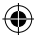

# **3** Telefongarantie .....

Unter die Telefongarantie fallen sämtliche Defekte und Störungen, die bei normaler Verwendung während des Garantiezeitraums von zwölf (12) Monaten<sup>(1)</sup> ab Kaufdatum (Originalrechnung) entstehen.

Für Akkus<sup>(2)</sup> und Zubehörteile, die mit dem Telefon verkauft wurden, besteht eine Garantie für sämtliche Defekte, die während der ersten sechs (6) Monate<sup>(1)</sup> ab Kaufdatum (Originalrechnung) entstehen.

Bei Telefondefekten, die eine normale Verwendung verhindern, muss der Händler unverzüglich informiert und ihm muss das Telefon mit dem Kaufbeleg vorgelegt werden.

Falls der Defekt bestätigt wird, wird das Telefon oder ein Teil davon entweder ersetzt oder repariert. Auf das reparierte Telefon sowie auf reparierte Zubehörteile wird eine einmonatige (I) Garantie für den gleichen Defekt gewährt. Die Reparatur oder der Austausch kann unter Verwendung instandgesetzter Komponenten mit gleichem Funktionsumfang erfolgen.

Diese Garantie ist auf die Kosten für Material und Arbeit beschränkt.

- (1) Der Garantiezeitraum kann je nach Land variieren.
- <sup>(2)</sup> Die Nutzungsdauer wiederaufladbarer Telefonakkus hinsichtlich Gesprächszeit, Standbyzeit und Gesamtnutzungsdauer hängt von den Nutzungsbedingungen und der Netzkonfiguration ab.Akkus werden als Verbrauchsteile angesehen. Laut Spezifikationen erreichen sie während der ersten sechs Monate nach dem Kauf und bei etwa 200 Ladevorgängen eine optimale Leistung.

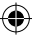

Die Garantie gilt nicht für Defekte am Telefon und/oder Zubehör, wenn folgende Ursachen vorliegen (ohne Einschränkung):

- Nichteinhaltung der Anweisungen zur Verwendung oder Installation beziehungsweise der technischen Standards und Sicherheitsstandards, die in der Region gelten, in der das Telefon verwendet wird
- Herstellung einer Verbindung mit Geräten, die nicht von TCT Mobile Limited bereitgestellt oder empfohlen wurden
- Änderungen oder Reparaturen, die von Personen durchgeführt wurden, die nicht von TCT Mobile Limited oder seinen Geschäftspartnern oder Händlern autorisiert sind
- Änderungen, Anpassungen oder Modifizierungen der Software oder Hardware, die von nicht durch TCT Mobile Limited autorisierten Personen ausgeführt wurden
- Schlechtes Wetter, Blitzschlag, Feuer, Feuchtigkeit, Eindringen von Flüssigkeiten, Nahrungsmitteln oder chemischen Produkten, Herunterladen von Dateien, Unfälle, Hochspannung, Korrosion, Oxidierung...

Das Telefon wird nicht repariert, falls Etiketten oder Seriennummern (IMEI) entfernt oder geändert wurden.

Mit Ausnahme dieser begrenzten Garantie beziehungsweise der gesetzlichen Pflichtgarantie in Ihrem Land bestehen keine ausdrücklichen Garantien, weder schriftlich, mündlich noch implizit.

TCT Mobile Limited oder einer seiner Geschäftspartner haftet keinesfalls für indirekte, zufällig entstandene Schäden oder Folgeschäden jedweder Art, einschließlich, aber nicht beschränkt auf, wirtschaftliche oder finanzielle Verluste oder Schäden, Datenverluste oder Verlust von Bildern, und zwar im größtmöglichen Umfang, in dem diese Schäden gesetzlich ausgeschlossen werden können.

Einige Länder/Staaten lassen den Ausschluss oder die Begrenzung indirekter, zufällig entstandener Schäden oder Folgeschäden bzw. die Begrenzung der Dauer impliziter Garantien nicht zu, sodass die oben angegebenen Beschränkungen oder Ausschlüsse für Sie möglicherweise nicht gelten.

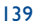

# **4** Zubehör .....

Die aktuelle Generation der ALCATEL ONETOUCH-Mobiltelefone verfügt über eine integrierte Freisprecheinrichtung, mit der Sie das Telefon beispielsweise auf einem Tisch liegend verwenden können. Wer seine Gespräche vertraulich behandeln möchte, kann auch Kopfhörer verwenden.

- I. Ladegerät
- 2. USB-Kabel
- 3. Stereokopfhörer

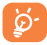

Verwenden Sie das Telefon nur mit im Lieferumfang enthaltenen Akkus, Ladegeräten und Zubehörteilen für ALCATEL ONE TOUCH-Geräte.

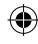

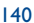

# 5 Problembehebung.....

Vor der Kontaktaufnahme mit der Kundenbetreuung ist es ratsam, die folgenden Prüfungen vorzunehmen:

- Laden Sie den Akku vollständig (I), um den optimalen Betrieb zu ermöglichen.
- Vermeiden Sie das Speichern großer Datenmengen auf dem Telefon, da dies die Leistung beeinträchtigen kann.
- Verwenden Sie Auf Werkszustand zurück und das Aktualisierungstool zum Durchführen der Formatierung des Telefons oder einer Softwareaktualisierung. Halten Sie zum Zurücksetzen auf die Werkseinstellungen gleichzeitig die Tasten Ein/ Aus/Beenden und Lauter gedrückt. ALLE Nutzerdaten auf dem Telefon (Kontakte, Fotos, Mitteilungen, Dateien und heruntergeladene Anwendungen) gehen dauerhaft verloren. Wir raten daher, die Telefondaten und das Profil vollständig mit ONE TOUCH Center zu sichern, bevor Sie eine Formatierung und eine Aktualisierung durchführen.

#### Mögliche Ursachen für folgende Fehlermeldungen:

#### Mein Telefon lässt sich nicht einschalten oder reagiert nicht

- Wenn sich das Telefon nicht einschalten lässt, laden Sie den Akku mindestens 20 Minuten lang auf, um die mindestens erforderliche Akkuladung sicherzustellen. Versuchen Sie dann noch einmal, das Telefon einzuschalten.
- Wenn die Ein-/Ausschaltanimation mehrfach wiederholt wird und der Zugriff auf die Benutzeroberfläche nicht möglich ist, drücken Sie die Leiser-Taste, um den abgesicherten Modus zu aktivieren. Dadurch werden von Drittanbieter-APKs verursachte Probleme beim Starten des Betriebssystems beseitigt.
- Sollte keine dieser Methoden erfolgreich sein, setzen Sie das Telefon zurück, indem Sie gleichzeitig die Tasten Ein/Aus/Beenden und Lauter gedrückt halten.

#### Mein Telefon reagiert seit mehreren Minuten nicht

• Starten Sie das Telefon erneut durch Gedrückthalten der Taste Ein/Aus/Beenden.

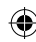

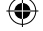

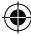

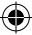

#### Mein Telefon schaltet sich selbst aus

- Stellen Sie sicher, dass der Bildschirm gesperrt wird, wenn Sie das Telefon nicht verwenden, und dass die Ein/Aus/Beenden-Taste nicht versehentlich bei entsperrtem Bildschirm betätigt wird.
- Pr
  üfen Sie die Akkuladeanzeige.

#### Mein Telefon wird nicht ordnungsgemäß geladen

- Der Akku darf nicht vollständig entladen werden. Falls der Akku längere Zeit leer ist, dauert es etwa 20 Minuten, bis das Akkuladesymbol auf dem Display angezeigt wird.
- Der Ladevorgang muss unter normalen Bedingungen (0 °C bis +40 °C) durchgeführt werden.
- Pr
  üfen Sie im Ausland, ob die Eingangsspannung kompatibel ist.

## Mein Telefon kann keine Netzverbindung herstellen oder "Kein Dienst" wird angezeigt

- · Versuchen Sie an einem anderen Standort, eine Verbindung herzustellen.
- Prüfen Sie die Netzabdeckung beim Betreiber.
- Prüfen Sie beim Betreiber, ob die SIM-Karte aktiv ist.
- Wählen Sie die verfügbaren Netze manuell aus (siehe 11.1.7 Mobile Netzwerke).
- Stellen Sie zu einem späteren Zeitpunkt eine Verbindung her, falls das Netz überlastet ist.

#### Mein Telefon kann keine Internetverbindung herstellen

- Pr
  üfen Sie, ob die IMEI-Nummer (\* # 0 6 # ber
  ühren) der auf der Garantiekarte oder auf der Verpackung aufgedruckten IMEI-Nummer entspricht.
- Der Internetzugangsdienst der SIM-Karte muss verfügbar sein.
- Prüfen Sie die Internetverbindungseinstellungen des Telefons.
- Sie müssen sich an einem Ort mit Netzabdeckung befinden.
- Stellen Sie die Verbindung später oder an einem anderen Standort her.

#### Ungültige SIM-Karte

- Die SIM-Karte muss ordnungsgemäß eingesetzt sein (siehe SIM-Karte einsetzen und entnehmen).
- Der Chip auf der SIM-Karte darf nicht beschädigt oder verkratzt sein.
- Der Dienst der SIM-Karte muss verfügbar sein.

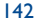
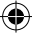

#### Keine abgehenden Anrufe möglich

- Prüfen Sie, ob Sie eine gültige Nummer gewählt und Anrufen berührt haben.
- Prüfen Sie bei internationalen Anrufen die Landes- und Ortsvorwahl.
- Das Telefon muss mit einem verfügbaren Netz verbunden sein und das Netz darf nicht überlastet sein.
- Prüfen Sie den Vertragsstatus beim Betreiber (Guthaben, SIM-Karte gültig usw.).
- Stellen Sie sicher, dass Sie abgehende Anrufe nicht gesperrt haben.
- Das Telefon darf sich nicht im Flugmodus befinden.

#### Eingehende Anrufe können nicht empfangen werden

- Stellen Sie sicher, dass das Telefon eingeschaltet und mit einem Netz verbunden ist.
   Pr
  üfen Sie die Auslastung und Verf
  ügbarkeit des Netzes.
- Pr
  üfen Sie den Vertragsstatus beim Betreiber (Guthaben, SIM-Karte g
  ültig usw.).
- Stellen Sie sicher, dass eingehende Anrufe nicht weitergeleitet werden.
- Stellen Sie sicher, dass Sie bestimmte Anrufe nicht gesperrt haben.
- Das Telefon darf sich nicht im Flugmodus befinden.

## Name oder Nummer des Anrufers erscheint nicht, wenn ein Anruf empfangen wird

- Überprüfen Sie, ob Ihr Vertrag diesen Dienst umfasst.
- · Der Anrufer hat Name oder Nummer verborgen.

#### Ich kann meine Kontakte nicht finden

- Stellen Sie sicher, dass die SIM-Karte nicht beschädigt ist.
- Importieren Sie alle auf der SIM-Karte gespeicherten Kontakte auf das Telefon.

#### Die Tonqualität der Anrufe ist schlecht

- Sie können während eines Telefonats die Lautstärke anpassen, indem Sie die Lautstärke-Taste drücken.
- Prüfen Sie die Signalstärke des Netzes III.
- Stellen Sie sicher, dass Mikrofon, Anschluss und Lautsprecher des Telefons sauber sind.

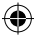

# Ich kann die in der Bedienungsanleitung beschriebenen Funktionen nicht verwenden

- Prüfen Sie beim Betreiber, ob Ihr Vertrag diesen Dienst umfasst.
- Stellen Sie sicher, dass f
  ür diese Funktion kein ALCATEL ONE TOUCH-Zubeh
  ör erforderlich ist.

## Wenn ich in meinen Kontakten eine Nummer auswähle, kann die Nummer nicht gewählt werden

- · Prüfen Sie, ob die Nummer korrekt eingegeben wurde.
- Stellen Sie bei Auslandsanrufen sicher, dass Sie die Landesvorwahl eingegeben haben.

#### Ich kann meinen Kontakten keinen Kontakt hinzufügen

 Stellen Sie sicher, dass der Kontaktspeicher der SIM-Karte nicht voll ist. Löschen Sie Einträge oder speichern Sie sie in den Telefonkontakten.

#### Meine Anrufer können keine Nachrichten auf meiner Mailbox hinterlassen

• Wenden Sie sich an den Netzbetreiber, um die Verfügbarkeit dieses Dienstes zu überprüfen.

#### Ich kann meine Mailbox nicht aufrufen

- Die Mailboxnummer des Betreibers muss ordnungsgemäß unter Mailboxnummer eingetragen sein.
- Versuchen Sie es später, falls das Netz überlastet ist.

#### Ich kann keine MMS senden und empfangen

- Prüfen Sie die Verfügbarkeit des Telefonspeichers. Dieser könnte voll sein.
- Wenden Sie sich an den Netzbetreiber, um die Verfügbarkeit dieses Dienstes zu pr
  üfen.
   Pr
  üfen Sie zudem die MMS-Parameter (siehe 4.1.3 Mitteilungseinstellungen).
- Prüfen Sie die Nummer des Servercenters oder Ihr MMS-Profil beim Betreiber.
- Das Servercenter ist möglicherweise überlastet. Versuchen Sie es später noch einmal.

#### SIM-Karte durch PIN gesperrt

· Wenden Sie sich an den Netzbetreiber, um die Super-PIN zu erhalten.

#### Ich kann mein Telefon nicht an den Computer anschließen

- Installieren Sie ALCATEL ONE TOUCH Center.
- Der USB-Treiber muss ordnungsgemäß installiert sein.
- Öffnen Sie das Benachrichtigungsfeld, um zu pr
  üfen, ob ONE TOUCH Center aktiviert wurde.

144

- ۲
- Pr
  üfen Sie, ob das Kontrollk
  ästchen f
  ür die USB-Verbindung aktiviert ist. Ber
  ühren Sie zum Zugreifen auf diese Funktion Einstellungen Telefoninformationen und anschlie
  ßend 7 Mal Build-Nummer. Jetzt k
  önnen Sie Einstellungen
  Entwicklung
  USB-Verbindung ausw
  ählen.
- Pr
  üfen Sie, ob Ihr Computer die Anforderungen f
  ür die Installation von ALCATEL ONE TOUCH Center erf
  üllt.
- Stellen Sie sicher, dass Sie das richtige Kabel verwenden.

#### Ich kann keine neuen Dateien herunterladen

- Stellen Sie sicher, dass auf dem Telefon ausreichend Speicherplatz zum Herunterladen frei ist.
- Prüfen Sie den Vertragsstatus beim Betreiber.

#### Das Telefon kann von anderen per Bluetooth nicht erkannt werden

- Stellen Sie sicher, dass Bluetooth aktiviert und Ihr Telefon f
  ür andere sichtbar ist (siehe 6.3 Mit Bluetooth-Ger
  äten verbinden).
- Stellen Sie sicher, dass sich beide Geräte innerhalb der Bluetooth-Reichweite befinden.

#### So hält der Akku länger

- Halten Sie die vollständige Ladezeit ein (mindestens 2,5 Stunden).
- Nach einem unvollständigen Ladevorgang stimmt die Akkuladeanzeige möglicherweise nicht genau. Warten Sie nach dem Entfernen des Ladegeräts mindestens 20 Minuten, um eine genaue Anzeige zu erhalten.
- Passen Sie die Bildschirmhelligkeit an.
- Wählen Sie ein möglichst langes Intervall zum automatischen Abrufen von E-Mails.
- Aktualisieren Sie Nachrichten und Wetterinformationen manuell oder vergrößern Sie das Intervall zum automatischen Abrufen.
- Beenden Sie im Hintergrund ausgeführte Anwendungen, falls diese längere Zeit nicht verwendet werden.
- Deaktivieren Sie Bluetooth, WLAN oder GPS, wenn diese nicht verwendet werden.

## Das Telefon erwärmt sich bei längeren Anrufen, beim Spielen, beim Surfen im Internet oder beim Ausführen anderer komplexer Anwendungen

 Dieser Temperaturanstieg ist eine normale Folge der Verarbeitung großer Datenmengen durch die CPU. Nach dem Beenden der oben genannten Aktionen kühlt das Telefon wieder auf die gewohnte Temperatur ab.

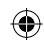

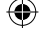

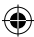

# **6** Technische Daten.....

| Prozessor                  | MTK6582M                                                                                                    |  |
|----------------------------|----------------------------------------------------------------------------------------------------|--|
| Betriebssystem             | Android™ 4.2                                                                                                    |  |
| Arbeitsspeicher            | 5 GB eMMC + 512 MB DDR2 RAM                                                                                                    |  |
| Abmessungen<br>(L x B x T) | 141 x 71,8 x 9,9 mm                                                                                                    |  |
| Gewicht                    | Etwa 140 Gramm mit Akku                                                                                                    |  |
| Display                    | 5-Zoll-TFT-Touchscreen mit einer Auflösung von 854 x 480 (FWVGA)                                                                                |  |
| Netzwerk                   | GSM:<br>Quadband 850/900/1800/1900 MHz<br>UMTS:<br>Dualband 900/2100 MHz<br>(Bandfrequenz und Datengeschwindigkeit hängen vom<br>Betreiber ab.) |  |
| GPS                        | Unterstützte GPS-/interne GPS-Antenne                                                                                                    |  |
| Verbindungen               | <ul> <li>Bluetooth:V4.0</li> <li>WLAN: IEEE 802.11 b/g/n</li> <li>3,5-mm-Audiobuchse</li> <li>Micro-USB</li> </ul>                              |  |
| Kamera                     | <ul><li>Hintere Kamera: 5 Megapixel</li><li>Vordere Kamera:VGA</li></ul>                                                                        |  |

 $\bigcirc$ 

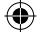

146

•

| a | h |
|---|---|
| Q | D |

| Unterstützte<br>Audioformate | AAC, AAC+, APE, AMR, MP3, Midi, MP2, Vorbis und FLAC                                                               |
|------------------------------|----------------------------------------------------------------------------------------------------|
| Unterstützte<br>Videoformate | H.263, MPEG4, H.264, XVID, VP8 und VC-1                                                                            |
| Akku <sup>(1)</sup>          | <ul><li>Wiederaufladbarer Lithium-Ionen-Akku</li><li>Kapazität: 2000 mAh</li></ul>                                 |
| Erweiterungs-<br>steckplatz  | Speicherkarte (microSD™)<br>(Die Verfügbarkeit der Speicherkarte (microSD) ist<br>vom Markt abhängig.)             |
| Besondere Merkmale           | <ul> <li>Bewegungssensor</li> <li>Lichtsensor</li> <li>Näherungssensor</li> <li>E-Kompass<sup>(2)</sup></li> </ul> |

<sup>(1)</sup> Der Original-Akku wurde strengen Sicherheitsprüfungen unterzogen, um zu gewährleisten, dass die Qualifizierungsstandards erfüllt werden. Die Verwendung anderer Akkus kann gefährlich sein.

(2) Nur für 7041D

147

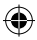

ALCATEL ist eine Marke von Alcatel-Lucent und wird unter der Lizenz von TCT Mobile Limited verwendet.

> © Copyright 2013 TCT Mobile Limited Alle Rechte vorbehalten

TCT Mobile Limited behält sich das Recht vor, Material oder technische Daten ohne vorherige Ankündigung zu ändern.

Alle auf diesem Telefon vorhandenen Kennklingeltöne wurden von NUTROPIC (Amar Kabouche) komponiert, arrangiert und gemixt.

148

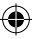